# LAPORAN MAGANG

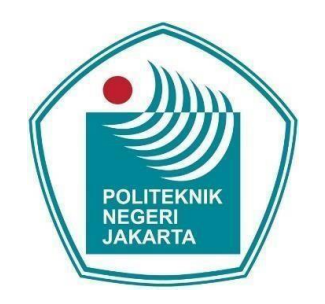

# MEMBANGUN SISTEM MONITORING BERBASIS ZABBIX TERINTEGRASI DENGAN TELEGRAM PADA UNIT NETWORK OPERATION PT. XAPIENS TEKNOLOGI INDONESIA

Disusun oleh Shendi Yanda Pratama (1903421047)

PROGRAM STUDI BROADBAND MULTIMEDIA JURUSAN TEKNIK ELEKTRO POLITEKNIK NEGERI JAKARTA 2023

# LEMBAR PENGESAHAN LAPORAN MAGANG

#### LEMBAR PENGESAHAN

#### LAPORAN MAGANG

: Shendi Yanda Pratama

: Broadband Multimedia

: 22 Agustus 2022 - 6 Januari 2023

: 1903421047

: Teknik Elektro

: Membangun Sistem *Monitoring* berbasis Zabbix terintegrasi dengan Telegram pada unit *Network Operation* PT. Xapiens Teknologi Indonesia

b. Penyusun

a. Judul

- 1) Nama
- 2) NIM
- c. Program Studi
- d. Jurusan
- e. Waktu Pelaksanaan
- f. Tempat Pelaksanaan

: Indy Bintaro Office Park, Building F Lantai 2 Jl. Boulevard Bintaro Jaya Blok B7/A6 Sektor 7, CBD Bintaro Jaya Jaya Pondok, Pondok Jaya, Pondok Aren, South Tangerang City, Banten 15224

Jakarta, 06 Januari 2023

Pembimbing Perusahaan

Dito Nugroho NPK. 19081008

Mohamad Fathurahman, S.T., M.T. NIP. 197108242003121001

Pembimbing PNJ

Mengesahkan,

KPS Broadband Multimedia

Dandun Widhiantoro, A.Md., M.T.

NIP. 197011251995031001

Π

#### **KATA PENGANTAR**

Puji syukur saya panjatkan kepada Tuhan Yang Maha Esa, karena atas berkat dan rahmat-Nya, penulis dapat menyelesaikan laporan Magang ini. Penulisan laporan magang ini dilakukan dalam rangka memenuhi salah satu syarat untuk mencapai gelar Sarjana Terapan Politeknik. Penulis menyadari bahwa, tanpa bantuan dan bimbingan dari berbagai pihak, dari masa perkuliahan sampai pada penyusunan laporan ini, sangatlah sulit bagi penulis untuk menyelesaikan laporan Magang ini. Oleh karena itu, penulis mengucapkan terima kasih kepada:

- 1. Mohamad Fathurahman, S.T., M.T., selaku dosen pembimbing yang telah menyediakan waktu, tenaga, dan pikiran untuk mengarahkan penulis dalam penyusunan laporan ini;
- 2. Dito Nugroho, selaku pembimbing perusahaan yang telah menyediakan waktu, tenaga, dan pikiran untuk membimbing dan memberikan masukan kepada penulis dalam melaksanakan *internship* dan dalam penyusunan laporan ini;
- 3. Orang tua dan keluarga penulis yang telah memberikan bantuan dukungan material dan moral selama melaksanakan *internship*;
- 4. Sahabat penulis yang telah banyak membantu penulis dalam menyelesaikan laporan ini.

Akhir kata, penulis berharap semoga Tuhan Yang Maha Esa berkenan membalas segala kebaikan semua pihak yang telah membantu. Semoga laporan Magang ini membawa manfaat bagi pengembangan ilmu.

Jakarta, 06 Januari 2023

Penulis

# **DAFTAR ISI**

| LEMBAR P    | ENGESAHANII                                |
|-------------|--------------------------------------------|
| KATA PEN    | GANTAR III                                 |
| DAFTAR IS   | IIV                                        |
| DAFTAR G    | AMBARVII                                   |
| DAFTAR T    | ABELIX                                     |
| DAFTAR L    | AMPIRANX                                   |
| BAB I PEN   | DAHULUAN1                                  |
| 1.1 Lat     | ar Belakang1                               |
| 1.2 Rua     | ang Lingkup Kegiatan                       |
| 1.3 Wa      | ktu dan Tempat Pelaksanaan2                |
| 1.4 Tuj     | uan dan Kegunaan2                          |
| BAB II TIN. | JAUAN PUSTAKA                              |
| 2.1 Jar     | ingan Komputer                             |
| 2.1.1       | Jenis-Jenis Jaringan                       |
| 2.2 Sw      | itch                                       |
| 2.2.1       | Jenis-Jenis Switch Berdasarkan OSI Layer 6 |
| 2.2.2       | Jenis-Jensi Switch Berdasarkan Fungsinya6  |
| 2.2.3       | Routing7                                   |
| 2.2.4       | IP Address                                 |
| 2.2.5       | Subnetting                                 |
| 2.2.6       | VLAN                                       |
| 2.3 Fire    | ewall9                                     |
| 2.3.1       | Firewall Policy                            |
| 2.3.2       | SDWAN                                      |
| 2.3.3       | FortiGaTe VDOM (Virtual Domain)            |
| 2.4 VP      | N (Virtual Private Network)11              |
| 2.4.1 T     | unneling 11                                |
| 2.4.2 Je    | nis Impelementasi VPN 12                   |
| 2.4.3 K     | onsep SSL VPN13                            |
| 2.5 NN      | IS (Network Monitoring System)             |

| 2.5     | .1 SNMP (Simple Network Management Protocol)                    | 14 |
|---------|-----------------------------------------------------------------|----|
| 2.5     | 2 Zabbix                                                        | 14 |
| 2.5     | 3 Grafana                                                       | 16 |
| BAB III | HASIL PELAKSANAAN MAGANG                                        | 17 |
| 3.1     | Unit Kerja Magang                                               | 17 |
| 3.2     | Uraian Magang                                                   |    |
| 3.3     | Pembahasan Hasil Magang                                         |    |
| 3.3.1   | Zabbix Network Map                                              | 69 |
| 3.3.2   | Spesifikasi Perangkat dan Software yang digunakan               | 69 |
| 3.3     | 2.1 Virtual Machine Server                                      | 69 |
| 3.3     | 2.2 Virtual Machine Database                                    | 69 |
| 3.3.3   | Data Host Monitoring                                            | 69 |
| 3.3     | 3.1 Router                                                      | 69 |
| 3.3     | 3.2 Switch                                                      | 69 |
| 3.3     | 3.3 Access Point                                                | 69 |
| 3.3.4   | Instalasi Zabbix dan Grafana                                    | 71 |
| 3.3     | 4.1 Menginstalasi Zabbix                                        | 82 |
| 3.3     | 4.2 Optimasi Zabbix Server                                      | 85 |
| 3.3     | 4.3 Optimasi MariaDB Database                                   | 85 |
| 3.3     | .4.4 Membuat Partisi MariaDB pada tabel History dan Events      | 85 |
| 3.3     | .4.5 Menginstalasi Grafana                                      | 85 |
| 3.3.5   | Penambahan Host Perangkat Network ke Zabbix                     | 85 |
| 3.3     | .5.1 Proses Export Host dari Server Zabbix Asal                 | 85 |
| 3.3     | 5.2 Proses Import Host dari Zabbix Asal                         | 85 |
| 3.3.6   | Konfigurasi Sistem Peringatan Terjadinya Masalah                | 85 |
| 3.3     | .6.1 Konfigurasi Aplikasi Telegram                              | 85 |
| 3.3     | .6.2 Konfigurasi Zabbix Front End                               | 85 |
| 3.3.7   | Pengujian Sistem Monitoring                                     | 85 |
| 3.3     | 7.1 Konfigurasi dan Pengujian Notifikasi Peringatan di Telegram | 85 |
| 3.3     | 7.2 Troubleshooting Host yang Bermasalah                        | 85 |
| 3.3.8   | Integrasi Zabbix dan Grafana                                    | 85 |
| 3.3     | .8.1 Penghubungan Server Zabbix dengan Grafana                  | 85 |
| 3.3     | .8.2 Membuat Dasboard Grafana                                   | 85 |

| 3.3.9  | Hasil dan Analisa | 85 |
|--------|-------------------|----|
| BAB IV | PENUTUP           | 85 |
| 4.1    | Kesimpulan        | 85 |
| 4.2    | Saran             | 85 |
| DAFTA  | R PUSTAKA         | 85 |

# DAFTAR GAMBAR

| Gambar 2. 1 Local Area Network                                                        | 4    |
|---------------------------------------------------------------------------------------|------|
| Gambar 2. 2 Wide Area Network                                                         | 5    |
| Gambar 2. 3 Switch                                                                    | 5    |
| Gambar 2. 4 Remote Access VPN                                                         | . 12 |
| Gambar 2. 5 Site-to-Site VPN                                                          | . 13 |
| Gambar 2. 6 Konsep SNMP                                                               | . 14 |
| Gambar 3. 1 Struktur Organisasi Divisi Network Operation Center PT. Xapiens Teknologi |      |
| Indonesia                                                                             | 18   |
| Gambar 3. 2 Flowchart Umum Proses Membangun Sistem Monitoring Terintegrasi            | . 23 |
| Gambar 3. 3 Zabbix Network Map                                                        | . 69 |
| Gambar 3. 4 Flowchart instalasi Zabbix dan Grafana                                    | . 79 |
| Gambar 3. 5. Halaman Pertama Konfigurasi Zabbix Frontend                              | . 85 |
| Gambar 3. 6. Tampilan Pemeriksaan Prasyarat Kelengkapan Software                      | . 85 |
| Gambar 3. 7. Tampilan Konfigurasi Koneksi Database                                    | . 85 |
| Gambar 3. 8. Tampilan Pengaturan pada Konfigurasi Zabbix                              | . 85 |
| Gambar 3. 9 Tampilan Kesimpulan Konfigurasi                                           | . 85 |
| Gambar 3. 10. Tampilan Instalasi Zabbix Frontend telah Berhasil                       | . 85 |
| Gambar 3. 11. Tampilan Log In Zabbix Frontend                                         | . 85 |
| Gambar 3. 12. Tampilan Dashboard Zabbix Frontend                                      | . 85 |
| Gambar 3. 13. Proses Unduh Skrip                                                      | . 85 |
| Gambar 3. 14. Membuat Prosedur Partisi                                                | . 85 |
| Gambar 3. 15. Mencari Spesifik Baris dalam Suatu Berkas                               | . 85 |
| Gambar 3. 16. Masukkan Perintah                                                       | . 85 |
| Gambar 3. 17. Pemeriksaan Event Scheduler                                             | . 85 |
| Gambar 3. 18. Perubahan dalam Menjalankan Proses Partisi                              | . 85 |
| Gambar 3. 19. Pemeriksaan Perubahan Event Scheduler                                   | . 85 |
| Gambar 3. 20. Tampilan Log In Grafana                                                 | . 85 |
| Gambar 3. 21 Tampilan Login Grafana                                                   | . 85 |
| Gambar 3. 22 Tampilan Ketika memasukkan username dan password                         | . 85 |
| Gambar 3. 23 Tampilan awal setelah login Zabbix                                       | . 85 |
| Gambar 3. 24 Tampilan bar menu                                                        | . 85 |
| Gambar 3. 25 masuk ke menu Configuration                                              | . 85 |
| Gambar 3. 26 Tampilan awal isi menu Configuration                                     | . 85 |
| Gambar 3. 27 Filter untuk mencai perangkat network                                    | . 85 |
| Gambar 3. 28 Masukkan nama dan IP host                                                | . 85 |
| Gambar 3. 29 Centang perangkat yang dinginkan                                         | . 85 |
| Gambar 3. 30 Tampilan Ketika file export sudah diunduh                                | . 85 |
| Gambar 3. 31 Tampilan file export di dalam file explorer                              | . 85 |
| Gambar 3. 32 Klik tombol import                                                       | . 85 |
| Gambar 3. 33 pilih file export yang telah diunduh                                     | . 85 |
| Gambar 3. 34 proses pemilihan file                                                    | . 85 |
| Gambar 3. 35 Klik import                                                              | . 85 |

| Gambar 3. 36 Notifikasi bahwa import berhasil                                      | 85 |
|------------------------------------------------------------------------------------|----|
| Gambar 3. 37 Filter pencarian untuk perangkat network dan massukkan nama perangkat | 85 |
| Gambar 3. 38 tampilan jika host sudah berhasil di export                           | 85 |
| Gambar 3. 39 Buat bot telegram                                                     | 85 |
| Gambar 3. 40 Request ID bot                                                        | 85 |
| Gambar 3. 41 Mulai bot yang telah dibuat                                           | 85 |
| Gambar 3. 42 request grup ID bot                                                   | 85 |
| Gambar 3. 43 Masuk ke konfigurasi Media type Zabbix                                | 85 |
| Gambar 3. 44 masukkan token bot dan grup ID bot                                    | 85 |
| Gambar 3. 45 Tamplan Ketika meda type berhasil ditambahkan                         | 85 |
| Gambar 3. 46 Percobaan pengriman pesan alert                                       | 85 |
| Gambar 3. 47 Pengaturan pengiriman notifikasi                                      | 85 |
| Gambar 3. 48 Masuk ke konfigurasi Trigger Action                                   | 85 |
| Gambar 3. 49 Buat Trigger Action                                                   | 85 |
| Gambar 3. 50 Konfigurasi Opeation                                                  | 85 |
| Gambar 3. 51 Tampilan Ketika ada notifikasi Alert yang masuk                       | 85 |
| Gambar 3. 52 Tampilan item host yang bermasalah                                    | 85 |
| Gambar 3. 53 Buka konfigurasi item                                                 | 85 |
| Gambar 3. 54 Pilih Preprocessing Steps                                             | 85 |
| Gambar 3. 55 tampilan konfigurasi Preprocessing Steps                              | 85 |
| Gambar 3. 56 Masalah ditemukan                                                     | 85 |
| Gambar 3. 57 Remove Preprocessing Test yang menimbulkan masalah                    | 85 |
| Gambar 3. 58 Klik tombol update                                                    | 85 |
| Gambar 3. 59 Problem pada item sudah berhasil dibenahi                             | 85 |
| Gambar 3. 60 Tamilan login grafana                                                 | 85 |
| Gambar 3. 61 Klik tobol plugins                                                    | 85 |
| Gambar 3. 62 Cari plugins Zabbix                                                   | 85 |
| Gambar 3. 63 Install dan enable plugins                                            | 85 |
| Gambar 3. 64 Cari data source Zabbix                                               | 85 |
| Gambar 3. 65 Masukkan nama dan url data source                                     | 85 |
| Gambar 3. 66 Masukkan username dan password Zabbix                                 | 85 |
| Gambar 3. 67 Tampilan ketika data source sudah ditambahkan                         | 85 |
| Gambar 3. 68 Buat dashboard baru                                                   | 85 |
| Gambar 3. 69 Buat panel baru                                                       | 85 |
| Gambar 3. 70 Tampilan konfigurasi panel                                            | 85 |
| Gambar 3. 71 Pilih data source yang akan diunakan                                  | 85 |
| Gambar 3. 72 Input Group dan Host                                                  | 85 |
| Gambar 3. 73 pilih tampilan presentase yang akan digunakan                         | 85 |
| Gambar 3. 74 Pilih presentase yag akan digunakan                                   | 85 |
| Gambar 3. 75 Masukkan judul dashboard                                              | 85 |
| Gambar 3. 76 Save dashboard                                                        | 85 |
| Gambar 3. 77 Tampilan saat panel sudah dibuat                                      | 85 |

# DAFTAR TABEL

| Tabel 3. 1 Virtual Machine Server                                         | 69 |
|---------------------------------------------------------------------------|----|
| Tabel 3. 2 Spesifikasi Virtual Machine Database                           | 69 |
| Tabel 3. 3 Daftar perangkat Router yang telah ditambahkan ke Zabbix       | 69 |
| Tabel 3. 4 Daftar perangkat Switch yang telah ditambahkan ke Zabbix       | 69 |
| Tabel 3. 5 Daftar perangkat Access Point yang telah ditambahkan ke Zabbix | 69 |

# DAFTAR LAMPIRAN

- L-1 Surat Keterangan Telah Melaksanakan Magang
- L-2 Logbook
- L-3 Surat Izin Magang
- L-4 Dokumentasi Magang dan Data

# BAB I PENDAHULUAN

#### **1.1 Latar Belakang**

Perkembangan di bidang teknologi, informasi dan komunikasi pada abad ini sangatlah pesat, ini berkaitan dengan berkembangnya jaringan internet dengan berbagai macam variasi yang dapat digunakan baik secara intranet maupun internet, semakin besar suatu jaringan maka manajemen jaringan akan menjadi kompleks sehingga mengakibatkan rumit dalam mengawasi dan memanajemen jaringan tersebut. Sebagai contoh, PT. Xapiens Teknologi Indonesia melalui unit *Network Operation* telah mengelola ratusan perangkat Network. Perangkat Network tersebut diperlukan sebagai penunjang berjalannya kelangsungan bisnis di PT. Indika Energy Tbk. Mulai dari pertukaran data dan internet di tiap business unit yang ada.

Monitoring merupakan kegiatan yang diperlukan untuk memantau service dan kinerja perangkat *network* selama beroperasi. Masalah dalam manajemen perangkat dan *service network* yang terdapat pada PT. Xapiens Teknologi Indonesia adalah belum terdapatnya sistem monitoring secara realtime dan terpusat. Sehingga jika terdapat masalah pada operasional pada perangkat dan *service network* seperti jarigan internet yang mengalami *loss* sampai perangkat *network* yang mati masalah tersebut masih menunggu *Feedback* dari *User* yang merasakannya, sehingga menurunkan *User Experience*.

Berdasarkan latar belakang masalah yang ada, maka sistem monitoring yang memantau kinerja perangkat network secara terpusat dan realtime dapat dibangun. Sistem monitoring tersebut menggunakan Zabbix yang bersifat *Open Source* dan *Free*. Kemudian terintegrasi dengan *Telegram* sebagai *alarm* atau notifikasi jika terjadinya masalah pada perangkat dan *service network*. Dengan dibangunnya sistem monitoring tersebut, perusahaan dapat memonitor perangkat dan *service network* yang berjalan dengan monitoring yang terpusat, sehingga meningkatkan efisiensi waktu dalam pemantauan perangkat dan *service network* pada perusahaan.

Kemudian, dalam memberikan hasil monitoring realtime kepada *User* yang membutuhkan, maka dapat digunakan Grafana yang juga bersifat *Open Source* dan *Free*. Dengan menggunakan Grafana, maka data – data metrik pada Zabbix dapat divisualisasi sehingga relatif lebih mudah dipahami oleh *User*.

1

### 1.2 Ruang Lingkup Kegiatan

Pelaksanaan magang dilakukan pada unit *Network Operation*. Unit *Network Operation* merupakan salah satu divisi dari *Technical Operation Center*. Divisi lainnya pada departemen *Managed Services & Business Solutions* adalah divisi *IT Service Management*.

Ruang lingkup kegiatan yang dilakukan pada unit *Network Operation Center* adalah melaksanakan *Maintenance* Perangkat dan *Service Network*, Mengelola akun VPN, Mengelola PABX dan *Reporting* untuk internal dan eksternal client.

#### 1.3 Waktu dan Tempat Pelaksanaan

Pelaksanaan kegiatan magang dilakukan di PT. PT. Xapiens Teknologi Indonesia selama 99 hari kerja. Pelaksanaan magang dilakukan pada divisi *Network & Communication* terhitung mulai tanggal 22 Agustus 2022 sampai dengan tanggal 6 Januari 2023. Pelaksanaan magang dilakukan secara *Work From Home* (WFH) melalui *Microsoft Teams* dan secara *Work From Office* (WFO) di Kantor PT. Xapiens Teknologi Indonesia, Indy Bintaro Office Park, Building F Lantai 2 Jl. Boulevard Bintaro Jaya Blok B7/A6 Sektor 7, CBD Bintaro Jaya Jaya, Pondok, Pondok Jaya, Pondok Aren, South Tangerang City, Banten 15224.

### 1.4 Tujuan dan Kegunaan

Tujuan dan kegunaan pelaksanaan magang di unit Ntwork Operation sebagai berikut:

- 1. Membangun sistem *monitoring* Perangkat dan *Service Network* pada PT. Xapiens Teknologi Indonesia menggunakan Zabbix.
- 2. Mengkonfigurasi sistem peringatan atau notifikasi terjadinya masalah pada Perangkat dan *Service Network* menggunakan Telegram.
- 3. Membuat *Dashboard Visualisasi Data* terpusat dalam beberapa kelompok monitoring menggunakan Grafana.

#### BAB II

### TINJAUAN PUSTAKA

#### 2.1 Jaringan Komputer

Jaringan komputer mengacu pada perangkat komputasi yang saling terhubung serta dapat bertukar data dan berbagi sumber daya satu sama lain. Perangkat jaringan ini menggunakan sistem aturan, yang disebut sebagai protokol komunikasi, untuk mentransmisikan informasi melalui teknologi fisik atau nirkabel.

Jaringan komputer dibuat pertama kali pada akhir tahun 1950-an untuk digunakan di militer dan departemen pertahanan. Pada awalnya, jaringan komputer digunakan untuk mentransmisikan data melalui saluran telepon dan memiliki aplikasi saintifik dan komersial yang terbatas. Dengan kehadiran teknologi internet, jaringan komputer menjadi hal yang sangat dibutuhkan oleh korporasi.

Solusi jaringan modern memberikan lebih dari sekadar konektivitas. Solusi jaringan menjadi sangat penting bagi transformasi digital dan kesuksesan bisnis saat ini. Kemampuan jaringan yang mendasarinya sudah lebih dapat diprogram, terotomatisasi, dan aman. (Amazon Web Service, no date.).

#### 2.1.1 Jenis-Jenis Jaringan

1. LAN (Local Area Network)

LAN merupakan singkatan dari *Local Area Network* yang mana pada jaringan ini mencakup wilayah yang sangat kecil. LAN dapat definisikan sebagai *network* atau jaringan komputer yang lokasinya terbatas didalam satu gedung, satu kompleks gedung, atau suatu kampus dan tidak menggunakan media fasilitas komunikasi umum seperti telepon melainkan pemilik dan pengelola media komunikasinya adalah pemilik LAN sendiri (Fadillah, 2020).

Politeknik Negeri Jakarta

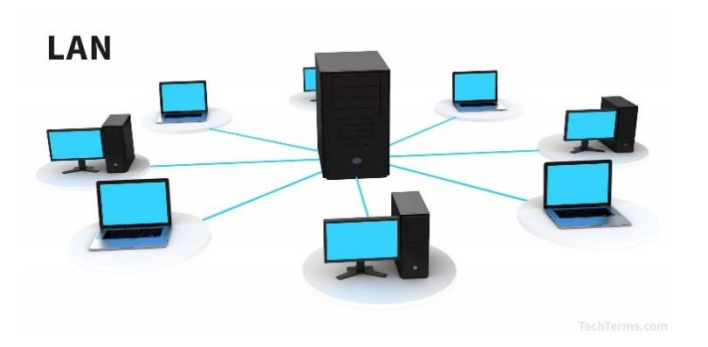

Gambar 2. 1 Local Area Network

- (Sumber : S. F. Fadillah, Jenis-jenis Jaringan Komputer Berdasarkan Area, Topologi dan Fungsinya)
  - 2. MAN (*Metropolitan Area Network*) *Metropolitan Area Network* merupakan suatu jaringan yang cakupannya lebih luas dari LAN. Secara umum jaringan ini digunakan untuk menghubungkan antara satu kota ke kota lainnya. Dalam jaringan MAN diperlukan sebuah operator telekomunikasi sebagai media yang menghubungkan antar jaringan komputer.
  - 3. WAN (Wide Area Network)

WAN (*Wide Area Network*) merupakan jaringan komputer yang mencakup area yang besar sebagai contoh yaitu jaringan komputer antar wilayah, kota atau bahkan negara, atau dapat didefinisikan juga sebagai jaringan komputer yang membutuhkan router dan saluran komunikasi publik. Internet merupakan contoh dari jaringan WAN ini. Jaringan WAN ini juga dapat disebut sebagai kumpulan dari beberapa LAN (Fadillah, 2020).

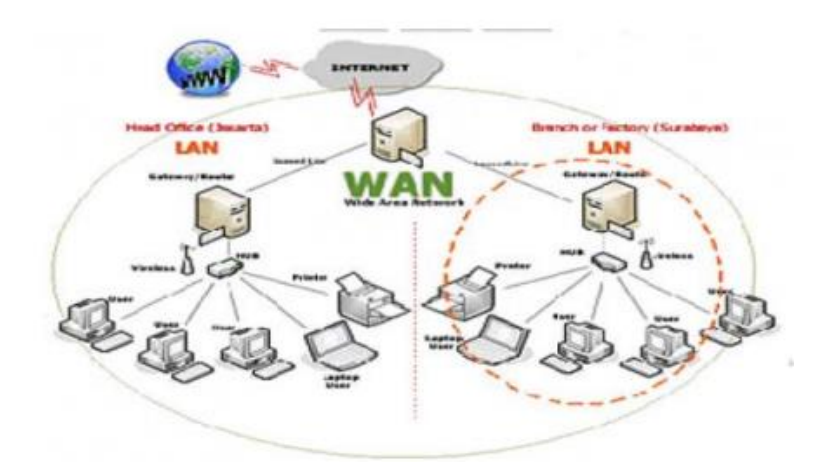

Gambar 2. 2 Wide Area Network

(Sumber : S. F. Fadillah, Jenis-jenis Jaringan Komputer Berdasarkan Area, Topologi dan Fungsinya)

## 2.2 Switch

Perangkat dari jaringan komputer yang bekerja pada bagian OSI layer 2 (data link) dan sebagai penyambung data antara satu koneksi kekoneksi lainnya disebut switch. Adapun fungsi switch pada layer data link yaitu sebagai pengenal adanya MAC Addressing untuk memilah data mana saja yang harus dihubungkan. Selain itu switch dapat digunakan sebagai repeater, dapat sebagai penghubung kabel UTP antara satu komputer dengan komputer lainnya, serta di dalam switch terdapat routing yang fungsinya sebagai batu loncatan jaringan LAN untuk terkoneksi dengan komputer. Dari berbagai fungsi switch, tentunya dapat dimanfaatkan sesuai dengan kebutuhan untuk membuat kerja sistem menjadi lebih efektif dan efisien (Rifzan, 2018).

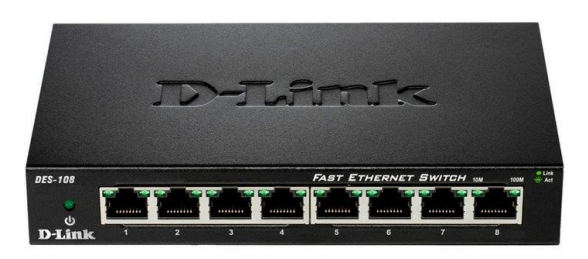

Gambar 2. 3 Switch

(Sumber : M. Prawiro, Pengertian Switch: Fungsi, Jenis, dan Cara Kerja Switch)

#### 2.2.1 Jenis-Jenis Switch Berdasarkan OSI Layer

Berdasarkan model OSI (Open System Interconnection), switch dapat dibedakan menjadi dua jenis. Adapun penjelasan mengenai jenis-jenis switch adalah sebagai berikut:

1. Switch Layer 2

Beroperasi Data Link layer pada lapisan model OSI. Jenis switch ini dapat meneruskan paket data dengan mendeteksi MAC Address tujuan. Switch ini juga dapat melakukan fungsi bridge antara beberapa segmen LAN (*Local Area Network*) sebab switch mengirimkan paket-paket data dengan cara melihat alamat yang dituju tanpa mengetahui protokol jaringan yang digunakan (M. Prawiro, 2019)

2. Switch Layer 3

Terdapat di Network Layer pada lapisan model OSI. Jenis switch ini dapat meneruskan paket data dengan menggunakan alamat IP suatu perangkat. Switch ini disebut juga dengan switch routing atau switch multi-layer. (M. Prawiro, 2019)

#### 2.2.2 Jenis-Jensi Switch Berdasarkan Fungsinya

1. Core Switch

Core switch atau switch inti merupakan switch yang berperan sebagai inti penghubung antara perangkat dengan internet. Core swich terletak di bagian backbone atau inti fisik jaringan. Jenis switch ini berperan sebagai penghubung ke jaringan WAN (Wide Area Network). Core switch menyediakan titik agregasi akhir untuk jaringan dan memungkinkan beberapa modul agregasi untuk bekerja secara bersamaan (AMT, 2022)

2. Distribution Switch

Distribution switch adalah jenis switch yang berperan untuk mendistribusikan traffic jaringan dari core switch menuju access switch, atau langsung mendistribusikannya ke perangkat jika user tidak menggunakan access switch. Begitupun sebaliknya. Jenis switch ini akan Anda temukan di bagian layer distribusi pada sebuah jaringan dengan penggunaan yang cukup tinggi (AMT, 2022)

3. Access Switch

Access switch merupakan jenis switch yang terletak dibagian layer akses. Switch jenis ini berfungsi sebagai perantara pertama penghubung antara perangkat dengan jaringan internet. Ciri-ciri access switch umumnya memiliki lebih banyak port untuk menghubungkan lebih banyak perangkat menuju distribution switch maupun langsung menuju core switch (AMT, 2022)

### 2.2.3 Routing

Routing adalah proses membawa paket data dari satu host ke host yang lain tetapi berbeda subnet (Sujalwo, 2011). Paket data dapat dilewatkan dalam sebuah jaringan komputer atau di-routingkan oleh sebuah router dengan syarat terdapat :

- 1. Alamat host tujuan paket.
- 2. Informasi topologi jaringan dari router lainnya.
- 3. Jalur yang mungkin dilalui oleh paket.
- 4. Jalur terbaik untuk menuju ke alamat tujuan.
- 5. Memelihara dan melakukan pengecekkan terhadap informasi routing.

#### 2.2.4 IP Address

IP Address (Internet Protokol Address) adalah alamat yang mengidentifikasikan setiap computer yang terhubung dalam jaringan yang terdiri dari barisan angka biner 32bit sampai 64bit. IP Address ini terdapat didalam TCP/IP yang merupakan standar yang mengatur komunikasi data. Agar protocol ini bisa terhubung ke internet, protocol tersebut harus didaftarkan di ISP (Internet Service Provider). IP Address didalam TCP/IP ini berfungsi sebagai pengenal host pada network yang diibaratkan alamat suatu rumah di suatu komplek yang addressnya bersifat unik atau tidak boleh ada alamat yang sama. Penggunaan IP Address ini diatur oleh Internet Asigned Number Authority (IANA). IP Address sendiri memiliki dua versi yaitu IPv4 dan IPv6. IPv4 adalah pengalamatan jaringan yang digunakan di dalam protokol TCP/IP menggunakan protocol IP versi 4 yang memiliki panjang 32bit atau dapat

memberikan alamat sampai 4miliar *host* komputer. Sedangkan IPv6 adalah pengalamatan jaringan yang digunakan digunakan di dalam protocol TCP/IP menggunakan protocol IP versi 6 yang memiliki panjang 64bit atau bisa menampung sekitar 2 128 host komputer. Saat ini IPv4 sudah semakin padat penggunanya yang membuat IPv4 sudah tidak mampu lagi menampung *host* komputer, saat ini sudah mulai berkembang penggunaan IPv6 untuk menanggulangi ketidakmampuan IPv4 menampung host computer. IP sendiri bisa digunakan secara private dan public (Ainy, 2019).

### 2.2.5 Subnetting

Setiap *host* dijaringan TCP/IP membutuhkan subnet mask. Subnet mask default digunakan oleh jaringan yang tidak dibagi menjadi beberapa subnet. Namun, subnet mask tertentu dapat digunakan dan dibagi menjadi beberapa subnet. Subnet mask *default* digunakan jaringan TCP/IP yang dibagi menjadi subnet-subnet.Subnetmerupakan IP Address yang berjumlah 32bit yang berfungsi sebagai berikut (Yani, 2008) :

- 1. Memisahkan IP Address agar membedakan network ID dan host ID
- 2. Menyatakan letak IP Address host, apakah terletak pada jaringan local ataukah pada jaringan remote. Seluruh bit yang berkaitan dengan network ID selalu diset 1, sedangkan seluruh bit yang berkaitan dangan host ID diset 0 yang memiliki nilai decimal disetiap oktet adalah 255.

#### 2.2.6 VLAN

Virtual Local Area Network (VLAN) merupakan suatu model jaringan yang tidak terbatas pada lokasi fisik seperti LAN, hal ini mengakibatkan suatu network dapat dikonfigurasi secara virtual tanpa harus menuruti lokasi fisik peralatan. Penggunaan VLAN akan membuat pengaturan jaringan menjadi sangat fleksibel dimana dapat dibuat segmen yang bergantung pada organisasi atau departemen, tanpa bergantung pada lokasi workstation. VLAN diklasifikasikan berdasarkan metode (tipe) yang digunakan untuk mengklasifikasikannya, baik menggunakan port, MAC addresses. Semua informasi yang mengandung penandaan/pengalamatan suatu VLAN (tagging) disimpan dalam suatu database (tabel), jika penandaannya berdasarkan port yang digunakan maka database harus mengindikasikan port-port yang digunakan oleh VLAN. Untuk mengaturnya maka biasanya digunakan switch/bridge yang manageable atau yang bisa di atur. Switch/bridge inilah yang bertanggung jawab menyimpan semua informasi dan konfigurasi suatu VLAN dan dipastikan semua switch/bridge memiliki informasi yang sama. Switch akan menentukan kemana data-data akan diteruskan dan sebagainya atau dapat pula digunakan suatu software pengalamatan (bridging software) yang berfungsi mencatat / menandai suatu VLAN beserta workstation yang didalamnya.untuk menghubungkan antar VLAN dibutuhkan router (Peniarsih, 2020).

#### 2.3 Firewall

Firewall merupakan salah satu cara yang efektif unutk melindungi system dari ancaman terhadap keamanan jaringan komputer. Firewall perlu diterapkan karena dapat meningkatkan host security dari serangan para cracker bahkan hacker melalui celah-celah yang terbuka, seperti protocol UDP/TCP. Umumnya, sebuah firewall diimplementasikan dalam sebuah mesin terdedikasi, yang berjalan pada pintu gerbang (gateway) antara jaringan lokal dan jaringan lainnya. Firewall umumnya juga digunakan untuk mengontrol akses terhadap siapa saja yang memiliki akses terhadap jaringan pribadi dari pihak luar. Saat ini, istilah firewall menjadi istilah generik yang merujuk pada sistem yang mengatur komunikasi antar dua jaringan yang berbeda. Mengingat saat ini banyak perusahaan yang memiliki akses ke internet dan juga tentu saja jaringan korporat di dalamnya, maka perlindungan terhadap aset digital perusahaan tersebut dari serangan para hacker, pelaku spionase, ataupun pencuri data lainnya, menjadi esensial. Firewall dapat bersifat sangat terbuka jika dikonfigurasikan untuk mengizinkan hampir semua layanan internet bebas keluar masuk dari dan keluar jaringan. Tetapi dapat juga sebaliknya, sebuah firewall dapat bersifat tertutup jika dikonfigurasikan dengan aturan (rule) yang sangat ketat dan akses yang sangat terbatas (Yogiaji, Wisnu;Kusdarto, Roni;dan Setyo, Harry, 2008).

#### 2.3.1 Firewall Policy

Firewall Policy adalah seperangkat aturan, atau daftar aturan, atau keduanya. Firewall jaringan menggunakan *policy* untuk menentukan tindakan penanganan lalu lintas dan untuk menentukan parameter untuk memfilter lalu lintas jaringan (MyF5, 2021). Agar lalu lintas trafik data dapat mengalir melalui perangkat Firewall harus terdapat *policy* yang sesuai dengan parameternya antara lain (Fortinet) :

- 1. *incoming interface*(s)
- 2. *Outgoing interface*(s)
- 3. *Source address*(es)
- 4. *User*(s) *identity*
- 5. *Destination address*(es)
- 6. *Internet service*(s)
- 7. Schedule
- 8. Service

Parameter lalu lintas diperiksa berdasarkan kesesuaian policy yang dikonfigurasi. Jika parameter tidak sesuai dengan *policy* apa pun yang dikonfigurasi, maka lalu lintas ditolak (Fortinet).

### 2.3.2 SDWAN

SD-WAN kepanjangan dari Software-defined Network di bagian Wide Area Network (WAN). SD-WAN membantu dalam hal melakukan management WAN (internet) untuk mendapatkan performance traffic yang tinggi dengan harga rendah. Dengan SD-WAN ini diharapkan kebutuhan internet untuk aplikasi dapat dipenuhi (dengan 2 link internet link) serta menggantikan private WAN (seperti MPLS) yang lebih mahal. Fungsi yang dapat dijalankan oleh SD-WAN antara lain, SD-WAN dapat melakukan klasifikasi traffic mana yang business critical traffic dan non-critical traffic, SD-WAN dapat memberikan masukan link yang cocok dengan kriteria link internet yang memiliki delay, jitter dan loss yang paling optimal, SD-WAN dapat melakukan switch over ke link yang ada. JIka link utama terjadi kegagalan (down), maka SD-WAN dapat melakukan switch-over ke link backup/ secondary sehingga aplikasi bisnis perusahaan tidak terhenti (msinfokom, 2018).

#### 2.3.3 FortiGaTe VDOM (Virtual Domain)

FortiGate VDOM atau Virtual Domain membagi perangkat FortiGate menjadi beberapa perangkat virtual. Setiap VDOM memiliki independent security policy, routing table, dan lalu lintas default dari VDOM tidak dapat berpindah ke VDOM berbeda yang berarti dua antarmuka VDOM berbeda dapat berbagi Alamat IP yang sama tanpa masalah IP/subnet yang tumpang tindih. Ketika VDOM digunakan dalam firewall, satu perangkat FortiGate menjadi pusat data virtual keamanan jaringan, UTM, dan perangkat komunikasi jaringan yang aman. Secara default FortiGate Firewall dapat mendukung hingga 10 VDOM (Bhardwaj, Rashmi).

#### 2.4 VPN (Virtual Private Network)

Virtual Private Network (VPN) adalah sebuah teknologi komunikasi yang memungkinkan untuk dapat terkoneksi ke jaringan publik dan menggunakannya untuk dapat bergabung dengan jaringan lokal. Dengan cara tersebut maka akan didapatkan hak dan pengaturan yang sama seperti halnya berada di dalam kantor atau LAN itu sendiri, walaupun sebenarnya menggunakan jaringan milik publik. (Afrianto, I and Budi Setiawan, E., no date).

Teknologi VPN menyediakan beberapa fungsi utama untuk penggunaannya. Fungsi-fungsi utama tersebut antara lain sebagai berikut.

- 1. Confidentially (Kerahasiaan)
- 2. Data Integrity (Keutuhan Data)
- 3. Origin Authentication (Autentikasi Sumber)
- 4. Non-Repudiation
- 5. Kendali Akses

### 2.4.1 Tunneling

Tunneling merupakan teknologi yang bertugas untuk manangani dan menyediakan koneksi point-to-point dari sumber ke tujuannya. Disebut tunnel karena koneksi point-to-point tersebut sebenarnya terbentuk dengan melintasi jaringan umum, namun koneksi tersbut tidak mempedulikan paket-paket data milik orang lain yang sama -sama melintasi jaringan umum tersebut, tetapi koneksi tersebut hanya melayani transportasi data dari pembuatnya. Hal ini sama dengan seperti penggunaan jalur busway yang pada dasarnya menggunakan jalan raya, tetapi dia membuat jalur sendiri untuk dapat dilalui bus khusus. Koneksi point-to-point ini sesungguhnya tidak benar-benar ada, namun data yang dihantarkannya terlihat seperti benar-benar melewati koneksi pribadi yang bersifat point-to-point. Teknologi ini dapat dibuat di atas jaringan dengan pengaturan IP Addressing dan IP Routing yang sudah matang. Maksudnya, antara sumber tunnel dengan tujuan tunnel telah dapat saling berkomunikasi melalui jaringan dengan pengalamatan IP. Apabila komunikasi antara sumber dan tujuan dari tunnel tidak dapat berjalan dengan baik, maka tunnel tersebut tidak akan terbentuk dan VPN pun tidak dapat dibangun. Apabila tunnel tersebut telah terbentuk, maka koneksi point-to-point "palsu" tersebut dapat langsung digunakan untuk mengirim dan menerima data. Namun, di dalam teknologi VPN, tunnel tidak dibiarkan begitu saja tanpa diberikan sistem keamanan tambahan. Tunnel dilengkapi dengan sebuah sistem enkripsi untuk menjaga data-data yang melewati tunnel tersebut. Proses enkripsi inilah yang menjadikan teknologi VPN menjadi mana dan bersifat pribadi. . (Afrianto, I and Budi Setiawan, E., no date).

#### 2.4.2 Jenis Impelementasi VPN

Pada umumnya implementasi VPN terdiri dari 2 macam. Pertama adalah remote access VPN, dan yang kedua adalah site-to-site VPN. Remote access yang biasa juga disebut virtual private dial-up network (VPDN). . (Afrianto, I and Budi Setiawan, E., no date).

1. Remote Access VPN

VPN ini digunakan oleh *user* yang ingin terhubung ke jaringan khusus internal dari berbagai lokasi yang jauh (*remote*).

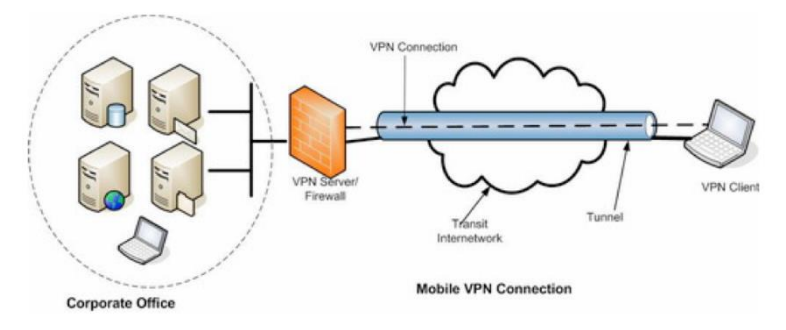

Gambar 2. 4 Remote Access VPN

2. Site to Site VPN

VPN jenis ini menghubungkan antara dua tempat yang letaknya berjauhan, seperti halnya kantor pusat dengan kantor cabang atau suatu perusahaan dengan perusahaan mitra kerjanya.

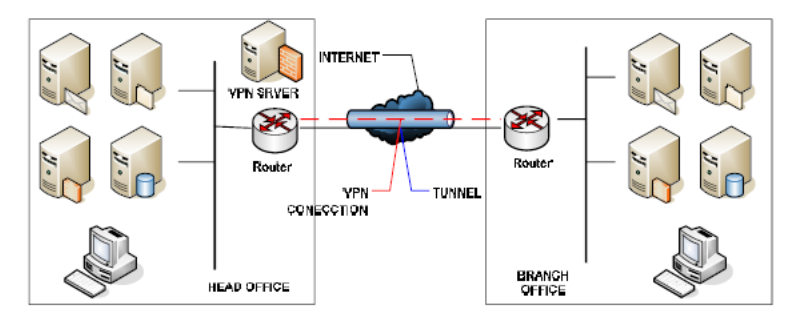

Gambar 2. 5 Site-to-Site VPN

# 2.4.3 Konsep SSL VPN

Konsep dan Teknologi SSL (Secure Socket Layer) VPN dapat menjawab kebutuhan untuk mengakses sumberdaya perusahaan melalui penggunaan jaringan internet yang sudah tersedia dan bercakupan luas. Dibandingkan jaringan leased lines atau frame relay, SSL VPN menggunakan infrastruktur publik yang sudah ada di internet untuk melakukan pertukaran data antara kantor pusat sebuah perusahaan dan kantor cabangnya. Karena dilewatkan pada jaringan internet publik, permasalahan konsep SSL VPN muncul sama seperti jaringan IP pada umumnya. Salah satu masalah jaringan internet (IP public) adalah tidak mempunyai dukungan yang baik terhadap keamanan. SSL VPN muncul untuk mengatasi persoalan keamanan tersebut. Dasar dari konsep SSL VPN ini adalah penggunaan infrastruktur IP untuk hubungan suatu perusahaan dengan kantor cabangnya dengan cara pengalamatan secara private dengan melakukan pengamanan terhadap transmisi paket data. (Afrianto, I and Budi Setiawan, E., no date).

## 2.5 NMS (Network Monitoring System)

NMS (Network Monitoring System) adalah suatu system yang digunakan untuk memonitoring kondisi dari suatu jaringan. Dengan adanya monitoring sistem network adminitrator dengan mudah dapat mengetahui keadaan jaringannya dengan menerima peringatan. Kegunaan NMS yaitu memonitoring masalahmasalah yang ada dijaringan baik itu server yang crash atau overlaod, koneksi jaringan ayaupun perangkat lainya.(Prasetyo, Budiman and Mahendra Putra, 2019)

### 2.5.1 SNMP (Simple Network Management Protocol)

SNMP adalah protokol komunikasi yang telah digunakan secara luas sebagai metode dasar untuk mengendalikan jaringan TCP/IP, termasuk perangkat jaringan yang berdiri sendiri maupun perangkat yang menggunakan kombinasi jaringan. (Yudi Limpraptono, Setiawan and Teknik Elektro, 2010)

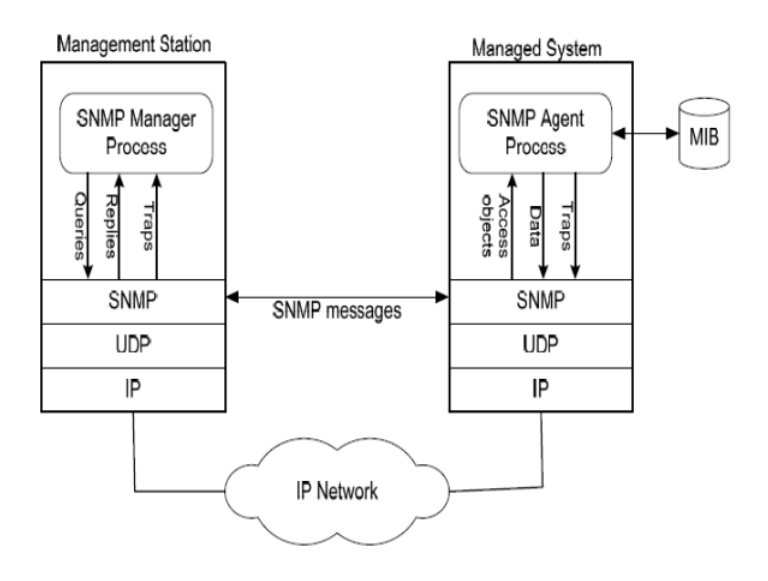

Gambar 2. 6 Konsep SNMP

SNMP merupakan suatu sistem manajemen yang vital untuk memantau dan mengumpulkan informasi tentang "kesehatan" suatu jaringan. Dengan pemantauan dan pengumpulan informasi tersebut dapat dilakukan analisis. Salah satu metode analisis adalah analisis jangka pendek (short-term analysis) yang berguna untuk mendeteksi dan membuat perbaikan secara cepat atas kesalahan dan masalah yang timbul. Dengan demikian jaringan akan memberikan Quality of Service (QoS) yang lebih baik.(Yudi Limpraptono, Setiawan and Teknik Elektro, 2010)

### 2.5.1.1 Konsep SNMP

dasar dari setiap manajemen jaringan adalah bahwa terdapat dua tipe sistem pada setiap jaringan terkonfigurasi yaitu : agen dan manajer. Dimana keduannya ditempatkan pada setiap titik pada jaringan yang akan diatur, termasuk PC, Workstation, server, switch, router dan lainnya.(Yudi Limpraptono, Setiawan and Teknik Elektro, 2010) 1. Agen SNMP

Agen merupakan perangkat lunak yang dijalankan di setiap elemen jaringan yang akan dikelola. Setiap agen mempunyai basis data variabel yang bersifat lokal untuk menerangkan keadaan, berupa suatu berkas aktifitas dan berbagai pengaruh terhadap operasi jaringan.

2. Manajer SNMP

Manajer merupakan platform sistem manajemen atau pelaksana dari manajemen jaringan, pada kenyataannya manajer ini merupakan komputer biasa yang ada pada jaringan yang mengoperasikan perangkat lunak untuk manajemen jaringan. Manajer ini terdiri atas satu proses atau lebih yang berkomunikasi dengan agen-agennya dan berfungsi untuk mengumpulkan informasi dari agen dalam jaringan.

### 2.5.2 Zabbix

Zabbix merupakan aplikasi pemantauan ketersediaan dan performa jaringan komputer opensource. Zabbix dapat menghasilkan grafis statistik, peta jaringan, screen monitoring dan notifikasi apabila ada perangkat yang mengalami masalah. (Aziz A, Maghdalena Ambarwati, 2018)

1. Zabbix Server

Zabbix server adalah proses sentral perangkat lunak Zabbix. Server melakukan polling and trapping, menghitung pemicu, mengirim pemberitahuan ke pengguna. Ini adalah komponen utama Zabbix agent dan proxy report data tentang ketersediaan dan integritas sistem.

2. Zabbix Proxy

Zabbix proxy sama seperti server yang digunakan untuk mengumpulkan data dari beberapa host atau device yang beraksi sebagai proxy. Ini berarti Zabbix Proxy dapat menyimpan data dalam jangka waktu tertentu bergantung pada database terdistribusi 3. Zabbix Agent

Agent ditempatkan pada target pemantauan untuk secara aktif memantau sumber daya lokal dan aplikasi, antara lain hard drive, memori, prosesor statistic. Agent mengumpulkan informasi operasional lokal dan laporan data ke Zabbix server untuk diproses lebih lanjut.

### 2.5.3 Grafana

Grafana adalah perangkat lunak visualisasi dan analitik yang bersifat opensource. Grafana memungkinkanuntuk memvisualisasikan, mengingatkan, dan menjelajahi metrik disimpan. Alat untuk mengubah data timeseries database (TSDB) menjadi grafik dan visualisasi yang indah. Grafana digunakan untuk menampilkan status service yang berjalan pada aplikasi maupun server yang digunakan.(Rahman and Amnur, 2020)

# BAB III HASIL PELAKSANAAN MAGANG

#### 3.1 Unit Kerja Magang

Pelaksanaan kegiatan magang dilakukan di PT. Xapiens Teknology Indonesia. PT. Xapiens Teknology Indonesia merupakan perusahaan yang tergabung dalam Indika Energy Group dan 100% dimiliki oleh Indika Energy Group. Xapiens berawal dari *ICT division* dalam Indika Energy Indonesia sejak tahun 2009. Divisi ini selalu menjadi garis terdepan dalam melayani informasi, komunikasi dan teknologi kepada semua perushaan dan afiliasi dalam group Indika Energy. Pada tahun 2018 *ICT division* dipisah menjadi perusahaan baru, Xapiens Teknologi Indonesia. Saat ini Xapiens Teknologi Indonesia memiliki lima *business solutions* antara lain *Digital Services*, *Infrastructure Cloud*, *Industrial Solution*, *Managed Service* dan *Cyber Security*.

Pelaksanaan magang dilakukan pada divisi Network Operation. Divisi Network Operation merupakan salah satu divisi dari departemen Managed Services & Business Solutions. Divisi lainnya pada departemen Managed Services & Business Solutions adalah divisi Infrastructure Operation.

Ruang lingkup kegiatan yang dilakukan pada divisi *Network Operation* adalah melaksanakan *Maintenance* Perangkat dan *Service Network*, Mengelola akun VPN, Mengelola PABX dan *Reporting* untuk internal dan eksternal client.

Struktur organisasi divisi *Network Operation Center* dalam departemen *Managed Services & Business Solutions* PT. Xapiens Teknologi Indonesia dapat dilihat pada gambar di bawah ini:

#### MANAGED SERVICES & BUSINESS SOLUTIONS DEPT.

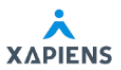

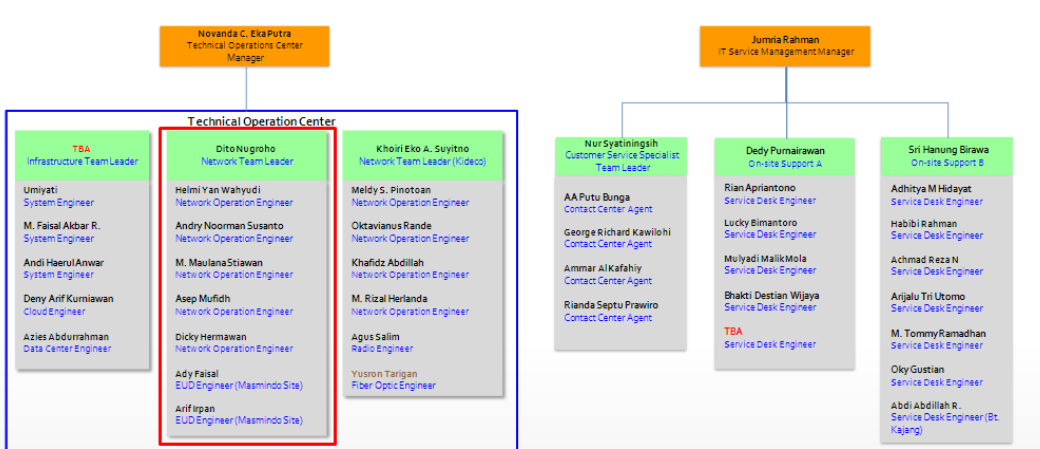

Gambar 3. 1 Struktur Organisasi Divisi *Network Operation Center* PT. Xapiens Teknologi Indonesia

\*Kotak berwarna merah menunjukkan divisi *Network Operation Center* yang menjadi tempat magang di PT. Xapiens Teknologi Indonesia

#### 3.2 Uraian Magang

Pelaksanaan kegiatan magang dilakukan di PT. Xapiens Teknologi Indonesia selama 99 hari kerja. Pelaksanaan magang dilakukan pada divisi *Network & Communication* terhitung mulai tanggal 22 Agustus 2022 sampai dengan tanggal 6 Januari 2023. Pelaksanaan magang dilakukan secara *Work From Home* (WFH) melalui *Microsoft Teams* dan secara *Work From Office* (WFO) di Kantor Xapiens Teknologi Indonesia, Indy Bintaro Office Park, Building F Lantai 2 Jl. Boulevard Bintaro Jaya Blok B7/A6 Sektor 7, CBD Bintaro Jaya Jaya, Pondok, Pondok Jaya, Pondok Aren, South Tangerang City, Banten 15224.

Pada minggu ke - 1, kegiatan awal yang dilakukan adalah perkenalan mengenai Xapiens Teknologi Indonesia, perkenalan kepada User dan melakukan *screening* laptop. Kemudian Pengenalan cara membuat VPN menggunakan Fortigate dan monitoring & kontrol bandwidth menggunakan Allot, Zabbix dan NetGain. Kemudian melakukan remove akses VPN menggunakan fortigate serta menghapus pengguna dari list karena sudah resign, Menambahkan akses VPN untuk user yang request dibuatkan VPN, lalu ada Pengenalan perangkat Fortinet Fortigate, Pengenalan 3 Tahapan pre-config (Staging, Upgrading, Stacking), Pengenalan VPN Filtering, Monitoring Weekly Meet MUTU Mine dan Port (menggunakan Allot. Kemudian melihat cara pengecekkan modul sfp+ pada fortigate 1100E sebagai salah satu syarat sebelum melakukan pre-config, Lalu mempelajari cara menambahkan user yang ingin di monitoring secara khusus dengan menggunakan Zabbix, Mempelajari Cara membuat report bandwidth bulanan melalui allot dan ms excel, Membuatkan VPN untuk user Kideco yang request pembuatan akun VPN, Mempelajari bagaimana cara Zabbix mengambil data, Mengenal apa itu SNMP, Mencoba CLI Fortigate lewat VMware.

Pada minggu ke - 2 kegiatan yang dilakukan Merapihkan Hostname dan IP di server BSD, Kemudian melakukan konfigurasi switch untuk LAN di tiap meja untuk ruangan yang akan ditempatkan TriPatra di lt. 5 Building A. Mempelajari tentang policy yang ada diperangkat Fortigate. Lalu membuat akun VPN dan meremove akun yang sudah tidak digunakan.

Pada minggu ke - 3 yang dilakukan adalan membuat akun VPN untuk user yang request, Monitoring traffic jaringan PT.Multi Tambangjaya Utama menggunakan Allot dan Zabbix, dan Membuat Report Bandwidth Checklist bulan Agustus. Kemudian melakukan konfigurasi switch baru untuk replacement switch yang ada di Petrosea, Site Sorong.

Pada minggu ke- 4 yang dilakukan adalah membuat akun VPN untuk user yang request pembuatan VPN, kemudian Membuat topologi jaringan disertai IP perangkat dan port yang terhubung di Graha Mitra pada lantai 1,4,6, dan 7. Kemudian mencari tahu tentang Partitioning database Zabbix yang merupakan salah satu cara untuk mengoptimisasi Zabbix server, lalu mempraktekan cara Partitioning tersebut di Zabbix server yang di install di virtual box.

Pada minggu ke - 5 Mencoba menerapkan Partitioning Zabbix langsung di Zabbix server BSD. Kemudian mencoba cara optimisassi lain yaitu dengan mempercepat jalannya query pada database.

Pada minggu ke - 6 dikarenakan cara optimisasi Partitioning akan berjalan lebih baik jika dilakukan diawal penginstallan maka dilakukan penginstallan ulang Zabbix Server di BSD dimana antara Zabbix dan databasenya di install di VM yang berbeda. Kemudain setelah penginstallan langsung dilakukan metode partitioning. Setelah itu lanjut mengimport host berupa perangkat-perangkat yang akan dimasukkan ke Zabbix.

Pada minggu ke - 7 Kembali membuat Report Bandwidth Checklist untuk bulan September, Kemudian melakukan Setup Grafana untuk menampilkan visualisasi data yang akan ditarik dari Zabbix. Kemudian membuat Dokumen Preventive Maintenance Report untuk PT. Indonesia Investment Authority.

Pada minggu ke - 8 melakukan pendataan Hostname, Serial Number, End of Sale and Support pada perangkat di Site MUTU dan IBP. Kemudian menambahkan panel monitoring data CPU, RAM, dan Current Session di Grafana pada Dashboard Monitoring dari BSD to Bintaro. Kemudian menjalankan dailytask pembuatan akun VPN.

Pada minggu ke - 9 mensetup dashboard Grafana untuk BU Petrosea, dan setup dashboard Grafana untuk monitoring IPSec Tunnel UTM. Kemudian melakukan instalasi, konfigurasi dan registerasi pesawat telepon di ruanganruangan BOC yang berada di LT.11 Building A yang nantinya akan digunakan BU Petrosea.

Pada minggu ke - 10 membuat Statistic & Most Conversation Report PTRO-KJA di tanggal 14,15,16 dan di tanggal 24,25,26, 27 Oktober 2022 di jam 03.00-07.00 dan jam 16.00-18.00. Kemudian mempelajari cara backup dan restore konfigurasi fortigate, cara membuat policy di fortigate agar dari LAN dapat mengakses internet, dan cara membuat policy di fortigate untuk block ping ke dns google tetapi tetap bisaakses internet serta Mengerjakan Dailytask pembuatan akun VPN.

Pada minggu ke - 11 ini lebih banyak melakukan pembelajaran soal Firewall Fortigate dengan menggunakan PNETLAB, mulai dari Membuat Virtual IP di Fortigate, membuat IP Pool di Fortigate Mempelajari cara membuat Firewall Authentication dan memplajari cara menkonfigurasi Captive Portal. Kemudian kembali membuat Report Bandwidth Checklist untuk bulan Oktober. Pada minggu ke - 12 Kembali melanjutkan pembelajaran fi PNETLAB yaitu Mempelajari cara membuat Web Filtering dan URL Filtering di Fortigate, kemudian mempelajari cara membuat application control. Lalu, pada minggu ini juga melakukan penambahan panel untuk status ping Switch dan Access Point untuk Xapiens, IE, KDC, IIR, dan Interport di Grafana Graha Mitra. Kemudian Ikut Troubleshoot Switch yang mati di Lt. 10 Building A Ruang Tripatra dikarenakan terjadi looping.

Pada minggu ke - 13 kembali melakukan setup penambahan panel untuk status CPU dan Ram Core Switch BSD di Grafana BSD dan Bintaro. Kemudian melakukan penginstallan Zabbix Server untuk Graha Mitra sekaligus menambahkan template yang diperlukan dan host yang perlu dimasukkan. Kemudian melanjutkan pembelajaran Firewall lewat PNETLAB, yaitu belajar mempelajari cara membuat dan memasangkan AntiVirus Profile di Firewall, Intrusion Prevention System (IPS) di Firewall. Dan juga mengerjakan dailytask pembuatan akun VPN.

Pada minggu ke - 14 Kembali melakukan pembelajaran Firewall lewat PNETLAB, yaitu belajar cara membuat dan memasangkan DoS Policy, cara menkonfigurasi SSLVPN di Fortigate. kemudian Mempelajari cara membuat Zabbix Proxy dan sekaligus melakukan penginstallannya untuk Zabbix Graha Mitra.

Pada minggu ke - 15 Mendata OID Service yang ada di HO Indika Energy dan Indika Indonesia Resorurces di Graha Mitra untuk ditambahkan ke Zabbix dan Grafana. Kemudian Kembali membuat Report Bandwidth Checklist untuk bulan November. Lalu, melakukan perapihan data hostname perangkat Access Point yang ada milik Petrosea yang ada di Building B Indy Bintaro.

Pada minggu ke - 16 Melakukan monitoring dan report traffic selama Weekly Meeting PT.Kideco, kemudian melakukan konfigurasi untuk macfiltering akun-akun VPN yang perlu di mac-filter. Lalu, Mendata OID Service yang ada di HO PT. Interpor Mandiri Utama Graha Mitra untuk ditambahkan ke Zabbix dan Grafana.

Pada minggu ke -17 melakukan penambahan Host ISP AstiNet di Zabbix BSD, Bintaro, dan Graha Mitra. Kemudian mengikuti Training Cyber Security Awareness. Lalu di minggu ke – 17 ini juga ditugaskan untuk menginput data akun – akun vpn yang terlah di buat dan di filtering. Dan yang terakhir belajar Mac Filtering khusus WiFi menggunakan WLC (Wireless LAN Controller).

Pada Minggu ke – 18 pada awal minggu ke – 18 ini adalah lanjut menginput data akun – akun vpn yang terlah di buat dan di filtering ke Sharepoint. Kemudian dihari selanjutnya melakukan config switch temporary dan membuat SSID temporary di WLC untuk Project Migrasi Desktop Petrosea. Setelah itu, dihari esoknya sampai akhir minggu ditugaskan untuk membantu project Migrasi Desktop Petrosea dari domain IEG ke PTRO. Migrasi pada minggu ini dilakukan di Gedung B, Lt. 1, Ruang Papua untuk user yang turun kebawah, kemudian ke Lt. 4 untuk migrasi user pada divisi Finance, Engeineer dan Aset

Pada Minggu ke – 19 pada minggu ini kembali melanjutkan Project Migrsi Desktop Petrosea. Migrasi pada minggu ini dilakukan di Building A lantai 4 yaitu user Divisi Engineer tim AWAKMAS. Kemudian diminggu ini dilakukan pembaharuan akses ke printer untuk user yang telah di migrasi desktopnya, dimana kita mendaftarkan Kembali ID pada user untuk akses ke Printer Kantor. Selanjutnya di akhir minggu membuat Report Bandwidth Checklist bulan Desember. Dan juga melakukan daily task yaitu mac filtering mac address yang akunnya VPN nya perlu difiltering.

Pada Minggu ke – 20

#### 3.3 Pembahasan Hasil Magang

Kegiatan yang dilakukan saat magang di PT. Xapiens Teknologi Indonesia adalah membangun sistem monitoring terintegrasi menggunakan software Zabbix. Dengan objek monitoring meliputi perangkat – perangkat Network, Mulai dari Router, Switch, dan Access Point. Untuk router dan switch dilakukan monitoring pada resource performance dan Traffic bandwidth yang berjalan. Pada access point dilakukan monitoring dilakukan monitoring Ping status dan availability. Selain itu, beberapa hasil monitoring tersebut dilakukan visualisasi menggunakan software grafana, serta terintegrasi dengan aplikasi Telegram sebagai media pesan peringan ketika terjadi masalah pada objek monitoring. Untuk tahapan proses dapat dilihat pada gambar dan *flowchart* di bawah ini

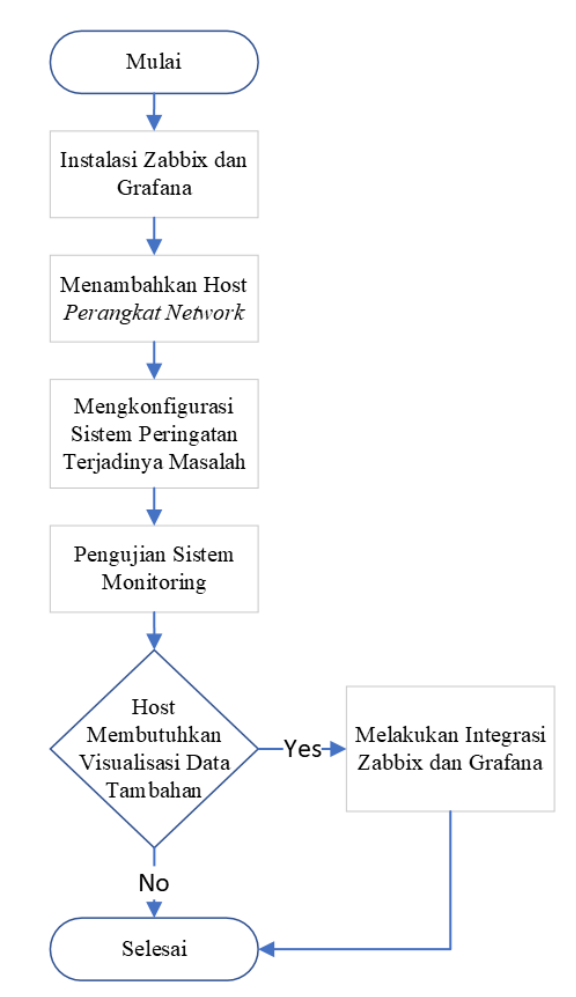

Gambar 3. 2 *Flowchart* Umum Proses Membangun Sistem Monitoring Terintegrasi

Pada Gambar 3.2 di atas merupakan *flowchart* umum dalam membangun sistem monitoring Terintegrasi dengan langkah-langkah sebagai berikut:

- 1. Langkah pertama adalah melakukan instalasi Zabbix dan Grafana pada *virtual machine* yang telah disediakan.
- 2. Langkah yang kedua adalah menambahkan host host yang dimonitoring berdasarkan data yang ada.
- 3. Langkah yang ketiga adalah mengkonfigurasi sistem peringatan terjadinya masalah dengan media aplikasi *Telegram*
- 4. Langkah yang keempat adalah melakukan pengujian sistem monitoring.

- 5. Langkah yang kelima adalah melakukan integrasi antara Zabbix dan Grafana apabila dibutuhkan visualisasi data tambahan dan terpusat.
- Langkah yang terakhir adalah melakukan *troubleshooting* terhadap tiap
  tiap host yang bermasalah dalam proses monitoring.

### 3.3.1 Zabbix Network Map

Terkait topologi jaringan monitoring zabbix dapat dilihat pada gambar dibawah ini.

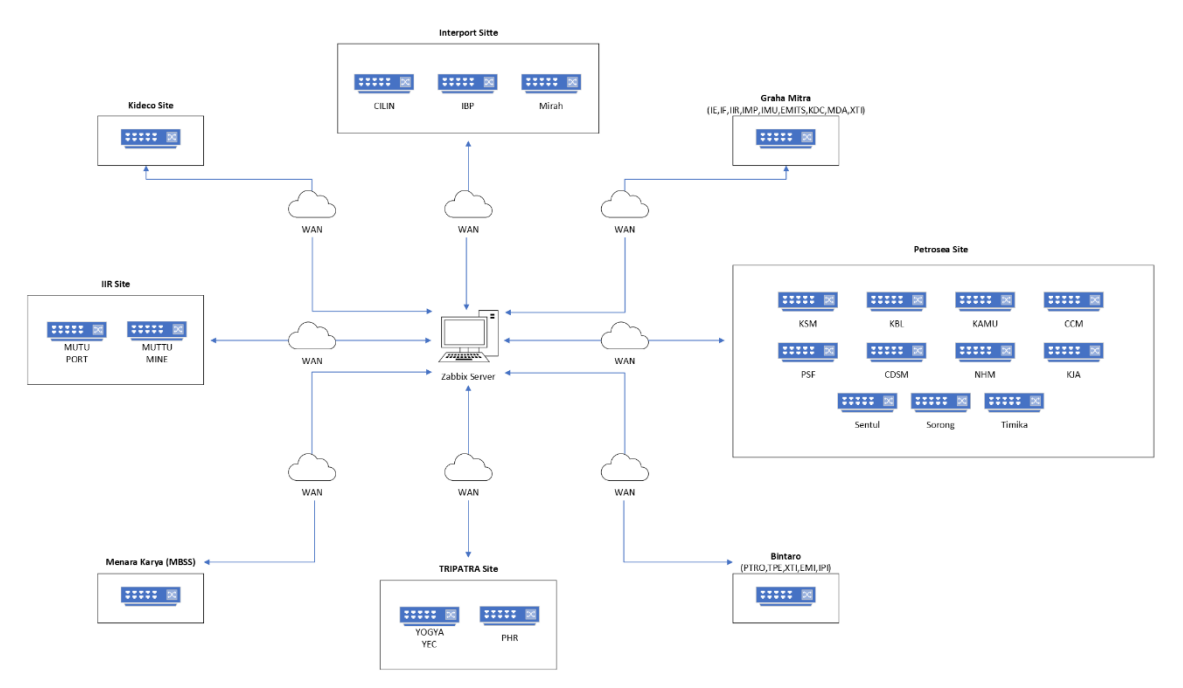

Gambar 3. 3 Zabbix Network Map

### 3.3.2 Spesifikasi Perangkat dan Software yang digunakan

Dalam membangun sistem monitoring, berikut merupakan spesifikasi yang digunakan.

## 3.3.2.1 Virtual Machine Server

Tabel 3. 1 Virtual Machine Server

| Hostname   |  |
|------------|--|
| IP Address |  |

| Processor               | Intel(R) Xeon(R) Gold 5115 CPU |  |
|-------------------------|--------------------------------|--|
|                         | @ 2.40GHz, 4 CPUs              |  |
| RAM                     | 8 GiB                          |  |
| Storage                 | 268 GB                         |  |
| Sistem Operasi          | Ubuntu 20.04.3 LTS             |  |
| Software yang terinstal | • Zabbix Version 6.2.3         |  |
|                         | • Zabbix Server                |  |
|                         | • Zabbbix Frontend             |  |
|                         | • Zabbix Agent 2               |  |
|                         | Apache Web Server              |  |

# 3.3.2.2 Virtual Machine Database

Tabel 3. 2 Spesifikasi Virtual Machine Database

| Hostname                |                                |  |
|-------------------------|--------------------------------|--|
| IP Address              |                                |  |
| Processor               | Intel(R) Xeon(R) Gold 5115 CPU |  |
|                         | @ 2.40GHz, 4 CPUs              |  |
| RAM                     | 8 GiB                          |  |
| Storage                 | 268 GB                         |  |
| Sistem Operasi          | Ubuntu 20.04.3 LTS             |  |
| Software yang terinstal | MariaDB 10.6.10 database       |  |
|                         | server                         |  |

# 3.3.3 Data Host Monitoring

Dibawah ini merupakan data host yang dimonitoring

### 3.3.3.1 Router

Tabel 3. 3 Daftar perangkat Router yang telah ditambahkan ke Zabbix

| Business Unit               | Total Host |
|-----------------------------|------------|
| Xapiens Teknologi Indonesia | 3          |
| Petrosea                    | 2          |
| Tripatra                    | 3          |

| Business Unit                   | Total Host |
|---------------------------------|------------|
| Indika Indonesia Resources      | 4          |
| Internet Service Provider (ISP) | 2          |

### 3.3.3.2 Switch

Tabel 3. 4 Daftar perangkat Switch yang telah ditambahkan ke Zabbix

| Business Unit               | Total Host |
|-----------------------------|------------|
| Xapiens Teknologi Indonesia | 29         |
| Petrosea                    | 74         |
| Kideco Jaya Agung           | 2          |
| Tripatra                    | 20         |
| Indika Energy Holding       | 1          |
| Indika Indonesia Resources  | 12         |
| Indika Properti Indonesia   | 4          |
| Interport Mandiri Utama     | 1          |
| Interport Energy            | 7          |
| Electra Mobilitas Indonesia | 2          |

### 3.3.3.3 Access Point

Tabel 3. 5 Daftar perangkat Access Point yang telah ditambahkan ke Zabbix

| Business Unit                   | Total Host |
|---------------------------------|------------|
| Xapiens Teknologi Indonesia     | 29         |
| Petrosea                        | 2          |
| Empat Mitra Indika Tenaga Surya | 1          |

### 3.3.4 Instalasi Zabbix dan Grafana

Berikut ini merupakan tahapan – tahapan yang dilakukan dalam instalasi Zabbix dan Grafana sebelum menambahkan host untuk dimonitoring.
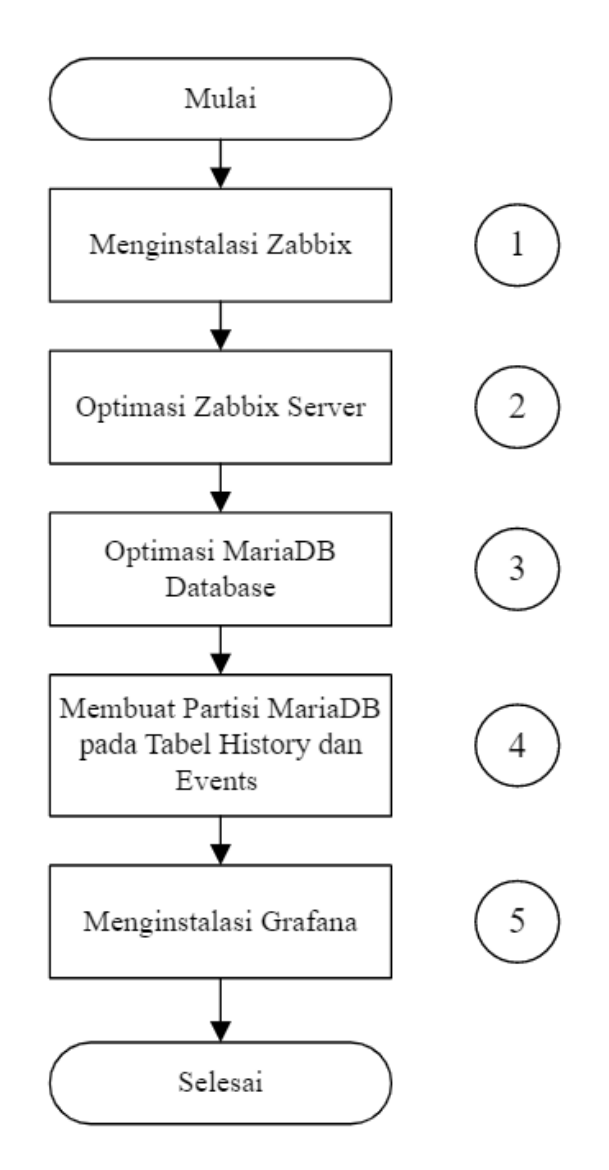

Gambar 3. 4 Flowchart instalasi Zabbix dan Grafana

Dari flowchart di atas, langkah – langkah yang dilakukan dalam instalasi Zabbix dan Grafana adalah sebagai berikut:

### 3.3.4.1 Menginstalasi Zabbix

1. Pertama melakukan konfigurasi basis data, pergi ke server Host Database, kemudian masuk ke terminal, dan gunakan perintah berikut untuk menginstal MariaDB 10.6. # sudo apt install software-properties-common -y # curl -LsS -0 https://downloads.mariadb.com/MariaDB/mariadb\_repo\_setup # sudo bash mariadb\_repo\_setup --mariadb-server-version=10.6 # sudo apt update # sudo apt -y install mariadb-common mariadb-server-10.6 mariadbclient-10.6

 Setelah instalasi selesai, jalankan servis MariaDB, dan untuk menjalankan servis secara otomatis ketika Virtual Machine melakukan restart, gunakan perintah berikut.

# sudo systemctl start mariadb

# sudo systemctl enable mariadb

3. <u>Lindungi servis MySQL/MariaDB dengan mengganti kata sandi *root* untuk database dengan mengubah kata sandi *Default* untuk *root* MySQL.</u>

```
# sudo mysql_secure installation
Enter current password for root (enter for none): Press Enter
Switch to unix_socket authentication [Y/n] y
Change the root password? [Y/n] y
New password: <Enter root DB password>
Re-enter new password: <Repeat root DB password>
Remove anonymous users? [Y/n]: Y
Disallow root login remotely? [Y/n]: Y
Remove test database and access to it? [Y/n]: Y
Reload privilege tables now? [Y/n]: Y
```

4. Kemudian membuat database, pada instalasi kali ini dibutuhkan

\*password\_root\* MariaDB, user MariaDB baru dan

\*password\_zabbix\_database\*. Dalam pembuatan user kali ini, dilakukan

konfigurasi database zabbix agar dapat diakses dari Host Zabbix Server.

```
# sudo mysql -uroot -p'*password_root*' -e "create database zabbix
character set utf8mb4 collate utf8mb4_bin;"
# sudo mysql -uroot -p'*password root*' -e "grant all privileges on
```

zabbix.\* to zabbix@10.64.22.81 identified by
'\*password\_zabbix\_database\*';"

5. <u>Setelah itu membuka terminal *Host* Zabbix Server, instal Zabbix Server,</u> *frontend*, *dan* Zabbix Agent 2.

```
#wget
https://repo.zabbix.com/zabbix/6.2/ubuntu/pool/main/z/Zabbi
x-release/zabbix-release_6.2-2%2Bubuntu20.04_all.deb
#dpkg -i zabbix-release_6.2-2+ubuntu20.04_all.deb
#apt update
#apt install zabbix-server-mysql zabbix-frontend-php zabbix-apache-
conf zabbix-sql-scripts zabbix-agent2 zabbix-agent2-plugin-mongodb
```

6. <u>Lalu mengimpor skema basis data untuk Zabbix Server, dan setelahnya akan</u> <u>diminta kata sandi user yang baru dibuat</u>

```
# sudo zcat /usr/share/zabbix-sql-scripts/mysql/server.sql.gz |
mysql --Default-character-set=utf8mb4 -uzabbix -h10.64.22.81 -p
Zabbix
```

7. <u>Masukkan kata sandi basis data di file konfigurasi Zabbix, buka file</u> <u>zabbix\_server.conf dengan perintah.</u>

# sudo nano /etc/zabbix/zabbix\_server.conf

- Menambahkan password database dengan format seperti dibawah ini pada file konfigurasi tersebut, kemudian simpan file tersebut.
   DBPassword=\*password\_zabbix\_database\*
- 9. <u>Mengkonfigurasi firewall, dengan terdapatnya UFW firewall yang terinstall</u> pada sistem operasi, dapat digunakan perintah berikut.

# ufw allow 10050/tcp
# ufw allow 10051/tcp
# ufw allow 80/tcp
# ufw reload

10. <u>Menjalankan servis Zabbix Server, dan untuk menjalankan servis secara otomatis ketika Virtual Machine melakukan restart, ikuti perintah berikut.</u> <u># sudo systemctl restart zabbix-server zabbix-agent2</u>

# sudo systemctl enable zabbix-server zabbix-agent2

- 11. Mengkonfigurasi Zona Waktu dengan mengedit file berikut.
   # sudo nano /etc/zabbix/apache.conf
- 12. <u>Menghapus *comment* dengan kata kunci kode "# php\_value date.timezone</u> <u>Europe/Riga" dengan mengahpus simbol #, dan mengaturnya kembali dengan</u> <u>zona waktu negara yang dituju, kemudian simpan file tersebut.</u>

# php\_value date.timezone Asia/Jakarta

13. <u>Menjalankan servis Apache web server, dan untuk menjalankan servis secara otomatis ketika Virtual Machine melakukan restart, ikuti perintah berikut.</u> <u># sudo systemctl restart apache2</u>

# sudo systemctl enable apache2

- 14. <u>Mengkonfigurasi Zabbix web frontend</u>, untuk masuk ke halaman tersebut buka web browser, gunakan format URL "http://server\_ip\_or\_dns\_name/zabbix" dan klik enter.
- 15. Pada halaman pertama, pilih bahasa yang digunakan selanjutnya pilih Next step.

| Welcome                  |                                  |
|--------------------------|----------------------------------|
| Configure DB connection  |                                  |
| Settings                 | vveicome to                      |
| Pre-installation summary | Zabbin CO                        |
| Install                  | Zaddix 6.2                       |
|                          | Default language English (en_US) |
|                          |                                  |
|                          |                                  |

Gambar 3. 5. Halaman Pertama Konfigurasi Zabbix Frontend

16. <u>Kemudian, terdapat pemeriksaan prasyarat terinstalnya kelengkapan paket</u> <u>software, jika sudah sesuai pilih *Next step.*</u>

|                          |                                     | Current value | Required |    |
|--------------------------|-------------------------------------|---------------|----------|----|
| Welcome                  | PHP version                         | 7.4.3         | 7.4.0    | OK |
| Check of pre-requisites  | PHP option "memory_limit"           | 128M          | 128M     | OK |
| Settings                 | PHP option "post_max_size"          | 16M           | 16M      | OK |
| Pre-installation summary | PHP option "upload_max_filesize"    | 2M            | 2M       | ОК |
|                          | PHP option "max_execution_time"     | 300           | 300      | OK |
|                          | PHP option "max_input_time"         | 300           | 300      | ОК |
|                          | PHP databases support               | MySQL         |          | ОК |
|                          | PHP bcmath                          | on            |          | OK |
|                          | PHP mbstring                        | on            |          | OK |
|                          | PHP option "mbstring.func_overload" | off           | off      | OK |

Gambar 3. 6. Tampilan Pemeriksaan Prasyarat Kelengkapan Software

17. <u>Melakukan konfigurasi koneksi antara database dan Zabbix server, masukkan alamat Host basis data, port basis data, nama basis data, nama pengguna, dan kata sandi pengguna.</u>

| 18/oloomo                            | Please create database m<br>Press "Next step" button w | anually, and set the conf<br>/hen done. | figuration pa | rameters for conne | ection to this database |
|--------------------------------------|--------------------------------------------------------|-----------------------------------------|---------------|--------------------|-------------------------|
| Check of pre-requisites              | Database type                                          | MySQL 🗸                                 |               |                    |                         |
| Configure DB connection              | Database host                                          | 10.64.22.82                             |               |                    |                         |
| Settings<br>Pre-installation summary | Database port                                          | 3306                                    | 0 - us        | e default port     |                         |
| Install                              | Database name                                          | zabbix                                  |               |                    |                         |
|                                      | Store credentials in                                   | Plain text HashiC                       | Corp Vault    | CyberArk Vault     |                         |
|                                      | User                                                   | zabbix                                  |               |                    |                         |
|                                      | Password                                               |                                         |               |                    |                         |
|                                      | Database TLS encryption                                |                                         |               |                    |                         |
|                                      |                                                        |                                         |               |                    |                         |

Gambar 3. 7. Tampilan Konfigurasi Koneksi Database

18. Mengkonfigurasi nama Zabbix Server dan zona waktu bawaan.

|                                    | Zabbix server name | XTI-BSD          |                  |   |
|------------------------------------|--------------------|------------------|------------------|---|
| Welcome<br>Check of pre-requisites | Default time zone  | System: (UTC+07: | 00) Asia/Jakarta | ~ |
| Configure DB connection            | Default theme      | Blue             | ~                |   |
| Settings                           |                    |                  |                  |   |
| Pre-installation summary           |                    |                  |                  |   |
| Install                            |                    |                  |                  |   |
|                                    |                    | 13               |                  |   |
|                                    |                    |                  |                  |   |
|                                    |                    |                  |                  |   |
|                                    |                    |                  |                  |   |
|                                    |                    |                  |                  |   |
|                                    |                    |                  |                  |   |

Gambar 3. 8. Tampilan Pengaturan pada Konfigurasi Zabbix

19. <u>Kemudian akan terbukan halaman simpulan sebelum dilakukan instalasi, jika</u> <u>sudah sesuai pilih *Next step.*</u>

|                          | Please check configuration | n parameters. If all is correct, press "Next step" button, or "Back" button to |
|--------------------------|----------------------------|--------------------------------------------------------------------------------|
| Welcome                  | change configuration para  | meters.                                                                        |
| Check of pre-requisites  | Database type              | MySQL                                                                          |
| Configure DB connection  | Database server            | 10.64.22.82                                                                    |
| Settings                 | Database port              | 3306                                                                           |
| Pre-installation summary | Database name              | zabbix                                                                         |
| Install                  | Database user              | zabbix                                                                         |
|                          | Database password          |                                                                                |
|                          | Database TLS encryption    | faise                                                                          |
|                          | Zabbix server name         | XTI-BSD                                                                        |
|                          |                            |                                                                                |
|                          |                            |                                                                                |

Gambar 3. 9 Tampilan Kesimpulan Konfigurasi

20. Proses instalasi telah berhasil.

| LINDOIN                  |                                                         |
|--------------------------|---------------------------------------------------------|
| Welcome                  |                                                         |
| Check of pre-requisites  |                                                         |
| Configure DB connection  |                                                         |
| Settings                 |                                                         |
| Pre-installation summary | Congratulational You have successfully installed Zabbiy |
| Install                  | frontend.                                               |
|                          | Configuration file "conf/zabbix.conf.php" created.      |
|                          |                                                         |
|                          |                                                         |
|                          |                                                         |
|                          |                                                         |
|                          |                                                         |
|                          |                                                         |

Gambar 3. 10. Tampilan Instalasi Zabbix Frontend telah Berhasil

21. Login pada Zabbix frontend menggunakan kredensial login bawaan, pada bagian Username yaitu "Admin" dan kata sandi "zabbix" dengan keduanya tanpa tanda kutip, untuk masuk pada Zabbix frontend, gunakan format URL "http://server\_ip\_or\_dns\_name/zabbix" dan klik enter.

| ZAB                                   | BIX     |
|---------------------------------------|---------|
| Username                              |         |
| Admin                                 |         |
| Password                              |         |
| •••••                                 |         |
| <ul> <li>Remember me for 3</li> </ul> | 30 days |
| Sig                                   | n in    |

Gambar 3. 11. Tampilan Log In Zabbix Frontend

22. <u>Selanjutnya, *Dashboard* akan terbuka yang mana instalasi telah berhasil secara keseluruhan, dan siap untuk melakukan monitoring.</u>

| Z   | ABBIX «        | 5   | Global view                       |           |                                 |                                                       |                     | ? Edit da |
|-----|----------------|-----|-----------------------------------|-----------|---------------------------------|-------------------------------------------------------|---------------------|-----------|
|     |                | ۹   | All dashboards / Global view      |           |                                 |                                                       |                     |           |
|     |                |     | Top hosts by CPU utilization      |           |                                 | System information                                    |                     |           |
| 0   | Monitoring     | ^   | Utilization 1m avg 5m avg 1       | 5m avg Pr | 1 24 1                          | Parameter                                             | Value Details       | i I       |
|     | Dashboard      |     | Zabbix server 1.8382 % 0.05 0.11  | 0.1       | 1.311                           | Zabbix server is running                              | Yes localhost:10051 |           |
|     | Problems       |     |                                   |           | Zabbix server<br>Values per sec | Number of hosts (enabled/disabled)                    | 1 1/0               | 2:        |
|     | Hosts          |     |                                   |           |                                 | Number of templates                                   | 311                 |           |
|     | Latest data    |     |                                   |           |                                 | Number of items (enabled/disabled/not                 | 99 91/0/8           | Ba        |
|     | Maps           |     |                                   |           |                                 | supported)                                            |                     | Da        |
|     | Discovery      |     |                                   |           |                                 | Number of triggers (enabled/disabled<br>[problem/ok]) | 56 56 / 0 [0 / 56]  |           |
|     | Services       | ~   |                                   |           |                                 | Number of users (online)                              | 2 1                 |           |
|     | Inventory      | ~   | Host availability                 | Proble    | ems by severity                 |                                                       | Geomap              |           |
| 11. | Reports        | ~   | 1 0 0 1                           | 0         | 0                               | 0 0 0 0                                               | +                   | -         |
| ٩   | Configuration  | ~   | Available Available Unknown Total | Disas     | iter High A                     | verage Warning Information classifier                 |                     |           |
| •   | Administration | ۰ ۲ | Current problems                  |           |                                 |                                                       |                     | PI        |
|     | Support        |     | Time V Info Host Problem • S      | everity.  | Duration                        | Ack Actions Tags                                      | - SAM               | 4         |
| 57  | Integrations   |     | 4                                 | No        | data found.                     |                                                       | Kex. Lasta          |           |

Gambar 3. 12. Tampilan Dashboard Zabbix Frontend

# 3.3.4.2 Optimasi Zabbix Server

1. <u>Pertama membuka berkas konfigurasi zabbix\_server.conf dengan perintah</u> <u>berikut.</u>

# sudo nano /etc/zabbix/zabbix\_server.conf

2. <u>Selanjutnya menambahkan konfigurasi seperti dibawah ini pada berkas</u> <u>tersebut, dan simpan.</u>

```
StartPollers=100

StartPollersUnreachable=50

StartPingers=50

StartTrappers=10

StartDiscoverers=15

StartPreprocessors=15

StartAlerters=5

StartAlerters=5

StartEscalators=2

StartEscalators=2

CacheSize=128M

HistoryCacheSize=64M

HistoryIndexCacheSize=32M

TrendCacheSize=32M

ValueCacheSize=256M
```

#### 3. Mulai ulang kembali servis pada Zabbix Server.

# sudo systemctl stop zabbix-server
# sudo systemctl start zabbix-server

### 3.3.4.3 Optimasi MariaDB Database

1. Membuat berkas konfigurasi baru MariaDB dengan nama

```
"10 my tweaks.cnf".
```

# sudo nano /etc/mysql/mariadb.conf.d/10\_my\_tweaks.cnf

2. Menambahkan konfigurasi seperti dibawah ini pada berkas tersebut, dan

#### <u>simpan.</u>

| [mysqld]                       |   |          |
|--------------------------------|---|----------|
| max_connections                | = | 404      |
| innodb_buffer_pool_size        | = | 800M     |
| innodb-log-file-size           | = | 128M     |
| innodb-log-buffer-size         | = | 128M     |
| innodb-file-per-table          | = | 1        |
| innodb_buffer_pool_instances   | = | 8        |
| innodb_old_blocks_time         | = | 1000     |
| innodb_stats_on_metadata       | = | off      |
| innodb-flush-method            | = | O_DIRECT |
| innodb-log-files-in-group      | = | 2        |
| innodb-flush-log-at-trx-commit | = | 2        |
| tmp-table-size                 | = | 96M      |
| max-heap-table-size            | = | 96M      |
| open_files_limit               | = | 65535    |
| max_connect_errors             | = | 1000000  |
| connect_timeout                | = | 60       |
|                                |   |          |

wait\_timeout = 28800

- 3. <u>Mengatur perizinan eksekusi file dengan perintah berikut.</u> <u># sudo chown mysql:mysql /etc/mysql/mariadb.conf.d/10 my\_tweaks.cnf</u> # sudo chmod 644 /etc/mysql/mariadb.conf.d/10 my\_tweaks.cnf
- 4. Memulai ulang servis pada MariaDB.

# sudo systemctl stop mysql

# sudo systemctl start mysql

#### 3.3.4.4 Membuat Partisi MariaDB pada tabel History dan Events

- 1. Mengunduh skrip SQL untuk mempartisi
  - Mengunduh dan membuka kompresi skrip SQL "zbx db partitiong.sql" di

database server (menggunakan perintah wget atau curl):

```
# curl -0
http://bestmonitoringtools.com/dl/zbx_db_partitiong.tar.gz
# tar -zxvf zbx_db_partitiong.tar.gz
```

| P xtiadmin@xtibsdzbxwebv01: ~                                                                                                    | -        | $\times$ |
|----------------------------------------------------------------------------------------------------|----------|----------|
| footprint of MicroK8s to make it the smallest full K8s around.                                                                                                    |          |          |
| https://ubuntu.com/blog/microk8s-memory-optimisation                                                                                                    |          |          |
| ll0 updates can be applied immediately.<br>l of these updates is a standard security update.<br>To see these additional updates run: apt listupgradable                                                                                                    |          |          |
| New release '22.04.1 LTS' available.                                                                                                    |          |          |
| Run 'do-release-upgrade' to upgrade to it.                                                                                                    |          |          |
| Last login: Mon Sep 19 03:01:56 2022 from 10.64.211.91<br>xtiadmin@xtibsdzbxwebv01:~\$ mysql -u 'zabbix' -p'Bintar0Bekas1.900' zabbix <<br>_db_partitiong.sql<br>-bash: zbx_db_partitiong.sql: No such file or directory<br>xtiadmin&xtibsdzbxwebv01:~\$ curl -0 http://bestmonitoringtools.com/dl/zbx db | zbx      |          |
| titiong.tar.gz                                                                                                    |          |          |
| <pre>% Total % Received % Xferd Average Speed Time Time Time Curr<br/>Dload Upload Total Spent Left Spee</pre>                                                                                                    | ent<br>d |          |
| 100 2325 0 2325 0 0 6102 0::: 61                                                                                                    | 02       |          |
| xtiadmin@xtibsdzbxwebv01:~\$ tar -zxvf zbx_db_partitiong.tar.gz                                                                                                    |          |          |
| zbx_db_partitiong.sql                                                                                                    |          |          |
| xtiadmin@xtibsdzbxwebv01:~\$                                                                                                    |          |          |

Gambar 3. 13. Proses Unduh Skrip

- Skrip "zbx\_db\_partitiong.sql" dikonfigurassi untuk menyimpan 7 hari history data dan 365 hari trend data.
- 2. Membuat prosedur partisi dengan skrip SQL
  - Syntax untuk menjalankan skrip adalah "mysql -u '<db\_username>' p'<db\_password>' <zb\_database\_name> < zbx\_db\_partitiong.sql".</li>
  - lalu, menjalankan dengan nama database Zabbix, nama pengguna, dan kata sandi untuk membuat prosedur partisi:

Gambar 3. 14. Membuat Prosedur Partisi

- 3. Menjalankan prosedur partisi secara otomatis
  - Secara *Default*, event scheduler MySQL dinonaktifkan. Jadi diharuskan mengaktifkannya dengan menyetel "event\_scheduler=ON" di file konfigurasi MySQL tepat setelah baris "[mysqld]". Cari letak filenya dengan memasukkan perintah :

```
# sudo grep --include=*.cnf -irl / -e "\[mysqld\]"
root@xtibsdzbxddbv01:/home/xtiadmin# sudo grep --include=*.cnf -irl / -e "\[mysqld\]"
/etc/mysql/mariadb.conf.d/50-server.cnf
```

Gambar 3. 15. Mencari Spesifik Baris dalam Suatu Berkas

- Mengedit filenya dengan menggunakan perintah : :
  - # nano / etc/mysql/mariadb.conf.d/50-server.cnf
- Kemudian masukkan :

| [mysqld]                                          |                                                         |                              |                           |                         |                      |                                |                |   |
|---------------------------------------------------|---------------------------------------------------------|------------------------------|---------------------------|-------------------------|----------------------|--------------------------------|----------------|---|
| event_sc                                          | heduler = ON                                            |                              |                           |                         |                      |                                |                |   |
| Proot@xtibsdzbxddbv0                              | 1: /home/xtiadmin                                       |                              |                           |                         |                      |                                | - 0            | × |
| GNU nano 4.8                                      |                                                         | /etc/m                       | ysql/mariadb.conf         | .d/50-server.cnf        |                      |                                |                |   |
| <pre># These groups are # Use it for option</pre> | read by MariaDB server.<br>As that only the server (but |                              |                           |                         |                      |                                |                |   |
| <pre>f this is read by 1 [server]</pre>           |                                                         |                              |                           |                         |                      |                                |                |   |
| <pre># this is only for [mysqld]</pre>            |                                                         |                              |                           |                         |                      |                                |                |   |
| ≢<br>≢ * Basic Settings<br>≢                      |                                                         |                              |                           |                         |                      |                                |                |   |
| #user                                             | = mysql                                                 |                              |                           |                         |                      |                                |                |   |
| pid-file                                          | = /run/mysqld/mysqld.pi                                 |                              |                           |                         |                      |                                |                |   |
| basedir                                           |                                                         |                              |                           |                         |                      |                                |                |   |
| #datadir                                          | <pre>= /var/lib/mysgl</pre>                             |                              |                           |                         |                      |                                |                |   |
| #tmpdir                                           |                                                         |                              |                           |                         |                      |                                |                |   |
| event_scheduler                                   | = ON                                                    |                              | ( Deed 115 line           | - 1                     |                      |                                |                |   |
| ^G Get Help ^G                                    | Write Out AW Where Is<br>Read File AN Replace           | ^K Cut Text<br>^U Paste Text | ^J Justify<br>^T To Spell | C Cur Pos<br>Go To Line | M-U Undo<br>M-E Redo | M-A Mark Text<br>M-6 Copy Text | M-] To Bracket |   |

Gambar 3. 16. Masukkan Perintah

• Setelah melakukan perubahan, restart server MySQL agar pengaturan diterapkan

```
# sudo systemctl restart mysql
```

• Event scheduler pada MySQL seharusnya sudah aktif, melakukan pengecekan dengan menggunakan perintah:

```
# mysql -u 'zabbix' -p'zabbixDBpass' zabbix -e "SHOW VARIABLES
LIKE 'event_scheduler';"
```

| root@xtibsdzbxddbv01:/home/: | xtiadmin# mysql -u | 'root' -p'\$\$\$Z4bb! | x_dB!!!' zabbix | -e "SHOW VARIABLES | LIKE 'event_scheduler';" |
|------------------------------|--------------------|-----------------------|-----------------|--------------------|--------------------------|
|                              |                    |                       |                 |                    |                          |
| Variable_name   Value        |                    |                       |                 |                    |                          |
|                              |                    |                       |                 |                    |                          |
| event_scheduler   ON         |                    |                       |                 |                    |                          |
|                              |                    |                       |                 |                    |                          |
|                              |                    |                       |                 |                    |                          |

Gambar 3. 17. Pemeriksaan Event Scheduler

Sekarang, dapat dibuat event yang akan menjalankan prosedur "partition\_maintenance\_all" setiap 5 Menit # mysql -u 'zabbix' -p'zabbixDBpass' zabbix -e "CREATE EVENT zbx\_partitioning ON SCHEDULE EVERY 12 HOUR DO CALL partition\_maintenance\_all('zabbix');" root(\*tibsdzbxddbv01:/home/xtiadmin# mysql -u 'root' -p'\$\$\$74bbix\_dB!!!! zabbix -e "CREATE EVENT zbx\_partitioning ON SCHEDULE EVERY 5 MINUTE DO CALL ition\_maintenance\_all('zabbix');"

Gambar 3. 18. Perubahan dalam Menjalankan Proses Partisi

• Setelah 5 menit, memeriksa untuk melihat apakah event telah berhasil dijalankan menggunakan perintah di bawah ini.

```
# mysql -u 'zabbix' -p'zabbixDBpass' zabbix -e "SELECT * FROM
INFORMATION_SCHEMA.events\G"

@ rot@stilbaddboddw01:/home/stiadminf mysql -u 'soct' -p'55524bbix_dB:!!' zabbix -e "SELECT * FROM INFORMATION_SCHEMA.events\G"

# VENT_CATALORS: dot

# VENT_CATALORS: dot

# VENT_CATALORS: dot

# VENT_CATALORS: dot

# VENT_CATALORS: dot

# VENT_CATALORS: dot

# VENT_CATALORS: dot

# VENT_CATALORS: dot

# VENT_CATALORS: dot

# VENT_CATALORS: dot

# VENT_CATALORS: dot

# VENT_CATALORS: dot

# VENT_CATALORS: dot

# VENT_CATALORS: dot

# VENT_CATALORS: dot

# VENT_CATALORS: dot

# VENT_CATALORS: dot

# VENT_CATALORS: dot

# VENT_CATALORS: dot

# VENT_CATALORS: dot

# VENT_CATALORS: dot

# VENT_CATALORS: dot

# VENT_CATALORS: dot

# VENT_CATALORS: dot

# VENT_CATALORS: dot

# VENT_CATALORS: dot

# VENT_CATALORS: dot

# VENT_CATALORS: dot

# VENT_CATALORS: dot

# VENT_CATALORS: dot

# VENT_CATALORS: dot

# VENT_CATALORS: dot

# VENT_CATALORS: dot

# VENT_CATALORS: dot

# VENT_CATALORS: dot

# VENT_CATALORS: dot

# VENT_CATALORS: dot

# VENT_CATALORS: dot

# VENT_CATALORS: dot

# VENT_CATALORS: dot

# VENT_CATALORS: dot

# VENT_CATALORS: dot

# VENT_CATALORS: dot

# VENT_CATALORS: dot

# VENT_CATALORS: dot

# VENT_CATALORS: dot

# VENT_CATALORS: dot

# VENT_CATALORS: dot

# VENT_CATALORS: dot

# VENT_CATALORS: dot

# VENT_CATALORS: dot

# VENT_CATALORS: dot

# VENT_CATALORS: dot

# VENT_CATALORS: dot

# VENT_CATALORS: dot

# VENT_CATALORS: dot

# VENT_CATALORS: dot

# VENT_CATALORS: dot

# VENT_CATALORS: dot

# VENT_CATALORS: dot

# VENT_CATALORS: dot

# VENT_CATALORS: dot

# VENT_CATALORS: dot

# VENT_CATALORS: dot

# VENT_CATALORS: dot

# VENT_CATALORS: dot

# VENT_CATALORS: dot

# VENT_CATALORS: dot

# VENT_CATALORS: dot

# VENT_CATALORS: dot

# VENT_CATALORS: dot

# VENT_CATALORS: dot

# VENT_CATALORS: dot

# VENT_CATALORS: dot

# VENT_CATALORS: dot

# VENT_CATALORS: dot

# VENT_CATALORS: dot

# VENT_CATALORS: dot

# VENT_CATALORS: dot

# VENT_CATALORS: dot

# VENT_CATALORS: dot

# VENT_CATALORS: dot

# VENT_CATALORS:
```

Gambar 3. 19. Pemeriksaan Perubahan Event Scheduler

 Berikut gambar diatas jika partisi telah berjalan dapat dilihat pada bagian "LAST EXECUTED"

### 3.3.4.5 Menginstalasi Grafana

1. Mengupdate sistem ubuntu, pastikan sistem ubuntu sudah terbaru dengan

mengikuti perintah :

# sudo apt update

2. Menambahkan Grafana APT repository :

eral ci

- # sudo apt install -y gnupg2 curl software-properties-common
- # curl -fsSL https://packages.grafana.com/gpg.key|sudo gpg --dearmor
- -o /etc/apt/trusted.gpg.d/grafana.gpg

3. Kemudian menginstall Grafana APT repository :

```
# sudo add-apt-repository "deb https://packages.grafana.com/oss/deb
stable main"
```

4. Menginstall Grafana :

Setelah repository ditambahkan, memperbaharui repository Apt dan menginstal Grafana:

```
# sudo apt update
# sudo apt -y install Grafana
```

Memulai Service Grafana :

# sudo systemctl enable --now grafana-server

Gunakan perintah dibawah untuk cek status service :

# systemctl status grafana-server.service

5. Membuka Port di Firewall :

Menginstall Firewall ufw dan enable servicenya menggunakan perintah :

```
# sudo apt -y install ufw
```

```
# sudo ufw enable
```

Selanjutnya membuka port firewall :

- # sudo ufw allow ssh
- # sudo ufw allow 3000/tcp
- 6. Mengakses Dashboard Grafana menggunakan IP address server atau

*Host*name dan port 3000 menggunakan kredensial bawaan yaitu username "admin" dan password "admin" tanpa tanda petik, kemudian pilih log in.

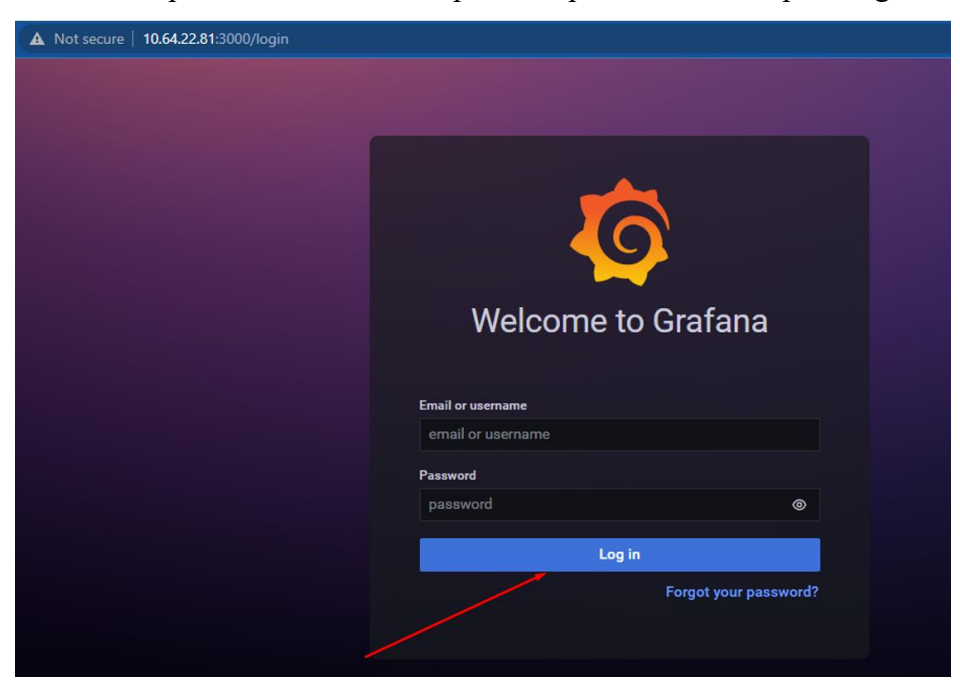

Gambar 3. 20. Tampilan Log In Grafana

### 3.3.5 Penambahan Host Perangkat Network ke Zabbix

Penambahan host perangkat network ke Zabbix dilakukan dengan cara export dan import. Hal ini dilakukan karena sebelumnya perangkat – perangkat tersebut sudah terdaftar di server Zabbix lain.

### 3.3.5.1 Proses Export Host dari Server Zabbix Asal

1. Langkah pertama adalah mengakses server Zabbix tempat asal host.

| ← → C 🔒 monix.xapiens.id/index.php |                         | 0- | • Q 🖻 🌣 | 🗆 🏶 I     |
|------------------------------------|-------------------------|----|---------|-----------|
|                                    |                         |    |         | XTINMSBTR |
|                                    | ZABBIX                  |    |         |           |
|                                    | Usemame                 |    |         |           |
|                                    | Password                |    |         |           |
|                                    | Remember me for 30 days |    |         |           |
|                                    | Sign in                 |    |         |           |
|                                    | Help * Support          |    |         |           |

Gambar 3. 21 Tampilan Login Grafana

2. Kemudian memasukan username dan password server Zabbix tersebut.

| $\epsilon  ightarrow \mathbf{C}$ $\hat{\mathbf{B}}$ monixxapiens.id/index.php | <b>0-</b> 6 | ľ | ☆ | 🗆 🏶 E     |
|-------------------------------------------------------------------------------|-------------|---|---|-----------|
|                                                                               |             |   |   | XTINMSBTR |
| ZABBIX                                                                        |             |   |   |           |
| Username<br>AdminBTR                                                          |             |   |   |           |
| Password                                                                      |             |   |   |           |
| ✓ Remember me for 30 days                                                     |             |   |   |           |
| sign in                                                                       |             |   |   |           |
| Help • Support                                                                |             |   |   |           |

Gambar 3. 22 Tampilan Ketika memasukkan username dan password

3. Setelah login akan keluar tampilan halaman *dashboard*.

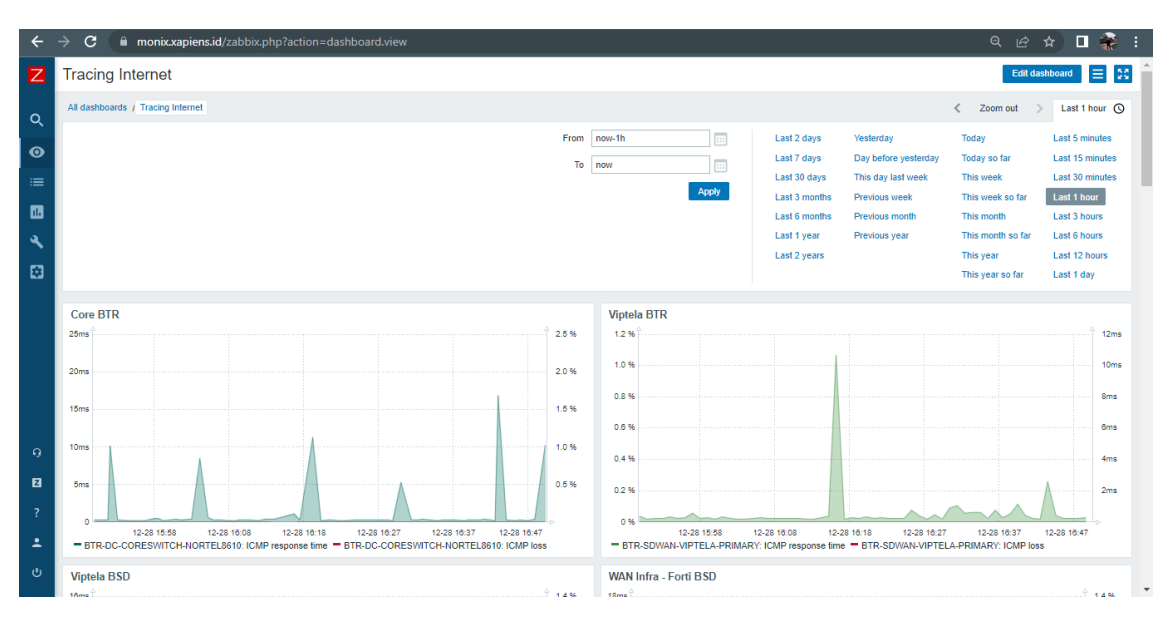

Gambar 3. 23 Tampilan awal setelah login Zabbix

4. Selanjutnya mengarahkan kursor ke logo Zabbix di pojok kiri atas, nantinya akan keluar tampilan bar menu seperti berikut.

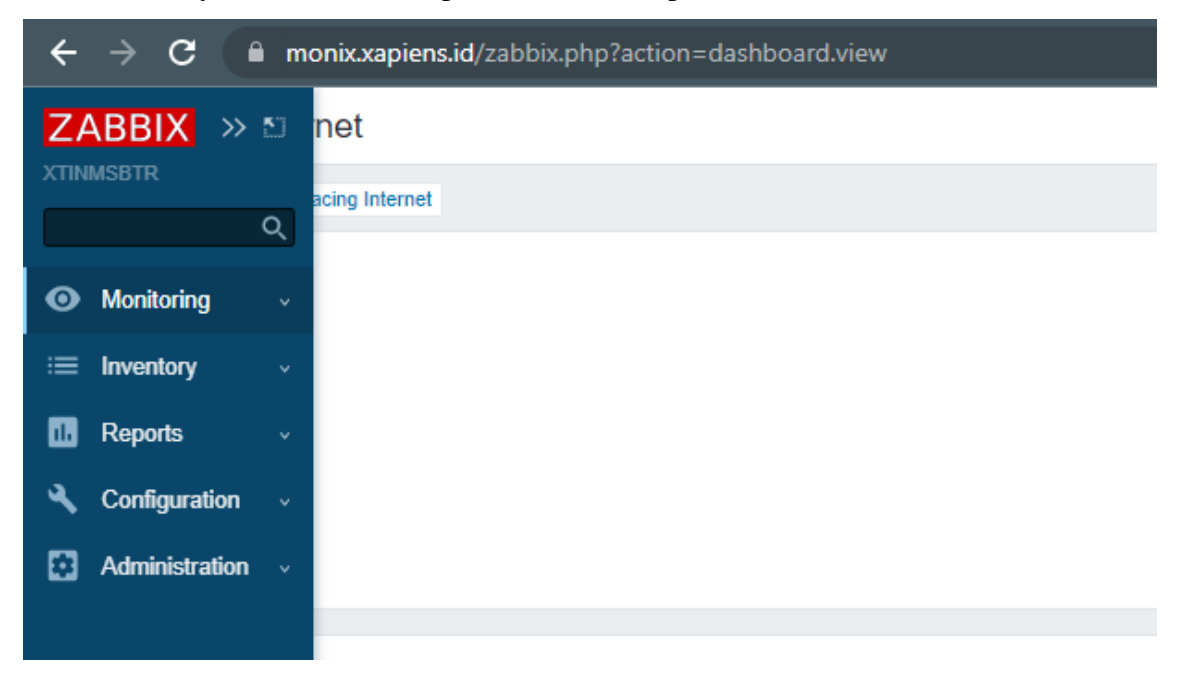

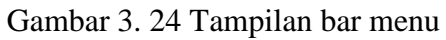

5. Selanjutnya klik pada bagian Configuration dan klik host.

| ÷    | ← → C  monix.xapiens.id/zabbix.php?action=dashboard.view |    |                |                                 |                |      |  |       |             |      |  |  |  |  |
|------|----------------------------------------------------------|----|----------------|---------------------------------|----------------|------|--|-------|-------------|------|--|--|--|--|
| Z    | ABBIX »                                                  | 50 | net            |                                 |                |      |  |       |             |      |  |  |  |  |
| XTIN |                                                          |    | acing Internet |                                 |                |      |  |       |             |      |  |  |  |  |
|      |                                                          | Q  |                |                                 |                |      |  | From  | now th      |      |  |  |  |  |
| ø    | Monitoring                                               |    |                |                                 |                |      |  | From  | now-in      |      |  |  |  |  |
| :=   | Inventory                                                |    |                |                                 |                |      |  | 10    | now         |      |  |  |  |  |
|      | Paparta                                                  |    |                |                                 |                |      |  |       | A           | pply |  |  |  |  |
| •••  | Reports                                                  |    |                |                                 |                |      |  |       |             |      |  |  |  |  |
| 4    | Configuration                                            |    |                | <ul> <li>1. Klik ton</li> </ul> | nbol Configura | tion |  |       |             |      |  |  |  |  |
|      | Host groups                                              |    |                |                                 |                |      |  |       |             |      |  |  |  |  |
|      | Templates                                                |    |                |                                 |                |      |  |       |             |      |  |  |  |  |
|      | Hosts                                                    |    | •              | 2. Klik ton                     | nbol Host      |      |  | 2.5.0 | Viptela BTR |      |  |  |  |  |
|      | Maintenance                                              |    |                |                                 |                |      |  | 2.0 % | 1.2 70      |      |  |  |  |  |
|      | Actions                                                  |    |                |                                 |                |      |  | 2.0 % | 1.0 %       |      |  |  |  |  |
|      | Event correlation                                        |    |                |                                 |                | 1    |  |       | 0.8 %       |      |  |  |  |  |
|      | Sancioas                                                 |    |                |                                 |                |      |  | 1.0 % | 0.6 %       |      |  |  |  |  |
|      | Administration                                           |    |                |                                 |                |      |  | 1.0 % |             |      |  |  |  |  |
|      | Administration                                           | Ň  | A              |                                 |                |      |  |       | 0.4 %       |      |  |  |  |  |

Gambar 3. 25 masuk ke menu Configuration

6. Kemudian akan keluar tampilan berikut.

| Ζ  | Hosts                    |        |                                            |             |          |                  |       |                     |        |        |            |             |   |         |              |                  | ?      | Create host                        | Import            | * |
|----|--------------------------|--------|--------------------------------------------|-------------|----------|------------------|-------|---------------------|--------|--------|------------|-------------|---|---------|--------------|------------------|--------|------------------------------------|-------------------|---|
| 0  |                          |        |                                            |             |          |                  |       |                     |        |        |            |             |   |         |              |                  |        |                                    | Filter 🍸          |   |
| ø  | Host                     | groups | type here to search<br>type here to search |             |          | Select<br>Select | Mo    | nitored by<br>Proxy | Any    | Server | Proxy      |             |   | elect   |              |                  |        |                                    |                   | ľ |
| Õ  |                          | Name   |                                            |             |          |                  |       | Tags                | And/Or | Or     |            |             |   |         |              |                  |        |                                    |                   |   |
| :≡ |                          | DNS    |                                            |             |          |                  |       |                     | tag    |        |            | Contains    | ~ | value   |              | Remove           |        |                                    |                   |   |
|    |                          | IP     |                                            |             |          |                  |       |                     | Add    |        |            |             |   |         |              |                  |        |                                    |                   |   |
| ٩  |                          | Port   |                                            |             |          |                  |       |                     |        |        |            |             |   |         |              |                  |        |                                    |                   |   |
|    |                          |        |                                            |             |          |                  | ŀ     | Apply               | Reset  |        |            |             |   |         |              |                  |        |                                    |                   |   |
|    | Name 🔺                   |        | Items                                      | Triggers    | Graphs   | Discovery        | Web   | Interface           |        | Proxy  | Templates  |             |   | Status  | Availability | Agent encryption | n Info | Tags                               |                   |   |
|    | 15 days SSL check        |        | Items 17                                   | Triggers 17 | Graphs   | Discovery        | Web   | ••••••              |        |        |            |             |   | Enabled | ZBX          | None             |        |                                    |                   |   |
|    | 30 days SSL check        |        | Items 17                                   | Triggers 17 | Graphs   | Discovery        | Web   | ••••••              |        |        |            |             |   | Enabled | ZBX          | None             |        |                                    |                   |   |
|    | 360 Feedback System      |        | Items                                      | Triggers 1  | Graphs   | Discovery        | Web 1 |                     |        |        |            |             |   | Enabled |              | None             |        | device: applica<br>ownership: kide | ions<br>co        |   |
| 9  | AD 01 - DOMAIN PTP       |        | Items 42                                   | Triggers 14 | Graphs 8 | Discovery        | 3 Web | (                   |        | ļ      | Linux by Z | abbix agent |   | Enabled | ZBX          | None             |        | device: server<br>ownership: petr  | os: linux<br>osea |   |
| 2  | AD Manager               |        | Items                                      | Triggers 1  | Graphs   | Discovery        | Web 1 |                     |        |        |            |             |   | Enabled |              | None             |        | device: applica<br>ownership: xap  | ions              |   |
| ÷  | Application Analytics    |        | Items                                      | Triggers 1  | Graphs   | Discovery        | Web 1 |                     |        |        |            |             |   | Enabled |              | None             |        | device: applica<br>ownership: xap  | ions              |   |
|    | arms-mobile-sync-service |        | Items                                      | Triggers    | Graphs   | Discovery        | Web 1 |                     |        |        |            |             |   | Enabled |              | None             |        | device: application ownership: und | ions<br>efined    |   |

Gambar 3. 26 Tampilan awal isi menu Configuration

7. Selanjutnya untuk menyaring host perangkat network, ketik *device* dibagian *tag* dan *network* pada bagian *value*.

| ÷ | → C ( | monix.xapiens.id/hosts.ph | p?filter_host=&filter_dns=&filter_ip=&l | ïlter_port | =&filter_monitor | ed_by=0&filter_ | evaltype | =0&filter_tags% | 65B0%5D%5 | Btag%5D=&fi | iter_t ( | 2 @ 1 | 5) 🗖 🏶 E      |
|---|-------|---------------------------|-----------------------------------------|------------|------------------|-----------------|----------|-----------------|-----------|-------------|----------|-------|---------------|
| Ζ | Hosts |                           |                                         |            |                  |                 |          |                 |           |             |          | Creat | e host Import |
| م |       |                           |                                         |            |                  |                 |          |                 |           |             |          |       | Filter 🏹      |
| o |       | Host groups               | type here to search                     | Select     | Monitored by     | Any Server      | Proxy    |                 |           |             |          |       |               |
| = |       | Templates                 | type here to search                     | Select     | Proxy            | And/Or Or       |          |                 | Select    |             |          |       |               |
|   |       | DNS                       |                                         |            | Tago             | device          | (        | Contains        | ~ network |             | Remove   |       |               |
| ٩ |       | IP                        |                                         |            |                  | Add             |          |                 |           |             |          |       |               |
|   |       | Port                      |                                         |            |                  |                 |          |                 |           |             |          |       |               |
|   |       |                           |                                         |            | Apply            | Reset           |          |                 |           |             |          |       |               |

Gambar 3. 27 Filter untuk mencai perangkat network

8. Jika ingin mecari host secara spesifik bisa dengan cara memasukkan nama dan IP perangkat. Kemudian klik *apply*.

| losts       |                                                               |                                                                                                   |                                                                                                    |                                                                                                    |                                                                                                    |                                                                                                    | ?                                                                                                    | Create host | Import                                                   |
|-------------|---------------------------------------------------------------|---------------------------------------------------------------------------------------------------|----------------------------------------------------------------------------------------------------|----------------------------------------------------------------------------------------------------|----------------------------------------------------------------------------------------------------|----------------------------------------------------------------------------------------------------|----------------------------------------------------------------------------------------------------|-------------|----------------------------------------------------------|
|             |                                                               |                                                                                                   |                                                                                                    |                                                                                                    |                                                                                                    |                                                                                                    |                                                                                                    |             | Filter 🏹                                                 |
| Host groups | type here to search                                           | Select                                                                                            | Monitored by                                                                                                    | Any Server Proxy                                                                                                    |                                                                                                    |                                                                                                    |                                                                                                    |             |                                                          |
| Templates   | type here to search                                           | Select                                                                                            | Proxy                                                                                                    |                                                                                                    |                                                                                                    | Select                                                                                                    |                                                                                                    |             |                                                          |
| Name        | BSD-IEG-CORESW                                                |                                                                                                   | Tags                                                                                                    | And/Or Or device                                                                                                    | Contains                                                                                                    | < network                                                                                                    | Remove                                                                                                    |             |                                                          |
| IP          | 100 M AL 200                                                  |                                                                                                   |                                                                                                    | Add                                                                                                    |                                                                                                    |                                                                                                    |                                                                                                    |             |                                                          |
| Port        |                                                               |                                                                                                   |                                                                                                    |                                                                                                    |                                                                                                    |                                                                                                    |                                                                                                    |             |                                                          |
|             |                                                               |                                                                                                   | Apply                                                                                                    | Reset                                                                                                    |                                                                                                    |                                                                                                    |                                                                                                    |             |                                                          |
|             | OSIS<br>Host groups<br>Templates<br>Name<br>DNS<br>IP<br>Port | Host groups Type here to search Templates Type here to search Name BSD-EG-CORESW DNS IP Port Port | Host groups     type here to search     Select       Templates     type here to search     Select       Name     BSD-IEG-CORESW       DNS | OSIS Host groups type here to search Select Monitored by Tempiates type here to search Select Proxy Name BSD-IEG-CORESW Tags DNS IP Unano remo | OSIS Host groups type here to search Select Monitored by Any Server Proxy Tempiates type here to search Select Proxy Name BSD-EG-CORESW DNS UP UP UP UP UP UP UP UP UP UP UP UP UP | OSIS Host groups type here to search Select Monitored by Any Server Proxy Templates type here to search Select Proxy Name BSD-IEG-CORESW Tags And/Or Or ONS IP Contains Port Port Apply Reset | OSIS Host groups type here to search Select Monitored by Ary Server Proxy Templates type here to search Select Proxy Templates type here to search Select Tags AndOr Or DNS DNS DNS DNS Port Port Add | SSIS        | OSIS Contains v network Remove Port Port Port Port Reset |

Gambar 3. 28 Masukkan nama dan IP host

9. Selanjutnya akan keluar perangkat yang dicari. Lalu centang kotak di sebelah nama perangkat dan klik export.

| Ζ       | Hosts                                  |                                            |                  |                 |                                |                                                                           |                                                  |                         |                     | ?                | Create host  | Import     |
|---------|----------------------------------------|--------------------------------------------|------------------|-----------------|--------------------------------|---------------------------------------------------------------------------|--------------------------------------------------|-------------------------|---------------------|------------------|--------------|------------|
| Q       |                                        |                                            |                  |                 |                                |                                                                           |                                                  |                         |                     |                  |              | Filter 🏹   |
| 0<br>0  | Host groups<br>Templates               | type here to search<br>type here to search | s                | ielect Monitore | ed by A                        | ny Server Proxy                                                           |                                                  | Select                  |                     |                  |              |            |
| ≔       | DNS                                    | BSD-IEG-CORESW                             |                  |                 | lags A                         | wice                                                                      | Contains                                         | ~ network               | Rer                 | nove             |              |            |
|         | IP                                     |                                            |                  |                 | Add                            | i                                                                         |                                                  |                         |                     |                  |              |            |
| ٩       | Port                                   |                                            |                  |                 |                                |                                                                           |                                                  |                         |                     |                  |              |            |
|         |                                        |                                            |                  | Apply           | Res                            | iet                                                                       |                                                  |                         |                     |                  |              |            |
|         | Name 🛦 Items                           | Triggers Graphs                            | Discovery Web In | nterface Proxy  | Template                       | s                                                                         |                                                  |                         | Status Availability | Agent encryption | Info Tags    |            |
|         | BSD-IEG-CORESW-01 Items 1              | 744 Triggers 1091 Graphs 180               | Discovery 8 Web  |                 | Cisco CI<br>MIB SNN<br>SNMP, N | SCO-ENVMON-MIB SNM<br>/IP, Cisco CISCO-PROCE<br>letwork Generic Device SI | IP, Cisco CISCO-MEM<br>SS-MIB SNMP, Cisco<br>NMP | IORY-POOL-<br>Inventory | Enabled SNMP        | None             | devic        | e: network |
|         | 1. Centang kotak disebelah kiri nama h | ost 2. Klik export                         |                  |                 |                                |                                                                           |                                                  |                         |                     |                  | Displaying 1 | of 1 found |
| 9<br>10 | 1 selected Enable Disable Export       | / Mass update Delete                       |                  |                 |                                |                                                                           |                                                  |                         |                     |                  |              |            |

Gambar 3. 29 Centang perangkat yang dinginkan

10. Setelah di klik export, otomatis file akan langsung di unduh dan tersimpan di folder download.

| _ |                                                       | Displaying 1 of 1 found |
|---|-------------------------------------------------------|-------------------------|
| 2 | 1 selected Enable Disable Export V Mass update Delete |                         |
| Ŷ |                                                       |                         |
| * |                                                       |                         |
| ሳ | Zabbix 6.2.3. © 2001–2022, Zabbix SIA                 |                         |
|   | zbx_export_hosts.yaml ^                               | Show all X              |

Gambar 3. 30 Tampilan Ketika file export sudah diunduh

| $\leftarrow$ $\rightarrow$ $\checkmark$ $\uparrow$ | > Downloads           |                 |           |      |  |
|----------------------------------------------------|-----------------------|-----------------|-----------|------|--|
| 🛓 Downloads 🖈                                      | Name                  | Date modified   | Туре      | Size |  |
| 📑 Documents 🖈                                      | zbx_export_hosts.yaml | 29/12/2022 9:30 | YAML File | 2 KB |  |

Gambar 3. 31 Tampilan file export di dalam file explorer

# 3.3.5.2 Proses Import Host dari Zabbix Asal

1. Masuk kembali ke menu Configuration > Host > lalu klik tombol *import* S

| di pojok | kanan | atas |
|----------|-------|------|
|----------|-------|------|

| ÷ | $\rightarrow$ C | A Not secure | 10.64.22.81 | /zabbix/zabbix.php?action=host.list&filt | er_host= | =&filter_dns=&filter | r_ip=&filter_port=&filt | er_monitored_b | /=0&filter_evaltyp | e=0&filter_set |   | e 1   | ¥ [    | -      |     |
|---|-----------------|--------------|-------------|------------------------------------------|----------|----------------------|-------------------------|----------------|--------------------|----------------|---|-------|--------|--------|-----|
| Ζ | Hosts           |              |             |                                          |          |                      |                         |                |                    |                | ? | Creat | e host | Import | ] ^ |
| Q |                 |              |             |                                          |          |                      |                         |                |                    |                |   |       |        | Filte  |     |
| 0 |                 |              | Host groups | type here to search                      | Select   | Monitored by         | Any Server Proxy        |                |                    |                |   |       |        | 1      |     |
| ~ |                 |              | Templates   | type here to search                      | Select   | Proxy                |                         |                | Select             |                |   |       |        |        |     |
| Ø |                 |              | Name        |                                          |          | Tags                 | And/Or Or               |                |                    |                |   |       |        |        |     |
| = |                 |              | DNS         |                                          |          |                      | tag                     | Contains       | ✓ value            | Remove         |   |       |        |        |     |
| • |                 |              | IP          |                                          |          |                      | Add                     |                |                    |                |   |       |        |        |     |
| ٩ |                 |              | Port        |                                          |          |                      |                         |                |                    |                |   |       |        |        |     |
|   |                 |              |             |                                          |          | Apply                | Reset                   |                |                    |                |   |       |        |        |     |
|   |                 |              |             |                                          |          |                      |                         |                |                    |                |   |       |        |        |     |

Gambar 3. 32 Klik tombol import

2. Kemudian akan keluar tampilan untuk upload file, setelah itu pilih file import dari file explorer, kemudian klik import.

| ÷ | → C ▲ Not secur   | re   <b>E V</b> z | abbix/zabb     | ix.php?action=ho | st.list&filter_h | iost=&filter_dr   | ns=&filt     | er_ip=&filter_pc | ort=&filter_mon | itored_by=0&fi | ilter_evalt | ype=0&fili   | ter_set G      | 2 B     | ☆         | •        | :   |
|---|-------------------|-------------------|----------------|------------------|------------------|-------------------|--------------|------------------|-----------------|----------------|-------------|--------------|----------------|---------|-----------|----------|-----|
| Ζ | Hosts             |                   |                |                  |                  |                   |              |                  |                 |                |             |              |                | ?       | Create ho | ist Impo | art |
| Q |                   |                   |                | Import           |                  |                   |              |                  |                 | ? X            |             |              |                |         |           | Filter   | T   |
| 0 |                   | Host groups       | type here to s | * Import file    | Choose File      | No file chosen    |              |                  |                 |                |             |              |                |         |           |          |     |
| ā |                   | Templates         | type here to s | Rules            | 1                | Update existing ( | Create nev   | v Delete missing |                 |                |             |              |                |         |           |          |     |
| 0 |                   | Name              |                |                  | Host groups      |                   |              |                  |                 |                |             |              |                |         |           |          |     |
| = |                   | DNS               |                | Klik tombol cho  | ose file untu    | k menambahk       | an file      |                  |                 |                | value       |              | Remove         |         |           |          |     |
|   |                   | IP                |                |                  | Template linkage |                   |              |                  |                 |                |             |              |                |         |           |          |     |
| ع |                   | Port              |                |                  | Items            | $\checkmark$      |              |                  |                 |                |             |              |                |         |           |          |     |
| m |                   |                   |                |                  | Discovery rules  | $\checkmark$      | $\checkmark$ |                  |                 |                |             |              |                |         |           |          |     |
| - |                   |                   |                |                  | Triggers         | $\checkmark$      | $\checkmark$ |                  |                 |                |             |              |                |         |           |          |     |
|   | Name 🔺            |                   | Iten           | r                | Graphs           | $\checkmark$      | $\checkmark$ |                  |                 |                | Status      | Availability | Agent encrypti | on Info | Tags      |          |     |
|   | 15 days SSL check |                   | Iter           | Y                | Web scenarios    | $\checkmark$      | $\checkmark$ |                  |                 |                | Enabled     | ZBX          | None           |         |           |          |     |
|   | 30 days SSL check |                   | Iter           | -                |                  |                   |              |                  | Impo            | t Cancel       | Enabled     | ZBX          | None           |         |           |          |     |
|   |                   |                   |                |                  |                  |                   |              |                  |                 |                |             |              |                |         |           |          |     |

Gambar 3. 33 pilih file export yang telah diunduh

| Ζ | Hosts             | ?                                                                                                    | Create host Import |
|---|-------------------|----------------------------------------------------------------------------------------------------|--------------------|
| a |                   | Import ? ×                                                                                                    | Filter 🟹           |
| 0 | Host groups       | type here to st Import file Choose File No file chosen                                                                              |                    |
| Ō | Templates         | type here to s Rules Update existing Create new Detete missing Host groups V V                                                      |                    |
| = | DNS               | C Open X Remove                                                                                                    |                    |
|   | IP                | $\leftrightarrow \rightarrow \lor \uparrow $ $\checkmark$ > Downloads > $\lor$ C Search Downloads $\rho$                            |                    |
| ٩ | Port              | Organize - New folder 📃 - 🔲 👔                                                                                                    |                    |
|   |                   | OneDrive - Persi     Name     Date modified     Type     Pilih File yang tadi sudah di download                                     |                    |
|   | Name 🛦            | Violay     Volume     Availability Agent encryption Int     Availability Agent encryption Int     Availability Agent encryption Int | o Tags             |
|   | 15 days SSI check | Deskup at 252                                                                                                    |                    |

Gambar 3. 34 proses pemilihan file

| Import        |                  |                |              |                | 1           | ? × |
|---------------|------------------|----------------|--------------|----------------|-------------|-----|
| * Import file | Choose File zb>  | _export_host   | s.yaml       |                |             |     |
| Rules         | U                | pdate existing | Create new   | Delete missing |             |     |
|               | Host groups      | $\checkmark$   | $\checkmark$ |                |             |     |
|               | Hosts            | $\checkmark$   | $\checkmark$ |                |             |     |
|               | Value mappings   | $\checkmark$   | $\checkmark$ |                |             |     |
|               | Template linkage |                | $\checkmark$ |                |             |     |
|               | Items            | $\checkmark$   | $\checkmark$ |                |             |     |
|               | Discovery rules  | $\checkmark$   | $\checkmark$ |                |             |     |
|               | Triggers         | $\checkmark$   | $\checkmark$ |                | izid i .    |     |
|               | Graphs           | $\checkmark$   | $\checkmark$ |                | Klik Import |     |
|               | Web scenarios    | $\checkmark$   | $\checkmark$ |                | - <b>\</b>  |     |
|               |                  |                |              |                | Import      | cel |

Gambar 3. 35 Klik import

3. Akan keluar notifikasi di pojok kiri atas bahwa item telah di update.

| Ζ  | Hosts                 |                     |        |              |            |        |       |   |
|----|-----------------------|---------------------|--------|--------------|------------|--------|-------|---|
| Q  | Imported successfully |                     |        |              |            |        |       |   |
| 0  |                       |                     |        |              |            |        |       |   |
| Ō  | Host groups           | type here to search | Select | Monitored by | Any        | Server | Proxy |   |
| ≔  | Templates             | type here to search | Select | Proxy        |            |        |       |   |
| 1. | Name                  |                     |        | Tags         | And/Or     | Or     |       | _ |
| عر | DNS                   |                     |        |              | tag<br>Add |        |       |   |
|    | IP                    |                     |        |              | Auu        |        |       |   |
| 8  | Port                  |                     |        |              |            |        |       |   |

Gambar 3. 36 Notifikasi bahwa import berhasil

4. Selanjutnya mencari host yang baru di update.

| Ζ | Hosts       |                     |        |              |              |          |           |     | ?    | Create host | Import   |
|---|-------------|---------------------|--------|--------------|--------------|----------|-----------|-----|------|-------------|----------|
| Q |             |                     |        |              |              |          |           |     |      |             | Filter 🍸 |
| 0 | Host groups | type here to search | Select | Monitored by | Any Server P | roxy     |           |     |      |             |          |
| ă | Templates   | type here to search | Select | Proxy        |              |          | Select    |     |      |             |          |
| 0 | Name        | BSD-IEG-CORESW      |        | Tags         | And/Or Or    |          |           |     |      |             |          |
| ≔ | DNS         |                     |        |              | device       | Contains | ✓ network | Ren | nove |             |          |
|   | IP          |                     |        |              | Add          |          |           | 1   |      |             |          |
| ٩ | Port        |                     |        |              | 1            |          |           | 1   |      |             |          |
|   |             |                     |        | Apply        | Reset        |          |           |     |      |             |          |

Gambar 3. 37 Filter pencarian untuk perangkat network dan massukkan nama perangkat

5. Jika berhasil maka host baru akan terlihat di daftar host.

| Ζ | Hosts                            |                                        |                  |                            |                                                                            |                                                         |         | ? 0                                | reate host Import       |
|---|----------------------------------|----------------------------------------|------------------|----------------------------|----------------------------------------------------------------------------|---------------------------------------------------------|---------|------------------------------------|-------------------------|
| Q |                                  |                                        |                  |                            |                                                                            |                                                         |         |                                    | Filter 🟹                |
| 0 | Host groups                      | type here to search                    | Select Mon       | nitored by                 | Any Server Proxy                                                           |                                                         |         |                                    |                         |
|   | Templates                        | type here to search                    | Select           | Proxy                      |                                                                            |                                                         | elect   |                                    |                         |
| Ø | Name                             | BSD-IEG-CORESW                         |                  | Tags                       | And/Or Or                                                                  |                                                         |         |                                    |                         |
| ≔ | DNS                              |                                        |                  | -                          | device                                                                     | Contains ~                                              | network | Remove                             |                         |
|   | IP                               |                                        |                  | A                          | dd                                                                         |                                                         |         |                                    |                         |
| ٩ | Port                             |                                        |                  |                            |                                                                            |                                                         |         |                                    |                         |
| • |                                  |                                        | A                | Apply R                    | eset                                                                       |                                                         |         |                                    |                         |
|   |                                  |                                        |                  |                            |                                                                            |                                                         |         |                                    |                         |
|   | Name 🛦 Items                     | Triggers Graphs Discovery              | Web Interface Pr | Proxy Templa               | ites                                                                       |                                                         | Sta     | atus Availability Agent encryption | Info Tags               |
|   | BSD-IEG-CORESW-01 Items 1        | 744 Triggers 1001 Graphs 180 Discovery | 3 Web            | Cisco (<br>MIB SI<br>SNMP, | CISCO-ENVMON-MIB SNM<br>NMP, Cisco CISCO-PROCE<br>Network Generic Device S | IP, Cisco CISCO-MEMOR<br>SS-MIB SNMP, Cisco Inve<br>NMP | ntory   | abled SNMP None                    | device: network         |
|   |                                  |                                        |                  |                            |                                                                            |                                                         |         |                                    | Displaying 1 of 1 found |
| 9 | 0 selected Enable Disable Export | Mass update     Delete                 |                  |                            |                                                                            |                                                         |         |                                    |                         |
| Z |                                  |                                        |                  |                            |                                                                            |                                                         |         |                                    |                         |
| ? |                                  |                                        |                  |                            |                                                                            |                                                         |         |                                    |                         |

Gambar 3. 38 tampilan jika host sudah berhasil di export

# 3.3.6 Konfigurasi Sistem Peringatan Terjadinya Masalah

# 3.3.6.1 Konfigurasi Aplikasi Telegram

1. Daftarkan Bot Telegram baru: kirim "/newbot" ke @BotFather dan ikuti petunjuknya. Token yang disediakan oleh @BotFather pada langkah terakhir akan diperlukan untuk mengonfigurasi webhook Zabbix..

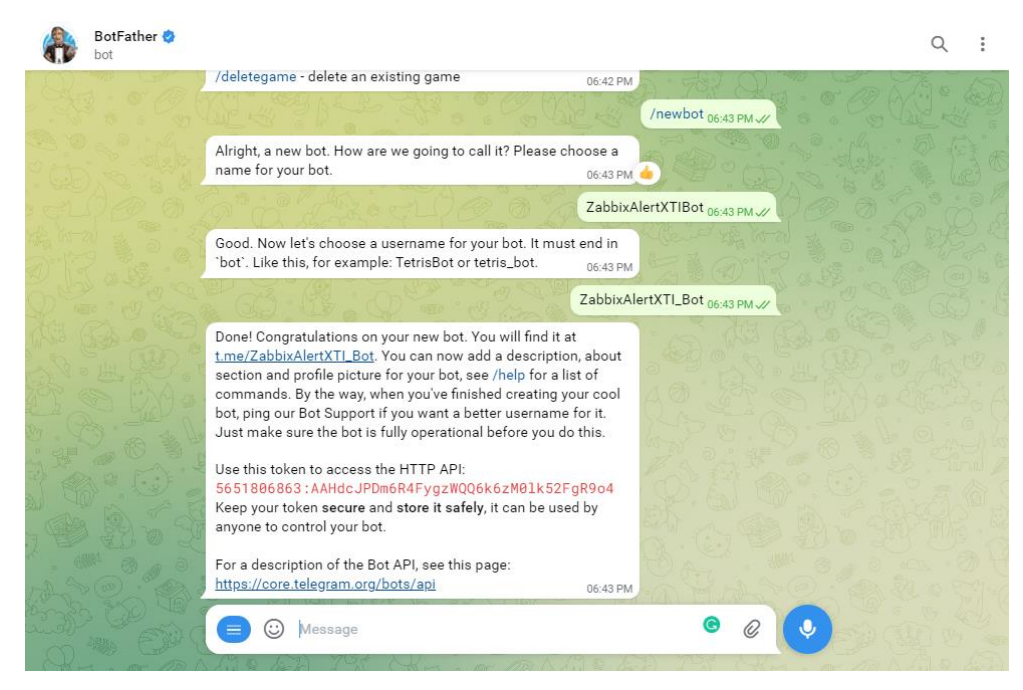

Gambar 3. 39 Buat bot telegram

 Jika ingin mengirim pemberitahuan pribadi, perlu mendapatkan ID obrolan dari pengguna yang akan dikirimi pesan oleh bot. Kirim "/getid" ke "@myidbot" di Telegram messenger.

| Qual & AR      |                                                                                                    |                       |
|----------------|----------------------------------------------------------------------------------------------------|-----------------------|
| and a server   | What can this bot do?                                                                                                    | a shi a a na hui da a |
|                | H!!<br>If your loyal Telegram ID Assistant, and can supply<br>you with your Telegram user/group/channel ID.<br>Use /getid command to get your Telegram ID<br>Or alternatively, use /getgroupid to get the the ID of a<br>group.<br>Vou can also forward a message me, and if the privace<br>settings of the sender allow it, I will recover the ID of<br>the sender for you.<br>Today | y<br>art 06:46 PM.    |
|                | Shendi<br>/start<br>m eager to help you! Please send a valid command. 0546 PM                                                                                                    |                       |
|                |                                                                                                    | tid 06:46 PM 🖋        |
| 1.0 A          | Shendi<br>/getid<br>our own ID is: 1212183700 06:46 PM                                                                                                    |                       |
|                | E 😳 Message                                                                                                    |                       |
| Maria and DO A |                                                                                                    |                       |

Gambar 3. 40 Request ID bot

 Meminta pengguna untuk mengirim "/start" ke bot, yang dibuat di langkah
 Jika melewati langkah ini, bot Telegram tidak akan dapat mengirim pesan ke pengguna.

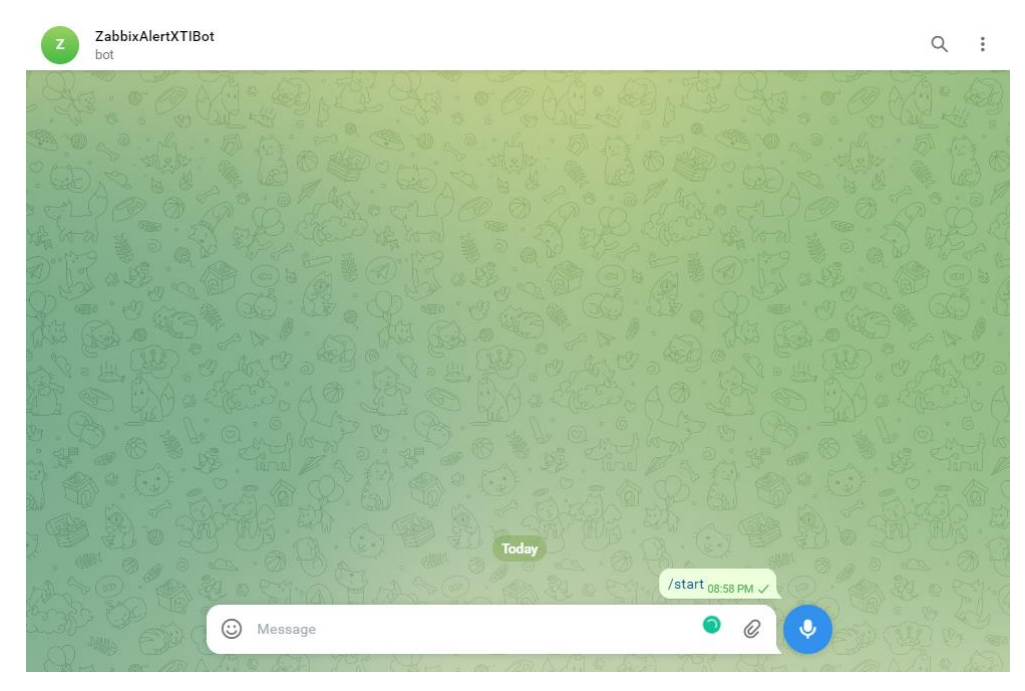

Gambar 3. 41 Mulai bot yang telah dibuat

- 4. Jika ingin mengirim pemberitahuan grup, perlu mendapatkan ID grup dari grup yang akan dikirimi pesan oleh bot. Untuk melakukannya:
  - a. Tambahkan "@myidbot" dan "@namabot" ke grup. Kirim pesan "/getgroupid@myidbot" di grup. Dalam obrolan grup, kirimkan "namabot". Jika melewati langkah ini, bot Telegram tidak akan dapat mengirim pesan ke grup.

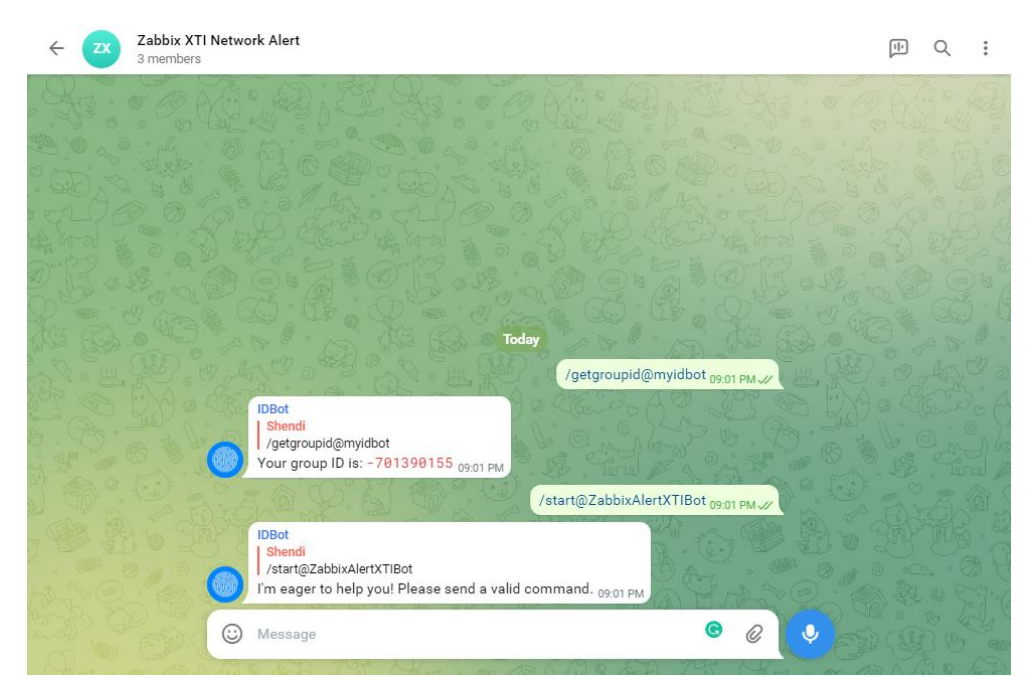

Gambar 3. 42 request grup ID bot

### 3.3.6.2 Konfigurasi Zabbix Front End

 Buka Zabbix front end, Di bagian "Administration > Media Type", pilih Telegram, Salin dan tempel token bot Telegram Anda ke kolom "telegramToken".

| ZM | 1edia types                           |                                                                                                    |                                                                           |           |   |
|----|---------------------------------------|----------------------------------------------------------------------------------------------------|---------------------------------------------------------------------------|-----------|---|
| E  | Media type Message templates 5 Option | 8                                                                                                    |                                                                           |           |   |
|    | * Name                                | Telegram Server                                                                                                    |                                                                           |           | ] |
|    | Туре                                  | Webhook V                                                                                                    |                                                                           |           |   |
|    | Parameters                            | Name                                                                                                    | Value                                                                     | Action    |   |
|    |                                       | Message                                                                                                    | <pre>(ALERT.MESSAGE)</pre>                                                | Remove    |   |
|    |                                       | ParseMode                                                                                                    | HTML                                                                      | Remove    |   |
|    |                                       | Subject                                                                                                    | <pre><b>{ALERT.SUBJECT}</b></pre>                                         | Remove    |   |
|    |                                       | То                                                                                                    | -701390155                                                                | Remove    |   |
|    |                                       | Token                                                                                                    | 5651806863:AAHdeJPDm8R4Fyg                                                | Remove    |   |
|    |                                       | Add                                                                                                    |                                                                           |           |   |
|    | * Script                              | var Telegram = {                                                                                                    |                                                                           | 2         |   |
|    | * Timeout                             | 10s                                                                                                    |                                                                           |           |   |
|    | Process tags                          |                                                                                                    |                                                                           |           |   |
|    | Include event menu entry              |                                                                                                    |                                                                           |           |   |
|    | * Menu entry name                     |                                                                                                    |                                                                           |           |   |
|    | * Menu entry URL                      |                                                                                                    |                                                                           |           |   |
|    | Description                           | https://git.zabbkx.com/projects/ZBX/                                                                                               | repos/zabbix/browse/templates/medi                                        | altelegra |   |
|    |                                       | 1. Register bot: send "inewbot" to 6                                                                                               | BotFather and follow instructions                                         | - 1       |   |
|    |                                       | <ol> <li>Copy and paste the obtained toke</li> <li>If you want to send personal notif<br/>you want to send messages to:</li> </ol> | in into the "Token" field above<br>cations, you need to get chat id of th | e user    |   |
|    | Enabled                               | ~                                                                                                    |                                                                           |           |   |
|    |                                       | Update Clone Delete                                                                                                    | Cancel                                                                    |           |   |

Gambar 3. 43 Masuk ke konfigurasi Media type Zabbix

- 2. Dalam parameter ParseMode atur opsi yang diperlukan sesuai dengan dokumentasi Telegram. Baca dokumentasi Telegram Bot API untuk mempelajari cara memformat pesan notifikasi tindakan: Markdown / HTML / MarkdownV2. Catatan: dalam hal ini, tindakan terkait Telegram Anda harus dipisahkan dari tindakan pemberitahuan lainnya (misalnya, SMS), jika tidak, Anda mungkin mendapatkan peringatan teks biasa dengan tag Markdown/HTML mentah.
- 3. Uji jenis media menggunakan ID obrolan atau ID grup yang dimiliki.

| Test media | type "Telegram Server"                         |
|------------|------------------------------------------------|
| Message    | <pre>{ALERT.MESSAGE}</pre>                     |
| ParseMode  | HTML                                           |
| Subject    | <b>{ALERT.SUBJECT}</b>                         |
| То         | -701390155                                     |
| Token      | 5851806863:AAHdcJPDm6R4FygzWQQ6k6zM0lk52FgR9o4 |
| Response   |                                                |
|            |                                                |
|            |                                                |
|            | Open log                                       |
|            | Test Cancel                                    |

×

Gambar 3. 44 masukkan token bot dan grup ID bot

| Test media | a type "Telegram Server"                       | ×   |
|------------|------------------------------------------------|-----|
| $\bigcirc$ | Media type test successful.                    | ×   |
| Message    | <pre>{ALERT.MESSAGE}</pre>                     |     |
| ParseMode  | HTML                                           |     |
| Subject    | <b>{ALERT.SUBJECT}</b>                         |     |
| То         | -701390155                                     |     |
| Token      | 5651806863:AAHdcJPDm6R4FygzWQQ6k6zM0lk52FgR9o4 |     |
| Response   | OK                                             | 4   |
|            | Response type: String<br>Open log<br>Test Cano | xel |

Gambar 3. 45 Tampilan Ketika meda type berhasil ditambahkan

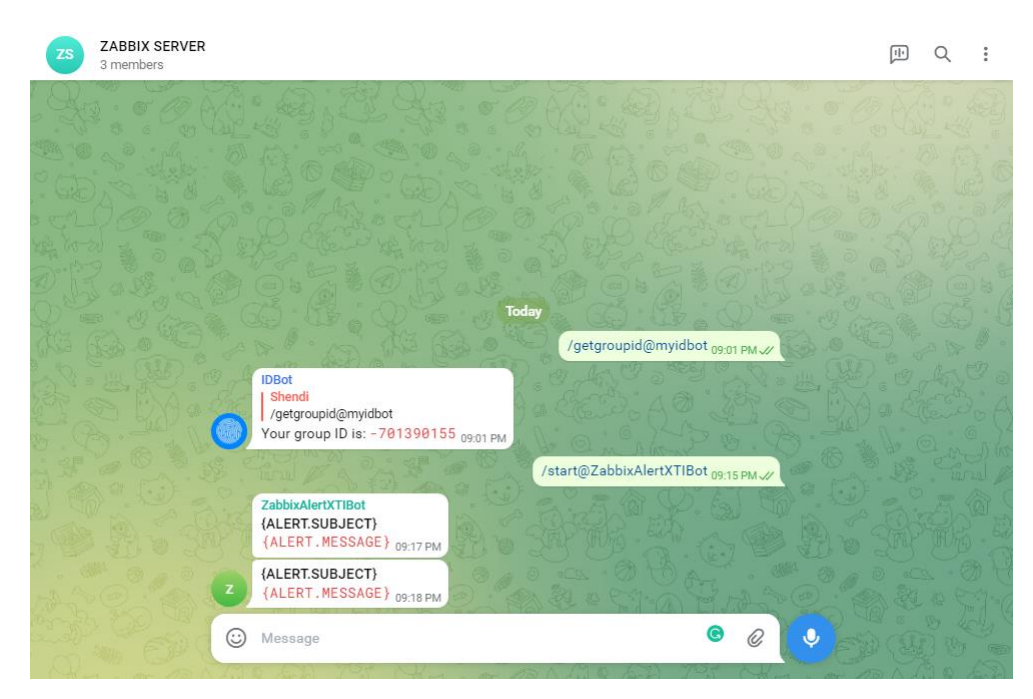

Gambar 3. 46 Percobaan pengriman pesan alert

# 3.3.7 Pengujian Sistem Monitoring

### 3.3.7.1 Konfigurasi dan Pengujian Notifikasi Peringatan di Telegram

 Untuk menerima notifikasi di Telegram, perlu membuat user Zabbix dan menambahkan Media dengan type Telegram. Di bagian "Send to" masukkan ID obrolan pengguna Telegram atau ID grup yang diperoleh selama penyiapan Telegram.

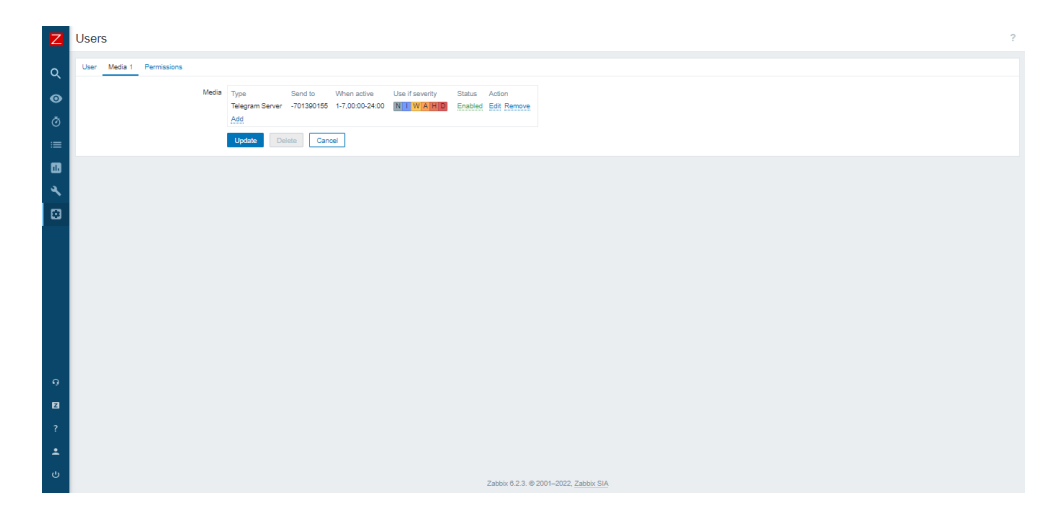

Gambar 3. 47 Pengaturan pengiriman notifikasi

 Pastikan pengguna memiliki akses ke host tertentu yang ingin diterima notifikasi Telegramnya. Buka Konfigurasi > Action > Trigger Action.

| ÷    | → C (▲               | Not sec    | ure   10.64.22.81/ | /zabbix/zabbix.php | ?action=user.list |                       |                           |                |                 |                | Q @ ☆      | •           |
|------|----------------------|------------|--------------------|--------------------|-------------------|-----------------------|---------------------------|----------------|-----------------|----------------|------------|-------------|
| Z    |                      |            |                    |                    |                   |                       |                           |                | ?               | User group All | ~          | Create user |
|      | 850<br>Q             | pdated     |                    |                    |                   |                       |                           |                |                 |                |            | ×           |
| 0    | Monitoring ~         |            |                    |                    |                   |                       |                           |                |                 |                |            | Filter 🏹    |
| ø    | Services v           |            | Usemame            |                    | Name              | Last name             | User roles                | type here to : | search          | Select         |            |             |
| :=   | Inventory ~          |            |                    |                    |                   | Apply                 | Reset                     |                |                 |                |            |             |
|      | Reports v            |            | Name               | Last name          | User role         | Groups                | is online?                | Login          | Frontend access | API access     | Debug mode | Status      |
| ٩    | Configuration ~      |            | a-azies            | abdurrochman       | Super admin role  | Zabbix administrators | No (2022-12-02 11:08:08)  | Ok             | System default  | Enabled        | Disabled   | Enabled     |
|      | Template groups      |            | a-dnugroho         | a-dnugroho         | Super admin role  | Zabbix administrators | No (2022-12-30 17:10:59)  | Ok             | System default  | Enabled        | Disabled   | Enabled     |
|      | Host groups          |            | a-helmi            | a-helmi            | Super admin role  | Zabbix administrators | No (2022-12-30 14:50:48)  | Ok             | System default  | Enabled        | Disabled   | Enabled     |
|      | Templates            |            | Muh. Maulana       | Stawan             | Super admin role  | Zabbix administrators | No (2022-12-21 18:04:24)  | Ok             | System default  | Enabled        | Disabled   | Enabled     |
|      | Hosts                |            | Adi                | Agent              | Super admin role  | Zabbix administrators | No (2022-12-08 09:37:56)  | Ok             | System default  | Enabled        | Disabled   | Enabled     |
|      | Maintenance          |            | Zabbix             | Administrator      | Guest role        | Disabled              | No (2022-10-21 14:30:18)  | Ok             | System default  | Disabled       | Disabled   | Disabled    |
|      | Actions (            | Trigger    | actions            | general            | Super admin role  | zabbix notif          | No                        | Ok             | System default  | Enabled        | Disabled   | Enabled     |
|      | Event correlation    | Autoregi   | istration actions  |                    | Guest role        | Disabled, Guests      | No                        | Ok             | Internal        | Disabled       | Disabled   | Disabled    |
|      | Discovery            | Internal   | actions            | NOC-XTI            | Super admin role  | Zabbix administrators | Yes (2022-12-31 21:12:05) | Ok             | System default  | Enabled        | Disabled   | Enabled     |
|      | Administration ~     |            | odoo               | adm                | Admin role        | admin odoo            | No (2022-10-21 16:11:03)  | Ok             | System default  | Enabled        | Disabled   | Enabled     |
| 9    | Support              | •          | odoo               | application        | Super admin role  | zabbix notif          | No                        | Ok             | System default  | Enabled        | Disabled   | Enabled     |
| 5    | history              |            | odoo               | server             | Super admin role  | zabbix notif          | No                        | Ok             | System default  | Enabled        | Disabled   | Enabled     |
|      | singly accurs        |            | ptp                | notif              | Super admin role  | zabbix notif          | No                        | Ok             | System default  | Enabled        | Disabled   | Enabled     |
| ?    |                      |            | xti                | application        | Super admin role  | zabbix notif          | No                        | Ok             | System default  | Enabled        | Disabled   | Enabled     |
| •    | User settings ~      |            | xti                | server             | Super admin role  | zabbix notif          | No                        | Ok             | System default  | Enabled        | Disabled   | Enabled     |
| 10.6 | 4.22.81/zabbix/actio | nconf.php? | eventsource=0      | ssi                | Super admin role  | zabbix notif          | No                        | Ok             | System default  | Enabled        | Disabled   | Enabled     |

Gambar 3. 48 Masuk ke konfigurasi Trigger Action

3. Pilih Create Action, isikan nama, dan kondisi sesuai dengan host yang dimonitor, jangan lupa centang di Enable.

| Z      | Actions           |                                                 |               |                                 | ? |
|--------|-------------------|-------------------------------------------------|---------------|---------------------------------|---|
| ۹      | Action Operations |                                                 |               |                                 |   |
| •      | * Name            | Report Netwrok                                  |               |                                 |   |
| ō      | Conditions        | Label Name     A Histomus equals DC-RSD-Network | Action        |                                 |   |
| :=     |                   | Add                                             |               |                                 |   |
|        | Enabled           |                                                 |               |                                 |   |
| ٩.     |                   | * At least one operation must exist.            |               |                                 |   |
| •      |                   | Add Cancel                                      |               |                                 |   |
|        |                   |                                                 |               |                                 |   |
| 9      |                   |                                                 |               |                                 |   |
| 8      |                   |                                                 |               |                                 |   |
| ?      |                   |                                                 |               |                                 |   |
| *      |                   |                                                 |               |                                 |   |
| ڻ<br>ا |                   |                                                 | Zabbix 6.2.3. | © 2001–2022, <u>Zabelo: SIA</u> |   |

Gambar 3. 49 Buat Trigger Action

4. Buka operation, dan tambahkan operation, isi bagian Kirim ke grup pengguna atau kirim ke pengguna, dan konfigurasikan ke media yang akan dikirim, dan klik perbarui.

| Operation details   | 1                                   |                   |          | ×  |
|---------------------|-------------------------------------|-------------------|----------|----|
| Operation           | Send message                        |                   |          |    |
| Steps               | 1 - 1 (0 - i                        | nfinitely)        |          |    |
| Step duration       | 0 (0 - us                           | e action default) |          |    |
|                     | • At least one user or user group m | ust be selected.  |          |    |
| Send to user groups | User group                          |                   | Action   |    |
|                     | Zabbix administrators               |                   | Remove   |    |
|                     | Add                                 |                   |          |    |
| Send to users       | User                                | Action            |          |    |
|                     | Add                                 |                   |          |    |
| Send only to        | Telegram Server                     | r                 |          |    |
| Custom message      |                                     |                   |          |    |
| Conditions          | Label Name                          |                   | Action   |    |
|                     | Add                                 |                   |          |    |
|                     |                                     |                   | Add Cano | el |

Gambar 3. 50 Konfigurasi Operation

5. Uji peringatan sistem, dengan mematikan ssh *service*, dan peringatan sistem berjalan.

| ZABBIX SERVER<br>4 members, 1 online |                                                                                                    |            | Q     | :    |
|--------------------------------------|----------------------------------------------------------------------------------------------------|------------|-------|------|
| ANGE.                                | 01161181 PI 00148 10. 0/1                                                                                                    | 3. (4) 3.  | and a | 1 IL |
|                                      | Problem: SSH service is down on server local                                                                                                    |            |       |      |
|                                      | Problem started at 08:27:58 on 2022.09.02<br>Problem name: SSH service is down on server local<br>Host: server local<br>Severity: Average<br>Operational data: Down (0)<br>Original problem ID: 881 |            |       |      |
|                                      | 08:28                                                                                                    |            |       |      |
|                                      | Resolved in 8m 0s: SSH service is down on server local                                                                                                    |            |       |      |
|                                      | Problem has been resolved in 8m 0s at 08:35:58 on<br>2022.09.02<br>Problem name: SSH service is down on server local<br>Host: server local<br>Severity: Average<br>Original problem ID: 881         |            |       |      |
|                                      | 08:36                                                                                                    | A Constant |       |      |
|                                      | Resolved in 10m 0s: Container /nginxtest: Container has been stopped with error code                                                                                                    | R D. Cont  |       | *    |
| AND BING                             | Maggaga                                                                                                    | 0 0        |       |      |

Gambar 3. 51 Tampilan Ketika ada notifikasi Alert yang masuk

# 3.3.7.2 Troubleshooting Host yang Bermasalah

1. Terjadi masalah pada item current connection, dimana satuannya yang salah.

| Z      | Host groups 1                                                                                                    | type here to search BSDHEG-XTI-SEC-UTM                                                         | Select<br>Select                             | Tags A            | nd/Or Or           | Contains V           | value               | Remove                               |      | • |
|--------|----------------------------------------------------------------------------------------------------|------------------------------------------------------------------------------------------------|----------------------------------------------|-------------------|--------------------|----------------------|---------------------|--------------------------------------|------|---|
| •      | Name                                                                                                    |                                                                                                |                                              | Show tags N       | one 1 2 3          | Tag name Full Shor   | rtened None         |                                      |      |   |
| ⊘<br>≔ |                                                                                                    |                                                                                                | lag i                                        | Show details      | nma-separated list |                      |                     |                                      |      | l |
|        | Subfilter affects only filtered data                                                                                                    |                                                                                                | Save as                                      | Apply R           | leset              |                      |                     |                                      |      |   |
| *      | HOSTS<br>BSD-IEG-XTI-SEC-UTM 81                                                                                                    |                                                                                                |                                              |                   |                    |                      |                     |                                      |      | ľ |
| w      | TAGS<br>Application 10 component 51 description 51 interface 51                                                                                                    |                                                                                                |                                              |                   |                    |                      |                     |                                      |      |   |
|        | TAG VALUES<br>Application: Excitnet Reformance 7 Status 3 Storage 3<br>component: <u>reference</u> 51<br>Gescription: <u>More 30 KDC-SDC-P2P-INT0903 3 Van 201_5</u><br>Interface: <u>JPBes BSD_VED_1 KDC-P2P-INT0903 3 Perco</u><br><u>VIEDTC-Aster 3 XTL-P2P-F5_TEE 3</u> | inkNet_Primary 3 Vian 204_Norte_Backup 3 Vian 2<br>see_AWS 3 Petrosee_AWS2 3 porti7 3 port20 3 | 204 Lintas Backup 3<br>port30.3 PTP_AWS_Proc | 11.3 PTP_AWS_Pm   | od23 PTP_Azure_AA3 | Tunnel_PHR_TPE3_VP   | PN_XTI_AZURE 3 XTI  | AWS 3 XTHAWS_Beekup 3 XTHAZURE-TPE 3 |      |   |
|        | DATA<br>With data Without data                                                                                                    |                                                                                                |                                              |                   | /                  | /                    |                     |                                      |      |   |
| 9      | Host Name a                                                                                                    |                                                                                                | Last check                                   | Last value 🖌      | Change             | Tags                 |                     |                                      | Info |   |
|        | BSD-IEG-XTI-SEC-UTM 10.6 Current connections                                                                                                    |                                                                                                | 15s                                          | 2                 | -0                 | Application: Fortine | ±                   | Graph                                |      |   |
| -      | BSD-IEG-XTI-SEC-UTM 10.8 Current CPU Uti                                                                                                    |                                                                                                | 16s                                          | 0 %               | -1.6621 %          | Application: Fortine | ±                   | Graph                                |      |   |
| ?      | BSD-IEG-XTI-SEC-UTM 10.6 Current RAM Usage                                                                                                    |                                                                                                | 15s                                          | 42 %              |                    | Application: Fortine | e                   | Graph                                |      |   |
| +      | BSD-IEG-XTI-SEC-UTM 10.8 Fortinet Uptime                                                                                                    |                                                                                                | 15s                                          | 160 days, 09:14:1 | 4 +00:00:30        | Application: Fortine | st                  | Graph                                |      |   |
| υ      | BSD-IEG-XTI-SEC-UTM 10.6 Fortinet Used Storage %                                                                                                    |                                                                                                | 61s                                          | 0.1234 %          |                    | Application: Fortine | t Application: Stor | age Graph                            |      |   |
|        | BSD-IEG-XTI-SEC-UTM 10.6 ICMP loss                                                                                                    |                                                                                                | 15s                                          | 0 %               |                    | Application: Status  |                     | Graph                                |      | Ŧ |

Gambar 3. 52 Tampilan item host yang bermasalah

2. Pertama yang kita perlu lakukan adalah cek bagian configuration item tersebut, dengan cara klik pada nama item, dan pilih configuration.

13

|        | TAG VALUE    | ES                     |              |                              |                             |                      |                        |                 |                                                                    |          |      |
|--------|--------------|------------------------|--------------|------------------------------|-----------------------------|----------------------|------------------------|-----------------|--------------------------------------------------------------------|----------|------|
|        | Application  | Fortinet Performance 7 | Status 3 St  | orage 3                      |                             |                      |                        |                 |                                                                    |          |      |
|        | component    | network 51             |              |                              |                             |                      |                        |                 |                                                                    |          |      |
|        | description: | None 39 KDC-BSD-P      | 2P-INT0903 3 | Vian 203_LinkNet_Primary 3_V | an 204_lforte_Backup 3_Vlan | 204 Lintas Backup 3  |                        |                 |                                                                    |          |      |
|        | interface:   | IPSec_BSD_YEC 3 K      | DC-P2P-INT(  | ITEM                         | WS2 3 port17 3 port20 3     | port30.3 PTP_AWS_Pro | d1 3 PTP_AWS_Prod2 3 P | TP_Azure_AA3 Ti | nnel_PHR_TPE 3_VPN_XTL_AZURE 3_XTI-AWS 3_XTI-AWS_Backup 3_XTI-AZUR | RE-TPE 3 |      |
|        |              | XTEPTP-Azure 3 XTL     | AZUNG_THE    | Graph                        |                             |                      |                        |                 |                                                                    |          |      |
| × 1    | DATA         |                        |              | Values                       | 2. Pilih Co                 | nfiguration          |                        |                 |                                                                    |          |      |
| 2      | With data    | Without data           |              | 500 latest values            |                             |                      |                        |                 |                                                                    |          |      |
|        | Hort         |                        | Name -       | Configuration                |                             | Lastabask            | Lastualue              | Chappen         | That                                                               |          | Info |
| ?      |              |                        | THE REAL     | Execute now                  |                             | Last crieck          |                        | Charge          | ings                                                               |          |      |
| ÷.     | BSDHE        | EG-XTI-SEC-UTM 10.6    | Current conr | ections 🚽                    | 1 Klik pada pama it         | 188                  | 5                      | -27             | Application: Fortinet                                              | Graph    |      |
|        | BSD-IE       | EG-XTI-SEC-UTM 10.8    | Current CPL  | USI                          | 1. Kiik paua nama re        | 18s                  | 1.684 %                | +1.684 %        | Application: Fortinet                                              | Graph    |      |
| U<br>U | BSD-IE       | EG-XTI-SEC-UTM 10.6    | Current RAM  | 1 Usage                      |                             | 18s                  | 42 %                   |                 | Application: Fortinet                                              | Graph    |      |

Gambar 3. 53 Buka konfigurasi item

3. Ternyata, terdapat Preprocessing Steps yang digunakan disettingan default.

| Z  | Items                                       |                                                                                | ? |
|----|---------------------------------------------|--------------------------------------------------------------------------------|---|
| م  | All hosts / BSD-IEG-XTI-SEC-UTM 10.84.1.200 | Enabled State Items 11 Triggers 8 Graphs 5 Discovery rules Web scenarios       |   |
| ø  | / Name                                      | Current connections                                                            |   |
| ō  | Туре                                        | SNMP agent Y                                                                   |   |
| := | * Key                                       | forineConnections Select                                                       |   |
| •  | Type of information                         | Numeric (unsigned) V                                                           |   |
| ٩. | * Host interface                            | ~                                                                              |   |
|    | * SNMP OID                                  |                                                                                |   |
|    | Units                                       |                                                                                |   |
|    | * Update interval                           | 30                                                                             |   |
|    | Custom intervals                            | Type Interval Period Action                                                    |   |
|    |                                             | Flexible         Sdneduling         80s         1-7.00:00-24:00         Remove |   |
|    |                                             | Add                                                                            |   |
|    | * History storage period                    | Conot keep history Storage period 00d 1                                        |   |
|    | * Trend storage period                      | Do not keep trands Storage period 3000 1                                       |   |

Gambar 3. 54 Pilih Preprocessing Steps

4. Selanjutnya klik pada bagian Preprocessing tersebut. Berikut tampilannya.

| Ζ  | Items                                                                                                    |              |                | ? |
|----|----------------------------------------------------------------------------------------------------|--------------|----------------|---|
| م  | All hosts / BSD-IEG-XTI-SEC-UTM 10.64.1.200 Enabled SWWP Items 31 Triggers 9 Graphs 5 Discovery rules Web scenarios<br>tem Tapa 1 Precrossing 1 |              |                |   |
| ø  | Brecoveries floer Nova Demoder                                                                                                    | Custom on tr | the Antone     |   |
| ø  | 1: Change per second                                                                                                    |              | Test Remove    |   |
| := | Add                                                                                                    |              | Test all steps |   |
| -  | Type of information Numeric (unsigned) 🗸                                                                                                    |              |                |   |
| 4  | Lipdade Clone Execute now Test Clear history and trends Delete Cancel                                                                           |              |                |   |
|    |                                                                                                    |              |                |   |

Gambar 3. 55 tampilan konfigurasi Preprocessing Steps

5. Dapat dilihat terdapat Preprocesing Steps berupa change persecond. Karena Preprocesing steps inilah mengapa value yang keluar bukan satuan yang seharusnya, melainkan hanya menampilkan selisih value yang berubah Preprocesing steps.

| Ζ  | Items                  |                                                                                             |                | ? |
|----|------------------------|---------------------------------------------------------------------------------------------|----------------|---|
| a  | All hosts / BSD-IEG-XT | SEC-UTM 10.04.1.200 Enabled SMMP Items 61 Triggers 9 Graphs 5 Discovery rules Web scenarios |                |   |
|    | Item Tags 1 Prepr      | coessing 1                                                                                  |                |   |
| •  |                        | Preprocessing steps Name Parameters Custom o                                                | fail Actions   |   |
| ø  |                        | 1: Change per second v                                                                      | Test Remove    |   |
| := |                        | Add                                                                                         | Test all steps |   |
| 68 |                        | Type of information Numeric (unsigned)                                                      |                |   |
| 4  |                        | Update Clone Execute now Test Clear history and trends Delete Cancel                        |                |   |
| Ø  |                        |                                                                                             |                |   |
| -  |                        |                                                                                             |                |   |

Gambar 3. 56 Masalah ditemukan

6. Selanjutnya kita hanya perlu remove Preprocessing Steps tersebut dengan cara klik tombol Remove pada bagian action.

| Ζ  | Items                                                                                                    | ? |
|----|----------------------------------------------------------------------------------------------------|---|
| a  | Alfada / BCD-EG-XTI-SEC-LITM 10.84.1.200 Enabled 🔤 📷 Teme 11 Triggers 0 Graphs D Dacovey rules Vike semance                                                                                                    |   |
|    | Item Tags 1 Preprocessing 1                                                                                                    |   |
| ◙  | Presentation New Description Contraction of Links                                                                                                    |   |
| ā  | Proposes regime and a second second s |   |
| Ŭ  | 1: Change per second                                                                                                    |   |
| := | Add Test all steps                                                                                                    |   |
|    | Type of information Numeric (unsigned) 🗸                                                                                                    |   |
| ٩. | Update Core Exercise new Test Cere Interview Determine Determine Cereor                                                                                                    |   |
|    |                                                                                                    |   |

Gambar 3. 57 Remove Preprocessing Test yang menimbulkan masalah

7. Kemudian klik tombol update dibagian bawah.

| Ζ | Items                                                                                                    | ? |
|---|----------------------------------------------------------------------------------------------------|---|
| a | Al hads / BED-BD-VTI-BED-VTI B264 1200 Enabled 2000 Tomat Tragers I Graphs I Discovery rules Web scenarios |   |
| ò | Nem Taps 1 Peprosesing                                                                                     |   |
|   | Preprocessing steps Add Update Conve. Execute now Test. Crear history and brends Delete Cancel             |   |
|   |                                                                                                    |   |
|   |                                                                                                    |   |
| ٩ |                                                                                                    |   |
| ۵ |                                                                                                    |   |

Gambar 3. 58 Klik tombol update

 Setelah diupdate kita perlu menunggu sebentar, dan seperti inilah hasilnya juga sudah selesai. Item telah menampilkan value yang seharusnya.

|   | DATA<br>With data Without data |                         |            |                    |           |                                            |       |      |
|---|--------------------------------|-------------------------|------------|--------------------|-----------|--------------------------------------------|-------|------|
| 9 | Host                           | Name 🛦                  | Last check | Last value         | Change    | Tags                                       |       | Info |
|   | BSD-IEG-XTI-SEC-UTM 10.8       | Current connections     | 25         | 29474              | -955      | Application: Fortinet                      | Graph |      |
| - | BSD-IEG-XTI-SEC-UTM 10.8       | Current CPU Util        | 20s        | 0%                 |           | Application: Fortinet                      | Graph |      |
| ? | BSD-IEG-XTI-SEC-UTM 10.6       | Current RAM Usage       | 20s        | 42 %               |           | Application: Fortinet                      | Graph |      |
| * | BSD-IEG-XTI-SEC-UTM 10.8       | Fortinet Uptime         | 20s        | 160 days, 09:33:14 | +00:00:30 | Application: Fortinet                      | Graph |      |
| U | BSD-IEG-XTI-SEC-UTM 10.8       | Fortinet Used Storage % | 50s        | 0.1234 %           |           | Application: Fortinet Application: Storage | Graph |      |
|   |                                | 101001                  | ~~~        | ~~                 |           | a a a a a                                  |       |      |

Gambar 3. 59 Problem pada item sudah berhasil dibenahi

# 3.3.8 Integrasi Zabbix dan Grafana

# 3.3.8.1 Penghubungan Server Zabbix dengan Grafana

1. Login ke akun Grafana.

| A Not secure   10.64.22.81:3000/login |                                       | 수 요 🕶 |
|---------------------------------------|---------------------------------------|-------|
|                                       |                                       |       |
|                                       |                                       |       |
|                                       |                                       |       |
|                                       |                                       |       |
|                                       | Welcome to Orofore                    |       |
|                                       | Welcome to Grafana                    |       |
|                                       | Empiler username                      |       |
|                                       | Admin                                 |       |
|                                       | Password                              |       |
|                                       | • • • • • • • • • • • • • • • • • • • |       |
|                                       | Log in                                |       |
|                                       | Forgot your password?                 |       |
|                                       |                                       |       |

Gambar 3. 60 Tamilan login grafana

2. Klik tombol configuration pada bar menu di sebelah kiri , kemudian pilih plugins.

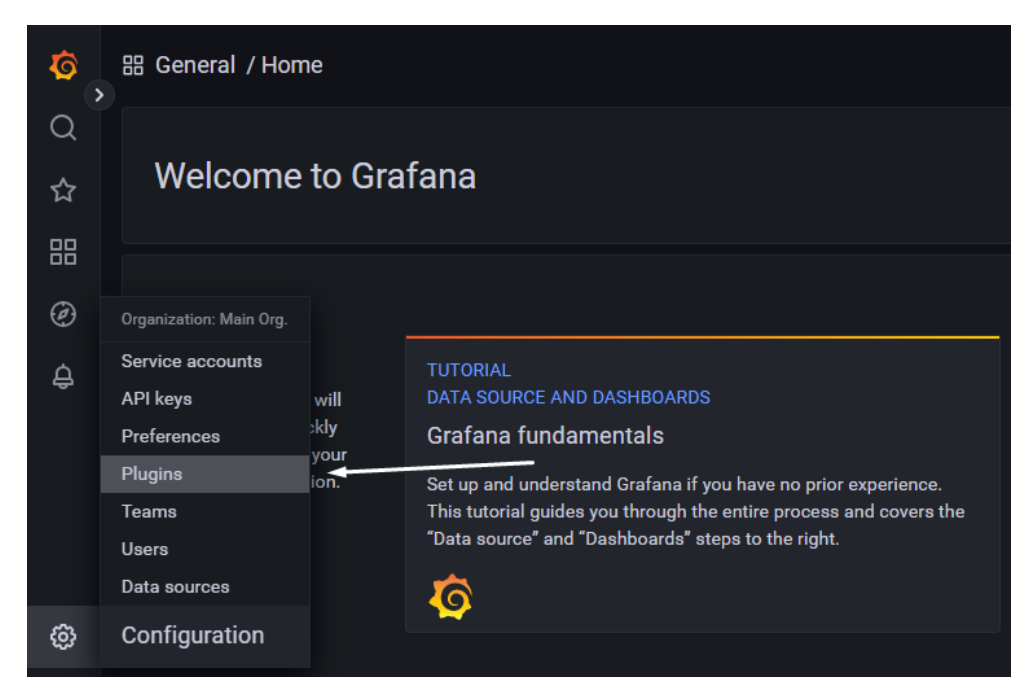

Gambar 3. 61 Klik tobol plugins

3. Kemudian cari plugin Zabbix di bilah pencarian pada bagian atas.

| Configuration<br>Organization: Main Org. |         |                  |                  |                         |
|------------------------------------------|---------|------------------|------------------|-------------------------|
| 🛢 Data sources 🛛 옷 Users                 | 였 Teams | <b>⇔</b> Plugins | ¦l∳ Preferences  | o <sup>≮</sup> API keys |
|                                          |         |                  |                  |                         |
| Q zabbix                                 |         | Clear            | All Data sources | Panels /                |
|                                          |         |                  |                  |                         |
| Z Zabbix                                 | 88      |                  |                  |                         |
| By Alexander Zobnin                      |         |                  |                  |                         |
| A Signed Installed                       |         |                  |                  |                         |
|                                          |         |                  |                  |                         |

Gambar 3. 62 Cari plugins Zabbix

4. Selanjutnya saat pertama kali membuka plugin akan muncul satu tombol saja yaitu Install, lalu setelah klik Install maka akan muncul satu tombol lagi yaitu tombol enable. pada gambar di bawah ini adalah tampilan saat diinstal dan diaktifkan.

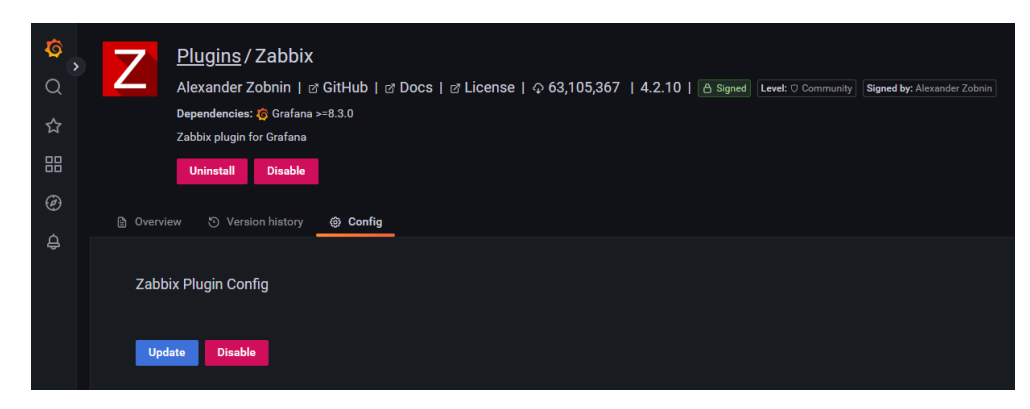

Gambar 3. 63 Install dan enable plugins

5. Selanjutnya klik tombol Data Source dan ketik "Zabbix" pada bilah pencarian.

| с<br>( | Choose a data source type |          |
|--------|---------------------------|----------|
| ☆      | Q. zabbiaj × Clear        | ← Cancel |
|        |                           |          |
| Ø      |                           |          |
| ¢      | C siduca                  |          |
|        |                           |          |

Gambar 3. 64 Cari data source Zabbix

 Langkah selanjutnya masukkan nama Data Source pada kolom name, dan masukkan url Zabbix yang akan disambungkan.

| τ<br>Ω<br>Φ  | Data Sources / Zabbix-1      Type: Zabbix      Settings |  |                                          |         |        |  |  |  |  |  |
|--------------|---------------------------------------------------------|--|------------------------------------------|---------|--------|--|--|--|--|--|
| 88           | <ul> <li>Alerting supported</li> </ul>                  |  |                                          |         |        |  |  |  |  |  |
| Ø            | Name 🔅 Zabbix BSD                                       |  |                                          | Default |        |  |  |  |  |  |
| ¢            |                                                         |  |                                          |         |        |  |  |  |  |  |
|              | НТТР                                                    |  |                                          |         |        |  |  |  |  |  |
|              | URL                                                     |  | http://10.64.22.81/zabbix/api_jsonrpc.ph | p       |        |  |  |  |  |  |
|              | Access                                                  |  | Server (default)                         |         | Help → |  |  |  |  |  |
|              | Allowed cookies                                         |  | New tag (enter key to add                |         |        |  |  |  |  |  |
| ക            | Timeout                                                 |  | Timeout in seconds                       |         |        |  |  |  |  |  |
| <b>•</b> ••• |                                                         |  |                                          |         |        |  |  |  |  |  |

Gambar 3. 65 Masukkan nama dan url data source

 Kemudian masukkan username dan password akun Zabbix (akun Super Admin). Lalu, klik tombol "Save & test"

| â           | Zabbix API details                       |  |
|-------------|------------------------------------------|--|
| <b>``</b> > | Username                                 |  |
| Q           | Password                                 |  |
| ☆           | Trends                                   |  |
| 88          | After O 7d                               |  |
| <b></b>     | Range () 4d                              |  |
| Θ           | Cache TTL ① 1h                           |  |
| ¢           | Timeout O                                |  |
|             | Direct DB Connection                     |  |
|             | Enable                                   |  |
|             |                                          |  |
| ക           | Other                                    |  |
| <b>₩</b>    | Disable acknowledges for read-only users |  |
| 0           | Disable data alignment O                 |  |
| ۲           |                                          |  |
| ?           | Back Explore Delete Save & test          |  |

Gambar 3. 66 Masukkan username dan password Zabbix

8. Berikut tampilan ketika data source sudah berhasil ditambahkan.

|        | C 🛦 Not secure   10.64.22.81:3000/datasources 😽                                        | 2 |     | * 0     | 1 🕷   |  |
|--------|----------------------------------------------------------------------------------------|---|-----|---------|-------|--|
| α<br>0 | Configuration<br>Organization: Main Org.                                               |   |     |         |       |  |
| 습      | 😫 Data sources 🔗 Users R), Teams 🕸 Plugins 👭 Preferences 🖋 API keys 🎓 Service accounts |   |     |         |       |  |
|        | O. Search by name or type                                                              |   | Add | lata se | ource |  |
|        |                                                                                        |   |     |         |       |  |
|        | Zabbia: BINTARO<br>Zabbia:   http://10.0.0.71/zabbia/epi_sonrpc.php                    |   |     |         |       |  |
|        | Zabbix BSD<br>Zabbix   http://10.64.22.81/zabbix/api_jisowrpc.php   default            |   |     |         |       |  |
|        |                                                                                        |   |     |         |       |  |
| 0      |                                                                                        |   |     |         |       |  |
| Ø      |                                                                                        |   |     |         |       |  |
| 8      |                                                                                        |   |     |         |       |  |
|        |                                                                                        |   |     |         |       |  |

Gambar 3. 67 Tampilan ketika data source sudah ditambahkan

# 3.3.8.2 Membuat Dasboard Grafana

1. Klik pada menu Dashboard > New Dashboard.

| \$<br>0<br>☆ |                                  | Dashboards<br>Manage dashboards and folders<br>Stower IP Playlists © Snapshots % Library panels |                       |   |
|--------------|----------------------------------|-------------------------------------------------------------------------------------------------|-----------------------|---|
| 88           | Dashboards                       | rch for dashboards                                                                              | New                   | ~ |
|              | Browse<br>Playlists<br>Snapshots | Filter by tag v Starred                                                                         | t≣ Sort (Default A-Z) |   |
|              | Library panels                   |                                                                                                 |                       |   |
|              | + New dashboard<br>+ New folder  | Bintaro to BSD Monitor                                                                          |                       |   |
|              | + Import                         | IPSEC Tunnel UTM                                                                                |                       |   |
|              |                                  | Internet Monitoring                                                                             |                       |   |

Gambar 3. 68 Buat dashboard baru

2. Klik pada menu add a new panel.

Gambar 3. 69 Buat panel baru

3. Tampilan untuk mengedit panel Grafana akan terbuka, dan konfigurasi panel dapat dilakukan.

| ← New dashboard / Edit Panel                                                  | Siscard Save Apply                                            |
|-------------------------------------------------------------------------------|---------------------------------------------------------------|
|                                                                               | Table view 🌒 Fill Actual 🕐 Last 6 hours 🗸 🔍 🖓 Time series 🗸 🔸 |
| Panel Title                                                                   | Q. Search options                                             |
|                                                                               |                                                               |
|                                                                               | <ul> <li>Panel options</li> </ul>                             |
| No data                                                                       | Title<br>Panel Title                                          |
|                                                                               | Description                                                   |
|                                                                               |                                                               |
|                                                                               | Transparent background                                        |
| E Query 1 🔅 Transform 0 🖨 Alert 0                                             | > Panel links                                                 |
| Data source Z Zabbix-BSD v () > Query options MD = auto = 1276 Interval = 15a | Query inspector > Repeat options                              |
| ~ A (Zabbin-850)                                                              | 🕼 🐵 🗄 👯 🗸 Tooltip                                             |
| Query Mode Metrics •<br>Forum                                                 | Tooltip mode<br>Single All Hidden                             |
| ken tag ken                                                                   | v Leend                                                       |
| Functions +                                                                   | Visibility                                                    |
| ► Options:                                                                    | Mode                                                          |

Gambar 3. 70 Tampilan konfigurasi panel

4. Pada menu data source, pilih Zabbix BSD.

| e Query 1 53 Transform |                        |                                               |                 |  |  |  |  |  |  |  |
|------------------------|------------------------|-----------------------------------------------|-----------------|--|--|--|--|--|--|--|
|                        |                        |                                               |                 |  |  |  |  |  |  |  |
| Data source            | Zabbix-BSD Q 🕐         | Query options MD = auto = 1276 Interval = 15a | Query inspector |  |  |  |  |  |  |  |
|                        | Z Zabbix-BINTARO       |                                               |                 |  |  |  |  |  |  |  |
| ~ A                    | Z Zabbix-BSD (default) |                                               |                 |  |  |  |  |  |  |  |
| Query Mo               | 🗑 Mixed                |                                               |                 |  |  |  |  |  |  |  |
| Group                  | 🔒 Dashboard            |                                               |                 |  |  |  |  |  |  |  |
| ltem tag               | 😝 Grafana              |                                               |                 |  |  |  |  |  |  |  |
| Functions              |                        |                                               |                 |  |  |  |  |  |  |  |
| ▶ Options:             |                        |                                               |                 |  |  |  |  |  |  |  |
|                        |                        |                                               |                 |  |  |  |  |  |  |  |

Gambar 3. 71 Pilih data source yang akan diunakan

- 5. Pada kali ini, kita akan monitor Memory Utilization dan CPU Utilizaion.
- 6. Sesuaikan Group dan Host pada Zabbix Server, dan pilih item CPU utilization.

| A Now dashba                          | aard / Edit Ranol       |                |                         |             |               |            |             |              |                |                                   |     | and Onus | Analy |
|---------------------------------------|-------------------------|----------------|-------------------------|-------------|---------------|------------|-------------|--------------|----------------|-----------------------------------|-----|----------|-------|
|                                       |                         |                |                         |             |               |            |             |              |                |                                   |     |          | Арріу |
|                                       |                         |                |                         |             |               |            | Fill Actual |              |                |                                   |     |          |       |
|                                       |                         |                | Pane                    | l Title     |               |            |             |              |                | Q Search options                  |     |          |       |
| 100%                                  |                         |                |                         |             |               |            |             |              |                | All                               |     |          |       |
| 80%                                   |                         |                |                         |             |               |            |             |              |                |                                   |     |          |       |
|                                       |                         |                |                         |             |               |            |             |              |                | <ul> <li>Panel options</li> </ul> |     |          |       |
| 40%                                   |                         |                |                         |             |               |            |             |              |                | Title                             |     |          |       |
|                                       |                         |                |                         |             |               |            |             |              |                | Panel Title                       |     |          |       |
| 20%                                   |                         |                |                         |             |               |            |             |              |                | Description                       |     |          |       |
| 0%<br>16:45 17:00 1                   | 17:15 17:30 17:45 18:00 | 18:15 18:30 18 | 45 19:00 19:15 19:30    | 19:45 20:00 | 20:15 20:30 2 | 0:45 21:00 | 21:15 21:3  | 0 21:45 22:0 | 0 22:15 22:30  |                                   |     |          |       |
| <ul> <li>Zabbix server: Me</li> </ul> | emory utilization       |                |                         |             |               |            |             |              |                | Transparent backgro               | und |          |       |
| 🖯 Query 🔳                             |                         |                |                         |             |               |            |             |              |                |                                   |     |          |       |
|                                       |                         |                |                         |             |               |            |             |              |                | > Panel links                     |     |          |       |
| Data source Z Zat                     | bbix-BSD ~ (1) > Query  |                | o = 1276 Interval = 15s |             |               |            |             |              | Query inspecto | > Repeat opti                     | ons |          |       |
|                                       |                         |                |                         |             |               |            |             |              | L0 ⊗ Ĥ         | ~ Tooltip                         |     |          |       |
| Query Mode                            | Metrics -               |                |                         |             |               |            |             |              |                | Toohip mode                       |     |          |       |
|                                       | Zabbix servers          |                | Zabbix server           |             |               |            |             |              |                | Single All                        |     |          |       |
|                                       |                         |                | Memory utilization      |             |               |            |             |              |                |                                   |     |          |       |
|                                       |                         |                |                         |             |               |            |             |              |                | <ul> <li>Legend</li> </ul>        |     |          |       |
| + Options:                            |                         |                |                         |             |               |            |             |              |                |                                   |     |          |       |
|                                       |                         |                |                         |             |               |            |             |              |                | Mode                              |     |          |       |

Gambar 3. 72 Input Group dan Host

 Karena ingin ditampilkan dalam presentase maka kita ubah visualisasinya, dengan klik daftal visualisasi di sebelah kanan dan pilih Gauge.

| <b>←</b> 1 | ew dashboard / Edit Panel |              |  |                                                   | Save Apply |
|------------|---------------------------|--------------|--|---------------------------------------------------|------------|
|            |                           | Table view 💽 |  | 🚈 Time series                                     |            |
|            | Panel Title               |              |  | Click to change visualization<br>Q Search options |            |
| 100%       |                           |              |  |                                                   |            |
| 80%        |                           |              |  | <ul> <li>Panel options</li> </ul>                 |            |
| 60%        |                           |              |  | Title                                             |            |
| 40%        |                           |              |  | Panel Title                                       |            |
| 20%        |                           |              |  | Description                                       |            |

Gambar 3. 73 pilih tampilan presentase yang akan digunakan

| ← New dashboard / Edit Panel                                                                                                  | Discard Save Apply                                      |
|----------------------------------------------------------------------------------------------------|---------------------------------------------------------|
| Table view 🌒 🕅 Actual 🔘 Last 6 hours 🗸 🔾                                                                                      | Q þearch for                                            |
| Panel Title                                                                                                    | Visualizations Suggestions Library panels               |
| 100x<br>80x                                                                                                    | Time series<br>Time based line, area and bar charts     |
| 801                                                                                                    | Bar chart<br>Categorical charts with group support Beta |
| 20                                                                                                    | 12.4 Stat<br>Big stat values & sparklines               |
| 0%<br>1645 1700 1715 1730 1745 1800 1815 1830 1845 1800 1915 1930 1945 2000 2015 2030 2045 2100 2115 2130 2145 2200 2215 2230 | (79) Standard gauge visualization                       |
| - Zabbiz server: Memory utilization                                                                                           | Bar gauge<br>Horizontal and vertical gauges             |
| Green (1) (2) Transform (6) () Alert (8)                                                                                      | Table Supports many column styles                       |
| Data source Z Zabbiz 65D v () • Query options MD = auto = 1276 Interval = 15a Query inspector                                 | Pie chart                                               |

Gambar 3. 74 Pilih presentase yag akan digunakan

8. Isi judul panel pada kolom Title.

|             |                    |   | ę                                                                                                 | Discard | Save Apply |
|-------------|--------------------|---|---------------------------------------------------------------------------------------------------|---------|------------|
| Fill Actual | ② Last 6 hours ~ Q | G | 🙉 Gauge                                                                                           |         |            |
|             |                    |   | Q Search options                                                                                  |         | Overrides  |
|             |                    |   | <ul> <li>Panel options</li> <li>Title</li> <li>Memory Utilization</li> <li>Description</li> </ul> |         |            |
|             |                    |   | Transparent background                                                                            |         |            |

Gambar 3. 75 Masukkan judul dashboard

9. Klik Apply dan Save untuk menambahkan panel pada dashboard.

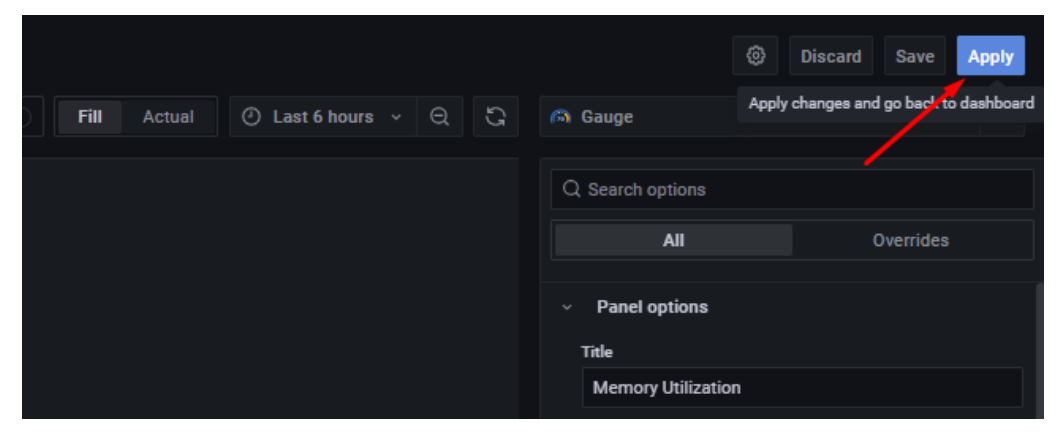

Gambar 3. 76 Save dashboard

10. Lakukan langkah yang sama untuk menampilkan CPU Utilization

11. Kembali ke dashboard dapat dilihat panel Memory Utilization dan CPU utilization Zabbix Server telah ditampilkan.

![](_page_71_Figure_1.jpeg)

Gambar 3. 77 Tampilan saat panel sudah dibuat

### 3.3.9 Hasil dan Analisa

Setelah melakukan proses membangun sistem monitoring tersebut, langkah selanjutnya yaitu melakukan pemeriksaan terhadap host – host yang akan dimonitoring, dengan memastikan bahwa semua host tersebut sudah didaftarkan pada zabbix.

Kemudian, meskipun semua host sudah didaftarkan pada Zabbix, beberapa host *Devices* masih terkendala dalam hal monitoring, yang mana tidak dapat dikumpulkannya data resource dan services yang berjalan pada beberapa *Host* tersebut. Penyebab hal tersebut yaitu dikarenakan keterbatasan akses dalam melakukan troubleshooting pada beberapa *Devices* yang SNMP nya tidak available.

Selanjutnya, untuk sistem *alerting* telah berfungsi sebagai mestinya dimana sistem akan mengirim pesan jika terjadi masalah pada suatu host. Pemicu atau *trigger* dari masalah pada *host devices* mengikuti *trigger* yang ada pada *template* Zabbix. Kemudian pada aplikasi Grafana dugunakan untuk pebuatan beberapa dashboard berikut.

 Bintaro to BSD, dashboard tersebut berisi panel - panel untuk memantau Traffic Bandwidth, loss yang terjadi di perangka – perangkat yang menghubungkan data center di Bintaro dengan data center di BSD, dan penggunaan CPU dan RAM pada perangkat Core Switch BSD.
- Monthly Bandwidth Checklist, dashboard tersebut berisi panel panel untuk memantau penggunaan bandwidth di semua Business Unit yang ada di PT. Indika Energy. Sememnjak dashboard ini dibuat lebih memudahkan tim Network Operation untuk pembuatan Monthly Report Bandwidth Checklist.
- Dashboard Petrosea, dashboard tersebut berisikan panel panel yang digunakan untuk memantau traffic bandwidth dan pemakaian serviceservice yang berjalan di Head Office Petrosea, Kemudian dashboard tersebut juga digunakan untuk melihat status perangkat dan traffic bandwidth di site Petrosea.
- Graha Mitra to BSD Monitor, dashboard tersebut berisi panel panel untuk memantau Traffic Bandwidth, loss yang terjadi di perangka – perangkat yang menghubungkan data center di Graha Mitra dengan data center di BSD, dan penggunaan CPU, RAM, dan Current connection pada perangkat Security UTM.
- Traffic Bandwidth Graha Mitra, dashboard ini berisikan panel panel yang digunakan untuk memantau traffic bandwidth dan services semua Business Unit PT. Indika Energy yang ada di Graha Mitra.

# BAB IV PENUTUP

# 4.1 Kesimpulan

Berdasarkan hasil dari Membangun sistem monitoring berbasis Zabbix terintegrasi dengan *Telegram* sebagai monitoring tools unit network operation Xapiens Teknologi Indonesia dapat disimpulkan bahwa.

- Aplikasi Zabbix mulai dari Zabbix Server, Zabbix Frontend, Zabbix Agent
   telah berhasil terinstal, beserta dengan MariaDB, dan Grafana yang juga telah terinstal dan dijalankan pada *Virtual Machine* yang telah disediakan PT. Xapiens Teknologi Indonesia.
- Dengan dibangunnya sistem monitoring tersebut dapat mempermudah proses pengambilan *Report* performansi *perangkat - perangkat* pada unit *Network Operation*.
- Dengan menggunakan sistem monitoring Zabbix yang terhubung dengan *Telegram*, tim *Network Operation* dapat mengetahui kondisi Host secara realtime melalui notifikasi alert yang akan langsung dikirimkan ke grup *Telegram* tanpa harus menunggu laporan atau complain dari user.
- 4. Semua Host yang akan dimonitoring mulai dari Router, Switch, Access Point telah selesai didaftarkan pada Zabbix. Namun, Sebagian perangkat tersebut masih terkendala dalam hal monitoring, karena tidak dapat dikumpulkannya data resource dan services yang berjalan pada beberapa *Host* tersebut. Penyebab hal tersebut yaitu dikarenakan keterbatasan akses dalam melakukan troubleshooting pada beberapa *Devices* yang SNMP nya tidak available.

# 4.2 Saran

Adapun saran yang dapat disampaikan selama melaksanakan kegiatan magang ini adalah sebagai berikut:

- 1. Mempersiapkan diri dengan mempelajari pelajaran yang terkait dengan bidang yang akan diambil, agar lebih memudahkan dalam melakukan kegiatan magang di perusahaan.
- 2. Mempelajari dan melakukan riset tentang hal-hal yang sudah diterapkan di industri dan jangan malu bertanya kepada pembimbing perusahaan untuk

64

mendapatkan informasi yang belum diketahui.

3. Jaga selalu perilaku dan etika di tempat magang karena kita harus berperilaku baik dimanapun kita berada.

## DAFTAR PUSTAKA

- AINY, M. (2019). *MENGENAL IP ADDERSS VERSI 4*. Retrieved from https://doi.org/10.31219/osf.io/uefmp
- *Apa itu jaringan komputer*? (n.d.). Retrieved from Amazon Web Services: https://aws.amazon.com/id/what-is/computer-networking/
- Bhardwaj, R. (2018). *Konfigurasi FortiGate VDOM: Panduan Lengkap*. Retrieved from networkinterview: https://networkinterviewcom.translate.goog/fortigate-vdom-

configuration/?\_x\_tr\_sl=en&\_x\_tr\_tl=id&\_x\_tr\_hl=en&\_x\_tr\_pto=wapp

Fadillah, S. F. (2020, February 20). *Jenis-jenis Jaringan Komputer Berdasarkan Area, Topologi dan Fungsinya.* Retrieved from NESABAMEDIA: https://www.nesabamedia.com/jenis-jenis-jaringan-komputer/

- *Firewall Policy & Rules.* (n.d.). Retrieved from Fortinet: https://docs.fortinet.com/document/fortigate/7.2.3/administrationguide/656084/firewall-policy
- *Fortinet* SD-WAN. (2018). Retrieved from MSINFOKOM: https://msinfokom.com/blog/fortinet-sd-wan/
- Mengenal Jenis-Jenis Switch Dalam Jaringan Internet. (2022). Retrieved from AMT IT Solution: https://amt-it.com/blog/jenis-jenis-switch-dalam-jaringan-internet/

Peniarsih. (2020). Sistem Jaringan Internet Data Untuk Pendistribusian VLAN. *Universitas Suryadarma*. Retrieved from https://journal.universitassuryadarma.ac.id/ index.php/jmm/article/download/547/513

- Prawiro, M. (2019). *Pengertian Switch: Fungsi, Jenis, dan Cara Kerja Switch*. Retrieved from maxmanroe.com: https://www.maxmanroe.com/vid/teknologi/pengertian-switch.html
- Rifzan. (2018). *Pengertian Switch, Hub dan Repeater beserta fungsinya*. Retrieved from https://www.robicomp.com/pengertian-switch-hub- dan-repeater-beserta fungsinya.html
- Afrianto, I and Budi Setiawan, E. (no date) Kajian Virtual Private Network

(VPN) Sebagai Sistem Pengamanan Data Pada Jaringan Komputer (Studi

*Kasus Jaringan Komputer Unikom*), 12(1).

- Aziz, A. et al. (no date) Implementasi Sistem Monitoring Jaringan Berbasis Zabbix Dan Notifikasi Alert Menggunakan Telegram, Prosiding Seminar Nasional Teknik Elektro.
- Prasetyo, B., Budiman, E. and Mahendra Putra, G. (2019) 'Implementasi Network Monitoring System (NMS) Sebagai Sistem Peringatan Dini Pada Router Mikrotik Dengan Layanan SMS Gateway (Studi Kasus: Universitas Mulawarman)', Prosiding Seminar Nasional Ilmu Komputer dan Teknologi Informasi, 4(1).

- Rahman, D. and Amnur, H. (2020) Indri Rahmayuni 133 Monitoring Server dengan Prometheus dan Grafana serta Notifikasi Telegram Jurnal Ilmiah Teknologi Sistem Informasi. Available at: http://jurnal-itsi.org.
- Yudi Limpraptono, F., Setiawan, H. and Teknik Elektro, J. (2010)
   'Pengembangan Aplikasi Protocol SNMP Untuk Manajemen Dan Monitoring Peralatan Jaringan Intranet', *Jurnal Elektro ELTEK*, 1(1).

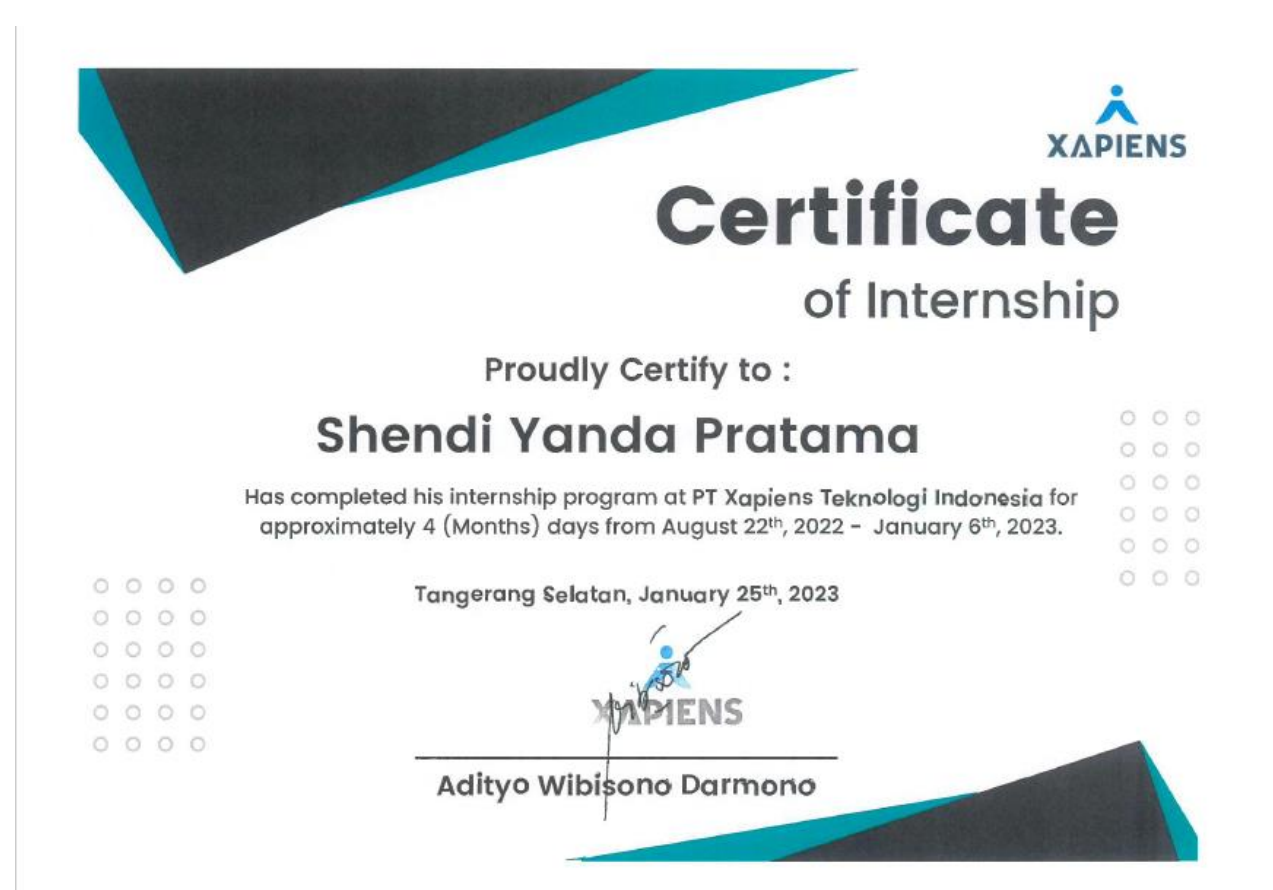

### LOGBOOK BIMBINGAN MAGANG DI INDUSTRI

| Nama Mahasiswa/NIM       | : Shendi Yanda Pratama                              |
|--------------------------|-----------------------------------------------------|
| Nama Perusahaan/Industri | : Xapiens Teknologi Indonesia                       |
| Alamat                   | : Indy Bintaro Office Park, Building F Lantai 2 Jl. |
|                          | Boulevard Bintaro Jaya Blok B7/A6 Sektor 7, CBD     |
|                          | Bintaro Jaya Jaya, Pondok, Pondok Jaya, Pondok      |
|                          | Aren, South Tangerang City, Banten 15224            |
| Judul/Topik Magang       | : Network Operation Engineer                        |
| Nama Pembimbing Industri | : Pak Dito Nugroho                                  |

## Pekan ke 1 / Bulan Agustus

| No | Hari/Tgl                      | Aktivitas yang dilakukan                                                                                                    |
|----|-------------------------------|----------------------------------------------------------------------------------------------------|
| 1  | Senin,<br>22 Agustus<br>2022  | <ul> <li>Introduction tentang Xapiens Teknologi<br/>Indonesia dan pengenalan job desk</li> </ul>                                                                                                    |
| 2  | Selasa,<br>23 Agustus<br>2022 | <ul> <li>Pengenalan cara membuat VPN<br/>menggunakan Fortigate</li> <li>Pengenalan cara monitoring &amp; kontrol<br/>bandwidth menggunakan Allot, Zabbix dan<br/>NetGain</li> </ul>                                                                                                    |
| 3  | Rabu,<br>24 Agustus<br>2022   | <ul> <li>Melakukan remove akses VPN<br/>menggunakan fortigate serta menghapus<br/>akun akses VPN yang sudah tidak aktif</li> <li>Menambahkan akses vpn untuk user yang<br/>request dibuatkan vpn, Pengenalan<br/>perangkat Fortinet Fortigate, Pengenalan 3<br/>Tahapan pre-config (Staging, Upgrading,<br/>Stacking)</li> <li>Pengenalan VPN Filtering</li> <li>Monitoring Weekly Meet MUTU Mine dan<br/>Port (menggunakan Allot)</li> <li>Mempelajari Pipe priority(temporary)<br/>untuk menyelesaikan case sering terputus<br/>saat sedang meeting</li> </ul> |
| 4  | Kamis,<br>25 Agustus<br>2022  | <ul> <li>Melihat cara pengecekkan modul sfp+ pada<br/>fortigate 1100E sebagai salah satu syarat<br/>sebelum melakukan pre-config</li> <li>Mempelajari cara menambahkan user yang<br/>ingin di monitoring secara khusus dengan<br/>menggunakan Zabbix</li> <li>Mempelajari Cara membuat report<br/>bandwidth bulanan melalui allot dan ms<br/>excel</li> <li>Membuatkan VPN untuk user yang request<br/>pembuatan vpn</li> </ul>                                                                                                    |
| 5  | Jumat,<br>26 Agustus<br>2022  | <ul> <li>Mempelajari bagaimana cara Zabbix<br/>mengambil data</li> <li>Mengenal apa itu SNMP</li> <li>Mencoba CLI Fortigate lewat vmware</li> </ul>                                                                                                    |

## Pekan ke 2 / Bulan Agustus - September

| No | Hari/Tgl                      | Aktivitas yang dilakukan                                                                                                    |
|----|-------------------------------|----------------------------------------------------------------------------------------------------|
| 1  | Senin,<br>29 Agustus<br>2022  | <ul> <li>Merapihkan Hostname dan IP di server BSD</li> <li>Membuat host baru di server BSD</li> </ul>                                                                                                    |
| 2  | Selasa,<br>30 Agustus<br>2022 | <ul> <li>Merapihkan Hostname dan IP di server BSD</li> <li>Melakukan konfigurasi switch untuk LAN di<br/>tiap meja untuk ruangan yang akan<br/>ditempatkan TriPatra di It. 5 Building A</li> </ul>                                                                                                    |
| 3  | Rabu,<br>31 Agustus<br>2022   | <ul> <li>Melakukan konfigurasi memberi akses<br/>switch dan memberikan IP untuk menuju<br/>VLAN server untuk perusahaan PETROSEA</li> <li>Melakukan konfigurasi Access Point dan<br/>Konfigurasi untuk lan yang terhubung ke<br/>ruang meeting dan printer di ruangan yang<br/>akan digunakan TRIPATRA di lt.5 Building<br/>A</li> </ul> |
| 4  | Kamis,<br>1 September<br>2022 | <ul> <li>Mempelajari tentang policy yang ada<br/>diperangkat Fortigate</li> </ul>                                                                                                    |
| 5  | Jumat,<br>2 September<br>2022 | <ul> <li>Membuat VPN dan meremove akun VPN<br/>yang sudah tidak digunakan</li> </ul>                                                                                                    |

#### Pekan ke 3 / Bulan September

| No | Hari/Tgl                       | Aktivitas yang dilakukan                                                                                                    |
|----|--------------------------------|----------------------------------------------------------------------------------------------------|
| 1  | Senin,<br>5 September<br>2022  | Membuat VPN untuk user yang request<br>Monitoring jaringan saat interview kandidat<br>PT.Multi Tambangjaya Utama via MS Teams<br>menggunakan Allot dan Zabbix<br>Membuat Report Bandwidth Checklist untuk BU<br>di IE |
| 2  | Selasa,<br>6 September<br>2022 | Membuat akun VPN untuk user yang request<br>Membuat report bandwidth checklist untuk BU d<br>IE                                                                                                    |
| 3  | Rabu,<br>7 September<br>2022   | Mempelajari lebih lanjut tentang routing OSPF<br>dan NAT                                                                                                    |
| 4  | Kamis,<br>8 September<br>2022  | Melakukan konfigurasi switch baru untuk<br>replacement switch di Petrosea Site Sorong                                                                                                    |
| 5  | Jumat,<br>9 September<br>2022  | Menginstall Java untuk masuk ke Allot<br>Mempelajari cara mempersiapkan monitoring di<br>Allot (contoh: saat monitoring MUTU)<br>Mempelajari bagaimana cara mengatur batasan<br>bandwidth di Allot                    |

### Pekan ke 4 / Bulan September

| No | Hari/Tgl                        | Aktivitas yang dilakukan                                                                                                    |
|----|---------------------------------|----------------------------------------------------------------------------------------------------|
| 1  | Senin,<br>12 September<br>2022  | Membuat VPN untuk user yang request<br>pembuatan VPN, Membuat topologi jaringan<br>disertai IP perangkat dan port yang terhubung di<br>Graha Mitra pada lantai 1,4,6          |
| 2  | Selasa,<br>13 September<br>2022 | Membuat Topologi lantai 7 di Graha Mitra untuk<br>Interport Multi Utama                                                                                                    |
| 3  | Rabu,<br>14 September<br>2022   | Mempelajari cara dasar konfigurasi Mikrotik,<br>Mempelajari tentang Partitioning database<br>Zabbix, Melakukan penarikan kabel untuk<br>menghubungkan Mikrotik ke Core Switch |
| 4  | Kamis,<br>15 September<br>2022  | Membuat VPN untuk user yang requet<br>pembuatan VPN dan meremove yangsudah tidak<br>aktif, Menginstall Zabbix di VirtualBox dan<br>mencoba mempraktekan cara pembuatan        |
|    |                                 | partitioning Database Zabbix                                                                                                    |
| 5  | Jumat,<br>16 September<br>2022  | Membuat dokumentasi bagaimana cara<br>penginstallan Zabbix Server                                                                                                    |

Pekan ke 5 / Bulan September

| No | Hari/Tgl                        | Aktivitas yang dilakukan                                                                                                    |
|----|---------------------------------|----------------------------------------------------------------------------------------------------|
| 1  | Senin,<br>19 September<br>2022  | <ul> <li>Meremove akun VPN yang sudah tidak aktif</li> <li>Mencoba melakukan Partitioning Database<br/>Zabbix pada server BSD</li> </ul>                                                                 |
| 2  | Selasa,<br>20 September<br>2022 | <ul> <li>Membuat dokumentasi cara partisi<br/>Database Zabbix</li> <li>Membuat dokumentasi cara membuat akun<br/>VPN</li> </ul>                                                                          |
| 3  | Rabu,<br>21 September<br>2022   | <ul> <li>Mempelajari cara untuk mengoptimisasi<br/>Zabbix Server dan Database</li> <li>Mempraktekan salah satu cara optimisasi<br/>zqbbix dengan mempercepat jalannya<br/>Query pada database</li> </ul> |
| 4  | Kamis,<br>22 September<br>2022  | <ul> <li>Mengimplementasi salah satu cara<br/>optimisasi Zabbix dengan mempercepat<br/>jalannya query database langsung di Zabbix<br/>Server BSD</li> </ul>                                              |
| 5  | Jumat,<br>23 September<br>2022  | <ul> <li>Mencoba melalukan penginstallan Zabbix<br/>Server dengan Database di VM yang<br/>berbeda (server dan database dipisah)</li> </ul>                                                               |

#### Pekan ke 6 / Bulan September

| No | Hari/Tgl                        | Aktivitas yang dilakukan                                                                                                    |
|----|---------------------------------|----------------------------------------------------------------------------------------------------|
| 1  | Senin,<br>26 September<br>2022  | <ul> <li>Melakukan penginstallan ulang Zabbix dan<br/>Database untuk server BSD di VM yang<br/>berbeda dan langsung melakukan partisi<br/>setelah Penginstallan</li> </ul>                                                      |
| 2  | Selasa,<br>27 September<br>2022 | <ul> <li>Membuat akun akses VPN untuk user yang<br/>request</li> <li>Melakukan tracing kabel menggunakan<br/>wire detector untuk repair Access door<br/>yang tidak connect.</li> </ul>                                          |
| 3  | Rabu,<br>28 September<br>2022   | <ul> <li>Melakukan Import Host Zabbix dari Sabbix<br/>server bintaro ke Zabbix server BSD</li> <li>Mengcapture traffic Virtual Channel dan<br/>Statistic pada jam 08.00-17.00 di Allot<br/>untuk laporan ke TriPatra</li> </ul> |
| 4  | Kamis,<br>29 September<br>2022  | <ul> <li>Melakukan validasi ulang host perangkat<br/>server yang sudah di import ke zabbix<br/>Server BSD</li> <li>Men-disable host zabbix yang tidak<br/>available dan Menghapus host zabbix yang<br/>double</li> </ul>        |
| 5  | Jumat,<br>30 September<br>2022  | <ul> <li>Melakukan validasi ulang host perangkat<br/>server yang sudah terdaftar ke zabbix<br/>Server BSD</li> </ul>                                                                                                    |

### Pekan ke 7 / Bulan Oktober

| No | Hari/Tgl                     | Aktivitas yang dilakukan                                                                                                    |
|----|------------------------------|----------------------------------------------------------------------------------------------------|
| 1  | Senin,<br>3 Oktober<br>2022  | <ul> <li>Membuat Report Bandwidth Checklist<br/>bulan September</li> </ul>                                                                                                    |
| 2  | Selasa,<br>4 Oktober<br>2022 | <ul> <li>Menambahkan OID item yang belum<br/>terdaftar untuk menampilkan data Inband<br/>dan Outband di Zabbix</li> <li>Menyusun Dashboard Grafana untuk<br/>menampilkan data yang ditarik dari Zabbix</li> </ul> |
| 3  | Rabu,<br>5 Oktober<br>2022   | <ul> <li>Troubleshoot data yang tidak muncul di<br/>Grafana dan merapihkan Dashboard<br/>Grafana</li> <li>Mengcapture Traffic MUTU Mine dan Port</li> </ul>                                                       |
| 4  | Kamis,<br>6 Oktober<br>2022  | Membuat dokumen Preventive Maintenace<br>Report                                                                                                    |
| 5  | Jumat,<br>7 Oktober<br>2022  | Melanjutkan dokumen Preventive     Maintenace Report                                                                                                    |

### Pekan ke 8 / Bulan Oktober

| No | Hari/Tgl           | Aktivitas yang dilakukan                       |
|----|--------------------|------------------------------------------------|
|    | Senin,             | Mendata hostname, Serial Number, dan End of    |
| 1  | 10 Oktober<br>2022 | Sale and Support pada perangkat Site Mutu      |
|    | Selesa,            | Mendata hostname, Serial Number, dan End of    |
| 2  | 11 Oktober<br>2022 | Sale and Support pada perangkat IBP            |
|    | Rabu,              | Menambakan Panel Monitoring CPU, RAM, DAN      |
|    | 12 Oktober         | Current Session pada Dashboard Monitoring dari |
| 3  | 2022               | BSD to Bintaro di Grafana                      |
|    |                    | Troubleshoot data Current Session yang tidak   |
|    |                    | sama dengan data di Netgain dan Fortigate      |
|    | Kamis,             | Troubleshoot dan Resolved problem pada data    |
| 4  | 13 Oktober         | Current Session yang tidak sama dengan data di |
|    | 2022               | Netgain dan Fortigate                          |
|    | Jumat,             | Membuat akun akses VPN untuk user yang         |
| 5  | 14 Oktober         | request dan meremove akun yang sudah tidak     |
|    | 2022               | aktif                                          |

#### Pekan ke 9 / Bulan Oktober

| No | Hari/Tgl                      | Aktivitas yang dilakukan                                                                                                    |
|----|-------------------------------|----------------------------------------------------------------------------------------------------|
| 1  | Senin,<br>17 Oktober<br>2022  | Mensetup Dashboard Grafana untuk Monitoring<br>IPSec Tunnel UTM                                                                                                    |
| 2  | Selesa,<br>18 Oktober<br>2022 | Mensetup Dashboard Grafana untuk BU Petrosea<br>untuk monitoring service AWS dan Azure yang<br>digunakan                                                                                                    |
| 3  | Rabu,<br>19 Oktober<br>2022   | Menambahkan panel di Dashboard Grafana untuk<br>Monitoring IPSec Tunnel UTM<br>Menginstall PNETLAB untuk mempelajari config<br>Fortigate                                                                                                    |
| 4  | Kamis,<br>20 Oktober<br>2022  | Mensetup Dashboard Grafana untuk<br>memonitoring Provider Internet yang digunakan<br>Melakukan instalasi, konfigurasi dan registrasi<br>pesawat telepon di ruangan-ruangan yang berada<br>di LT.11 Building A yang nantinya akan<br>digunakan BU Petrosea |
| 5  | Jumat,<br>21 Oktober<br>2022  | Menambahkan baris baru pada Dashboard<br>Grafana Petrosea untuk monitoring traffic di site<br>Petrosea, dan monitoring HO Petrosea                                                                                                    |

Pekan ke 10 / Bulan Oktober

| No | Hari/Tgl                      | Aktivitas yang dilakukan                                                                                                    |
|----|-------------------------------|----------------------------------------------------------------------------------------------------|
| 1  | Senin,<br>24 Oktober<br>2022  | <ul> <li>Membuat Statistic &amp; Most Conversation<br/>Report PTRO-KJA di tanggal 14,15,16<br/>Oktober 2022 di jam 03.00-07.00 dan jam<br/>16.00-18.00</li> </ul>                                                                                                    |
| 2  | Selesa,<br>25 Oktober<br>2022 | <ul> <li>Troubleshoot dan resolved problem device<br/>di pnetlab yang tidak bisa mendapatkan ip</li> </ul>                                                                                                    |
| 3  | Rabu,<br>26 Oktober<br>2022   | <ul> <li>Mempelajari cara backup dan restore<br/>konfigurasi fortigate</li> <li>Mempelajari cara membuat policy di<br/>fortigate agar dari LAN dapat mengakses<br/>internet</li> <li>Mempelajari cara membuat policy di<br/>fortigate untuk block ping ke dns google<br/>tetapi tetap bisaakses internet</li> </ul> |
| 4  | Kamis,<br>27 Oktober<br>2022  | <ul> <li>Membuat Statistic &amp; Most Conversation<br/>Report PTRO-KJA di tanggal 24,25,26, 27<br/>Oktober 2022 di jam 03.00-07.00 dan jam<br/>16.00-18.00</li> <li>Mengecek kabel console apakah masih dapat<br/>digunakan atau tidak</li> </ul>                                                                   |
| 5  | Jumat,<br>28 Oktober<br>2022  | <ul> <li>Menonaktifkan dan meremove akun VPN<br/>yang di request user</li> <li>Mempelajari ISDB Object dan Policy Lookup</li> </ul>                                                                                                    |

### Pekan ke 11 / Bulan Oktober - November

| No | Hari/Tgl                      | Aktivitas yang dilakukan                                                                                                    |
|----|-------------------------------|----------------------------------------------------------------------------------------------------|
| 1  | Senin,<br>31 Oktober<br>2022  | • Belajar Membuat Virtual ip di Fortigate                                                                                                    |
| 2  | Selesa,<br>1 November<br>2022 | <ul> <li>Membuat Report Bandwidth Checklist<br/>bulan Oktober</li> <li>Mempelajari cara membuat IP Pool di<br/>Fortigate dan melakukan pengetasan</li> </ul>                                                     |
| 3  | Rabu,<br>2 November<br>2022   | <ul> <li>Troubleshoot Current Session UTM yang<br/>tidak sinkron antara display dengan hasil<br/>sebenarnya</li> <li>Mempelajari Port Forwarding di Fortigate<br/>dan melakukan pengetesan setelahnya</li> </ul> |
| 4  | Kamis,<br>3 November<br>2022  | <ul> <li>Mempelajari cara membuat Firewall<br/>Authentication</li> <li>Mempelajari cara menkonfigurasi Captive<br/>Portal</li> </ul>                                                                             |
| 5  | Jumat,<br>4 November<br>2022  | <ul> <li>Mempelajari Logging dan Monitoring User<br/>di Fortigate</li> </ul>                                                                                                    |

Pekan ke 12 / Bulan November

| No | Hari/Tgl                      | Aktivitas yang dilakukan                                                                                                    |
|----|-------------------------------|----------------------------------------------------------------------------------------------------|
| 1  | Senin,<br>7 November<br>2022  | <ul> <li>Mempelajari cara membuat Web Filtering<br/>dan URL Filtering di Fortigate</li> </ul>                                                                                                    |
| 2  | Selesa,<br>8 November<br>2022 | <ul> <li>Mempelajari cara membuat application<br/>control</li> <li>Solve problem Current Session yang tidak<br/>sesuai antara display dengan value<br/>sebenarnya</li> </ul>                                                                                                    |
| s  | Rabu,<br>9 November<br>2022   | <ul> <li>Menambahkan panel untuk status ping<br/>Switch dan Access Point untuk Xapiens, IE<br/>di Grafaha Graha Mitra</li> <li>Menambahkan item ICMP yang belum ada<br/>pada perangkat tersebut di Zabbix</li> <li>Ikut Troubleshoot Switch yang mati di Lt.<br/>10 Building A, Ruang Tripatra</li> </ul> |
| 4  | Kamis,<br>10 November<br>2022 | <ul> <li>Menambahkan panel untuk status ping<br/>Switch dan Access Point untuk KDC, IIR,<br/>dan Interport di Grafaha Graha Mitra</li> <li>Menambahkan item ICMP yang belum ada<br/>pada perangkat tersebut di Zabbix</li> </ul>                                                                          |
| 5  | jumat,<br>11 November<br>2022 | <ul> <li>Menonaktifkan dan meremove akun VPN<br/>yang di request user</li> </ul>                                                                                                    |

### Pekan ke 13 / Bulan November

| No | Hari/Tgl               | Aktivitas yang dilakukan                                                                              |
|----|------------------------|----------------------------------------------------------------------------------------------------|
| 1  | Senin,<br>14 November  | <ul> <li>Menambahkan panel untuk status CPU dan<br/>Ram Core Switch BSD di Grafana BSD dan</li> </ul> |
| -  | 2022                   | Bintaro                                                                                               |
|    | Selesa,<br>15 November | <ul> <li>Menginstall Zabbix dan Grafana untuk<br/>Graha Mitra</li> </ul>                              |
| 2  | 2022                   | <ul> <li>Menambahkan Template dan host BU yang<br/>ada di Graha Mitra dan Mensetup Grafana</li> </ul> |
|    | Palau                  | Grana Mitra                                                                                           |
| 3  | 16 November            | <ul> <li>Plembuat akun akses VPN untuk user yang<br/>request dan meremore akun yang sudah</li> </ul>  |
|    | 2022                   | tidak dipakai.                                                                                        |
|    |                        | <ul> <li>Merapihkan akun-akun VPN yang terdaftar</li> </ul>                                           |
|    |                        | di Fortigate.                                                                                         |
| 4  | Kamis,                 | <ul> <li>Mempelajari cara Membuat dan</li> </ul>                                                      |
|    | 17 November            | memasangkan AntiVirus Profile di Firewall                                                             |
|    | 2022                   | serta melakukan pengetesan.                                                                           |
| 5  | Jumat,                 | <ul> <li>Mempelajari cara menambahkan dan</li> </ul>                                                  |
|    | 18 November            | memasangkan Intrusion Prevention System                                                               |
|    | 2022                   | (IPS) di Firewall dan melakukan                                                                       |
|    |                        | pengetesan                                                                                            |

Pekan ke 14 / Bulan November

| No | Hari/Tgl                       | Aktivitas yang dilakukan                                                                               |
|----|--------------------------------|----------------------------------------------------------------------------------------------------|
| 1  | Senin,<br>21 November<br>2022  | <ul> <li>Mempelajari cara membuat dan<br/>memasangkan DoS Policy.</li> </ul>                           |
| 2  | Selesa,<br>22 November<br>2022 | <ul> <li>Mempelajari cara menkonfigurasi SSLVPN<br/>di Fortigate</li> </ul>                            |
| 3  | Rabu,<br>23 November<br>2022   | <ul> <li>Mempelajari cara membuat Zabbix Proxy</li> </ul>                                              |
| 4  | Kamis,<br>24 November<br>2022  | <ul> <li>Melakukan penginstallan dan konfigurasi<br/>Zabbix Proxy untuk Zabbix Graha Mitra.</li> </ul> |
| 5  | Jumat,<br>25 November<br>2022  | <ul> <li>Mendata akun VPN GSI lab, dan mengecek<br/>apakah akun tersebut aktif atau tidak.</li> </ul>  |

Pekan ke 15 / Bulan November - Desember

| No | Hari/Tgl                       | Aktivitas yang dilakukan                                                                                                    |
|----|--------------------------------|----------------------------------------------------------------------------------------------------|
| 1  | Senin,<br>28 November<br>2022  | <ul> <li>Menambahkan item yang belum terdaftar<br/>di Zabbix pada berangkat UTM Graha Mitra<br/>untuk penambahan panel monitoring<br/>CPU,RAM, dan Connection di UTM Graha<br/>Mitra, menambahkan panel monitoring<br/>CPU,RAM, dan Connection di UTM BSD</li> </ul> |
| 2  | Selesa,<br>29 November<br>2022 | <ul> <li>Mendata OID Service yang ada di HO IE<br/>Graha Mitra untuk ditambahkan ke Zabbix<br/>dan Grafana</li> </ul>                                                                                                    |
| 3  | Rabu,<br>30 November<br>2022   | <ul> <li>Mendata OID Service yang ada di HO IIR<br/>Graha Mitra untuk ditambahkan ke Zabbix<br/>dan Grafana</li> </ul>                                                                                                    |
| 4  | Kamis,<br>1 Desember<br>2022   | <ul> <li>Membuat Report Bandwidth Checklist<br/>bulan November dan menarik data Traffic<br/>HO Petrosea selama satu hari terakhir</li> </ul>                                                                                                    |
| 5  | Jumat,<br>2 Desember<br>2022   | <ul> <li>Merapikan hostname semua AP milik<br/>Petrosea yang ada di Building B dan<br/>menarik data Traffic HO Petrosea dari<br/>tanggal 30 November</li> </ul>                                                                                                    |

### Pekan ke 16 / Bulan Desember

| No | Hari/Tgl                      | Aktivitas yang dilakukan                                                                                                    |
|----|-------------------------------|----------------------------------------------------------------------------------------------------|
| 1  | Senin,<br>5 Desember<br>2022  | <ul> <li>Monitoring Traffic Bintaro to BSD di<br/>Grafana</li> </ul>                                                                                                    |
| 2  | Selesa,<br>6 Desember<br>2022 | <ul> <li>Config mac-filter rule akun-akun VPN<br/>Petrosea yang belum di Mac-Filtering</li> </ul>                                                                                                    |
| 3  | Rabu,<br>7 Desember<br>2022   | <ul> <li>Monitoring dan Report Traffic selama<br/>Meeting Kideco</li> </ul>                                                                                                    |
| 4  | Kamis,<br>8 Desember<br>2022  | <ul> <li>Mendata OID Service yang ada di HO IMU<br/>Graha Mitra untuk ditambahkan ke Zabbix<br/>dan Grafana</li> <li>Config mac-filter rule untuk user Kideco<br/>dan Petrosea yang pindah perangkat.</li> </ul> |
| 5  | Jumat,<br>9 Desember<br>2022  | <ul> <li>Filtering akun VPN user Petrosea yang<br/>menggunakan Mac-Filter</li> </ul>                                                                                                    |

#### Pekan ke 17 / Bulan Desember

| No | Hari/Tgl    | Aktivitas yang dilakukan                                    |
|----|-------------|-------------------------------------------------------------|
|    | Senin,      | <ul> <li>Mengecek dan mengirimkan data traffic</li> </ul>   |
| 1  | 12 Desember | Petrose Global pada bagian Conversation                     |
|    | 2022        | dan Virtual channelnya.                                     |
|    |             | <ul> <li>Menambah kan Host ISP AstiNet di Zabbix</li> </ul> |
|    |             | BSD, Bintaro, dan Graha Mitra                               |
|    | Selesa,     | <ul> <li>Menambahkan panel traffic bandwidth</li> </ul>     |
| 2  | 13 Desember | AstiNet di Grafana Graha Mitra.                             |
| 4  | 2022        | <ul> <li>Training Cyber Security Awareness</li> </ul>       |
|    | Rabu,       | <ul> <li>Membuat Dokumentasi cara Mac-Filtering</li> </ul>  |
|    | 14 Desember | akun VPN                                                    |
| 3  | 2022        | <ul> <li>Mengecek ulang dan merapihkan data akun</li> </ul> |
|    |             | VPN yang di Mac-Filtering                                   |
| 4  | Kamis,      | <ul> <li>Menginput data akun-akun VPN yang baru</li> </ul>  |
|    | 15 Desember | dibuat ke SharePoint Excel dan mem                          |
|    | 2022        | Filtering akun tsb jika perlu di filtering                  |
| 5  | Jumat,      | <ul> <li>Mempelajari cara Filtering Mac Addres</li> </ul>   |
|    | 16 Desember | WiFi dengan menggunakan WLC (Wireless                       |
|    | 2022        | LAN Controller)                                             |

Pekan ke 18 / Bulan Desember

| No | Hari/Tgl                       | Aktivitas yang dilakukan                                                                                                    |
|----|--------------------------------|----------------------------------------------------------------------------------------------------|
| 1  | Senin,<br>19 Desember<br>2022  | <ul> <li>Menginput data akun-akun VPN yang baru<br/>dibuat ke SharePoint Excel dan mem<br/>Filtering akun tsb jika perlu di filtering</li> </ul>   |
| 2  | Selesa,<br>20 Desember<br>2022 | <ul> <li>Config Switch Temporary dan membuat<br/>SSID Temporary di WLC untuk Migrasi<br/>Desktop Petrosean</li> </ul>                              |
| 3  | Rabu,<br>21 Desember<br>2022   | <ul> <li>Mengikuti Project Migration Desktop untuk<br/>HO Petrosea dari domain IEG ke PTRO<br/>(Migrasi user yang turun ke Ruang Papua)</li> </ul> |
| 4  | Kamis,<br>22 Desember<br>2022  | <ul> <li>Mengikuti Project Migration Desktop untuk<br/>HO Petrosea dari domain IEG ke PTRO<br/>(Migrasi User Lantai 4 Divisi Finance)</li> </ul>   |
| 5  | Jumat,<br>23 Desember<br>2022  | <ul> <li>Mengikuti Project Migration Desktop untuk<br/>HO Petrosea dari domain IEG ke PTRO<br/>(Migrasi User Lantai 4 Divisi Asset)</li> </ul>     |

#### Pekan ke 19 / Bulan Desember

| No | Hari/Tgl                       | Aktivitas yang dilakukan                                                                                                    |
|----|--------------------------------|----------------------------------------------------------------------------------------------------|
| 1  | Senin,<br>26 Desember<br>2022  | <ul> <li>Filtering Mac Address untuk akun VPN<br/>baru dan input data akun VPN baru</li> </ul>                                                                   |
| 2  | Selesa,<br>27 Desember<br>2022 | <ul> <li>Mengikuti Project Migration Desktop untuk<br/>HO Petrosea dari domain IEG ke PTRO<br/>(Migrasi User lantai 4 divisi Engineer)</li> </ul>                |
| 3  | Rabu,<br>28 Desember<br>2022   | <ul> <li>Mengikuti Project Migration Desktop untuk<br/>HO Petrosea dari domain IEG ke PTRO<br/>(Migrasi User lantai 3 Building A divisi<br/>Engineer)</li> </ul> |
| 4  | Kamis,<br>29 Desember<br>2022  | <ul> <li>Mengikuti Project Migration Desktop untuk<br/>HO Petrosea dari domain IEG ke PTRO<br/>(Migrasi User lantai 3 Building A divisi<br/>Engineer)</li> </ul> |
| 5  | Jumat,<br>30 Desember<br>2022  | <ul> <li>Update akses ke printer untuk para user<br/>yang suda Migrasi Desktop</li> <li>Membuat Report Bandwidth Checklist<br/>bulan Desember</li> </ul>         |

Pekan ke 20 / Bulan Januari

| No | Hari/Tgl                      | Aktivitas yang dilakukan                                                                                                    |
|----|-------------------------------|----------------------------------------------------------------------------------------------------|
| 1  | Senin,<br>2 Desember<br>2022  | <ul> <li>Membuat VPN untuk user yang request dan<br/>mac filtering mac address jika diperlukan</li> </ul>                                                                                                    |
| 2  | Selesa,<br>3 Desember<br>2022 | <ul> <li>Mengerjakan Dokumen Prevetive<br/>Maintenace Report INA</li> <li>Troubleshoot akun admin grafana yang<br/>tidak dapat menambah akun baru</li> </ul>                                                          |
| 3  | Rabu,<br>4 Desember<br>2022   | <ul> <li>Analisis kondisi device yang ada dalam<br/>dokumen Prevetive Maintenace Report INA<br/>dan</li> <li>Mac-filtering Mac-Address user di WLC</li> </ul>                                                         |
| 4  | Kamis,<br>5 Desember<br>2022  | <ul> <li>Menambahkan Trigger Web Application di<br/>Zabbix dan Setup dashboardnya di Grafana</li> <li>Input data akun VPN yang baru dibuat ke<br/>Share Point.</li> </ul>                                             |
| 5  | Jumat,<br>6 Desember<br>2022  | <ul> <li>Membuat akun akses VPN untuk user yang<br/>request dan Input data akun VPN yang baru<br/>dibuat ke Share Point</li> <li>Mendata jumlah Router, Switch, dan AP<br/>yang sudah terdaftar di zabbix.</li> </ul> |

Catatan/Evaluasi dari Pembimbing Industri (\*jika ada/diperlukan)

Logbook Magang MBKM-PSBM JTE PNJ 2022

Jakarta, 6 Januari 2022

Pembimbing Industri,

2023.01.09 08:38:12 +07'00' Dito Nugroho

NRK/NPK/NIP

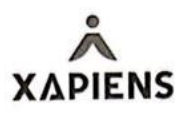

**INTERNSHIP AGREEMENT** SURAT PERJANJIAN MAGANG No. 206/HC-XTI/AGR/VIII/2022

Between/Antara Contact Person/Wakil Perusahaan:

Adityo Wibisono Darmono

And/Dan Name/Nama Shendi Yanda Pratama

Company/Perusahaan: PT. Xapiens Teknologi Indonesia.

Address/Alamat: Graha Mitra, Jl. Jendral Gatot Subroto Kav 21, Jakarta 12930 Study/Studi: Broadband Multimedia Address/Alamat

JI. Sekolahan / 67, RT 007/RW 010, Kel. Tengah, Kec. Kramat Jati, Jakarta Timur, DKI Jakarta Phone Number/No. Telephone: 085156371538 Email: shendiyandapratama@gmail.com

Assigned Supervisor/Supervisor yang Ditugaskan Name/Nama : Dito Nugroho Position/Posisi : Network Team Leader

Department/Division Email

: Managed Services & Business Solutions : Dito.Nugroho@Xapiens.id

Period

Lama Program Pemagangan dimulai sejak tanggal 22 Agustus 2022 dan berakhir pada tanggal 6 Januari 2023 The internship begins on August 22<sup>nd</sup>,2022 and ends on January 6<sup>th</sup>,2023

Place of internship and work assignments The purpose of the internship is to give the intern sharpen skills and competences as well as organizational and work knowledge regarding the field in which he/she is studying.

Place of work: Bintaro, South Tangerang.

The intern will handle the following assignments on Network Engineer area

The company is obliged to instruct the interns about the rules and regulations in the company, including safety regulations, work and communication structure. The intern is obliged to follow these rules and regulations applying to the rest of the employees.

Every month the intern and company will evaluate the internship and revise the work assignments if necessary. The intern has to inform the institute about any major changes in the work assignments describes in the agreement.

PT. Xapiens Teknologi Indonesia Graha Mitra 3<sup>rd</sup> Floor JI. Jendral Gatot Subroto Kav 21 Jakarta 12930 – Indonesia

1 dari 4

Lokasi pemagangan dan penugasan Tujuan dari program internship ini adalah untuk memberikan intern keterampilan yang terasah dan kompetensi juga pengetahuan kerja dan organisasi terkait area dimana ia melakukan studi.

Penempatan: Bintaro, Tangerang Selatan.

Intern akan mendapat penugasan di area Network Engineer.

Perusahaan akan memberikan arahan kepada intern mengenai ketentuan dan peraturan di perusahaan, termasuk peraturan keselamatan, kerja dan jalur komunikasi. Inten akan mematuhi ketentuan dan peraturan ini seperti halnya yang diterapkan kepada karyawan lain.

Setiap bulan, intern dan perusahaan akan mengevaluasi dan merevisi penugasan yang diberikan jika dirasa perlu. Intern harus menginformasikan institute-nya sekiranya terjadi perubahan besar atas pekerjaan yang ditugaskan seperti dijelaskan dalam perjanjian.

www.indikaenergy.co.id

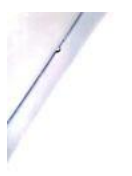

#### Compensation

- month.
- The intern will receive a guarantee of work 2. 2 accident and death insurance coverage which paid maximum 1 (one) month salary, will be given if an accident and death occurs during the internship period.

during the internship that are considered a unlead result of the cooperation with the company and if of interest for the company, the company is entitled to these methods or inventions. The intern's rights are similar to those of employee with regard to the current law on employee inventions.

complete an internship report for the company to review and approve prior to the institute to evaluate. The company is entitled to a copy and use the findings internally in the company.

included by the confidentiality agreements.

PT. Xapiens Teknologi Indonesia Graha Mitra 3º. Floor. Jl. Jendral Gatot Subroto Kav 21 Jakarta 12930 – Indonesia

and 5.00pm

companies.

XAPIENS

- Kompensasi The intern will receive an meals & transport 1. Intern akan menerima tunjangan makan dan transport sebesar Rp. 70,000,- (Tujuh puluh ribu rupiah) net per day, payable at the end of menthe bulan
  - Intern memperoleh perlindungan dalam bentuk jaminan kecelakaan kerja dan kematian maksimal sebesar 1 (satu) bulan gaji, hanya jika terjadi kecelakaan kerja dan kematian selama manjalan perioda menangan menjalani periode magang.

#### Hari dan Jam Kerja

Working Days & Hours Hari dan Jam Kerja The weekly working hours are placed on the following days: Monday to Friday, between 8.00am hingga Jum'at, antara pk. 08.00 hingga 17.00.

- Confidentiality Kerahasiaan 1. The intern is obliged to follow any instruction and regulations given by the contact person in the company, the assigned supervisor or by the company management during the internship. internship.
- Pengentahuan, yang diperoleh intern selama berinteraksi dengan perusahaan seperti informasi bisnis, knowhow yang khusus dan kinerja perusahaan tidak boleh disebarluarskan berabele tuu perusahaan tidak boleh disebarluarskan 2. The knowledge, which intern requires on 2. internal relations in the company e.g. business information, special knowhow and performance cannot be shared with other people and ke pihak atau perusahaan lain.
- If the intern develops methods or inventions during the internship that are considered a direct
   Jika intern mengembangkan sebuah metode atau penemuan lain selama program internship, Jika intern mengembangkan sebuah hecude atau penemuan lain selama program internship, yang merupakan hasil langsung dari kerjasama dengan perusahaan atau menjadi bagian dari kepentingan perusahaan, maka perusahaan berhak atas metode atau penemuan tadi. Hak intern sama halnya seperti karyawan lain terkait dengan ketentuan atas penemuan karyawan.
- Setelah program internship berakhir, intern harus melengkapi sebuah laporan internship untuk perusahaan mereview dan menyetujuinya 4. After the internship ended, the intern has to 4. untuk perusahaan mereview dan menyetujunya sebelum dievaluasi oleh pihak institusi tempat intern belajar. Perusahaan berhak atas salinannya dan menggunakannya untuk kepentingan internal perusahaan.
- The intern's advisor is also included y the confidentiality and cannot pass on any information about the company that he/she has acquired during the student's internship or through the report. The examiner is equally information about the company that he/she has acquired during the student's internship or through the report. The examiner is equally nternship siswa-nya atau melalui laporan yang disampaikan. Para penguji juga mendapat ketentuan yang sama mengenai perjanjian kerahasiaan ini.

www.indikaenergy.co.id

2 dari 4

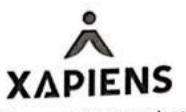

The intern can only publish the report of parts of 6. Intern hanya boleh mempublikasikan laporan it after a written agreement with the company. atau bagian dari laporan tersebut setelah mendapat persetujuan tertulis dari perusahaan.

Ending Internship If the agreement has failed to be fulfilled, all involved parties can annul the agreement immediately. Termination of the agreement has to be in writing to the other parties. The resigning party equally has to inform the internship office in writing. Berakhirnya Program Internship Jika perjanjian ini gagal dipenuhi, maka seluruh pihak dapat membatalkan perjanjian ini segera. Yang disampaikan ke pihak lainnya. Pihak yang mengundurkan diri juga harus menginformasikannya secara tertulis ke pengola

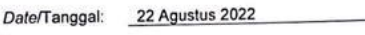

Place/Tempat: Bintaro, Tangerang Selatan

Y 1

6.

METERA BEAJX6 4559238

Danny Primajaya Chief Operations Officer

Sh

Shendi Yanda Pratama The Intern

PT. Xapiens Teknologi Indonesia Graha Mitra 3<sup>rd</sup>. Floor. JI Jendral Gatot Subroto Kav 21 Jakarta 12930 – Indonesia 3 dari 4

www.indikaenergy.co.id

Politeknik Negeri Jakarta

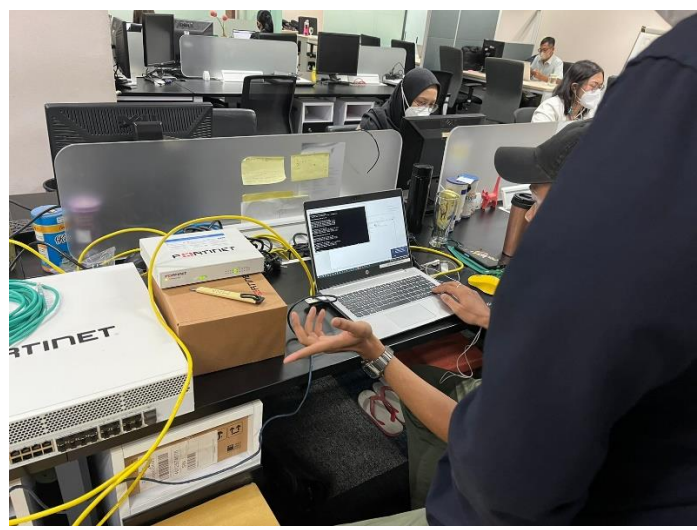

Gambar L-4. 1 Pengenalan Perangkat Frewall Fortinet

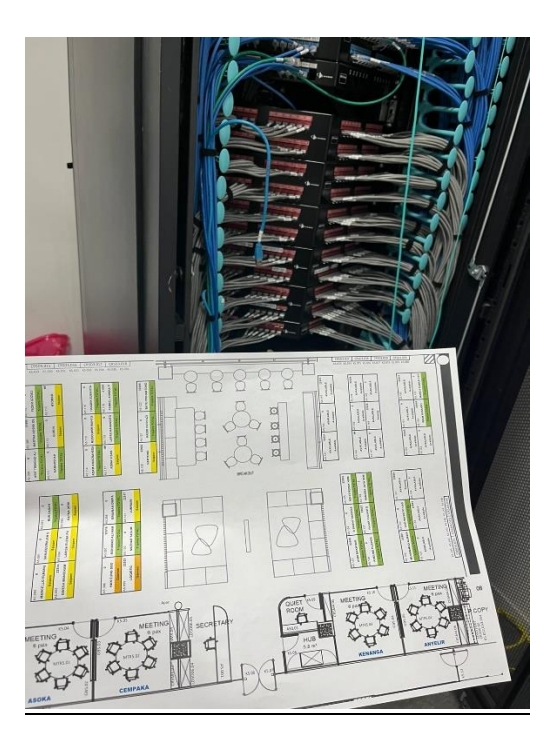

Gambar L-4. 2 Konfigursi Switch untuk LAN di tiap meja

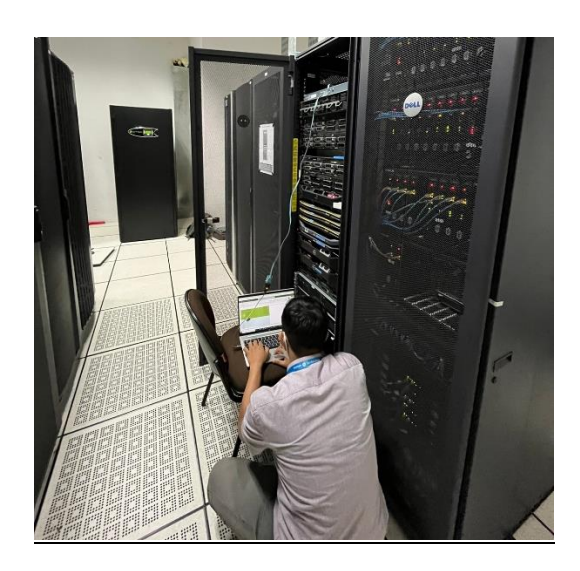

Gambar L-4. 3 Konfigurasi pebukaan port pada switch untuk menuju VLAN Server

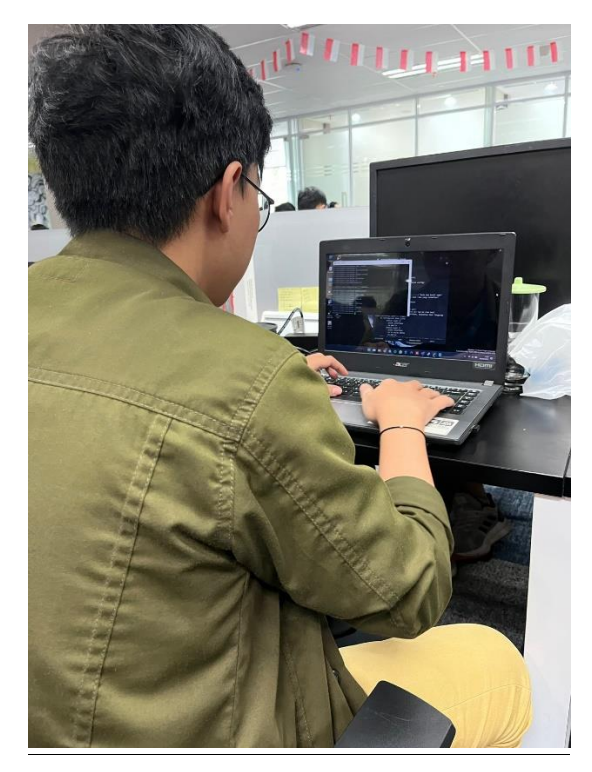

Gambar L-4. 4 Konfigurasi Switch untuk Replacement Switch untuk Site Sorong, Papua

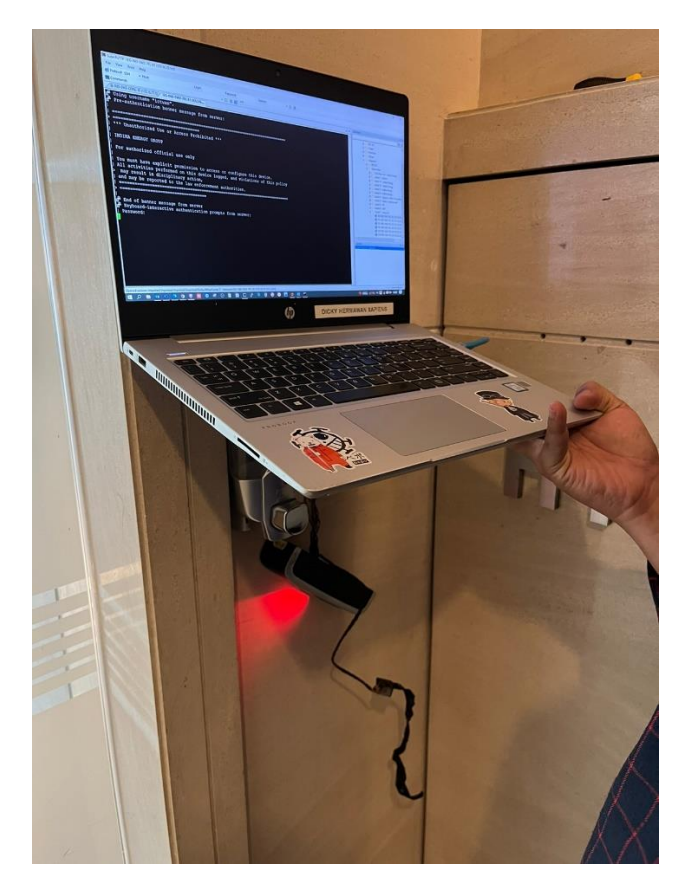

Gambar L-4. 5 Troubleshoot Access Door yang tidak dapar koneksi

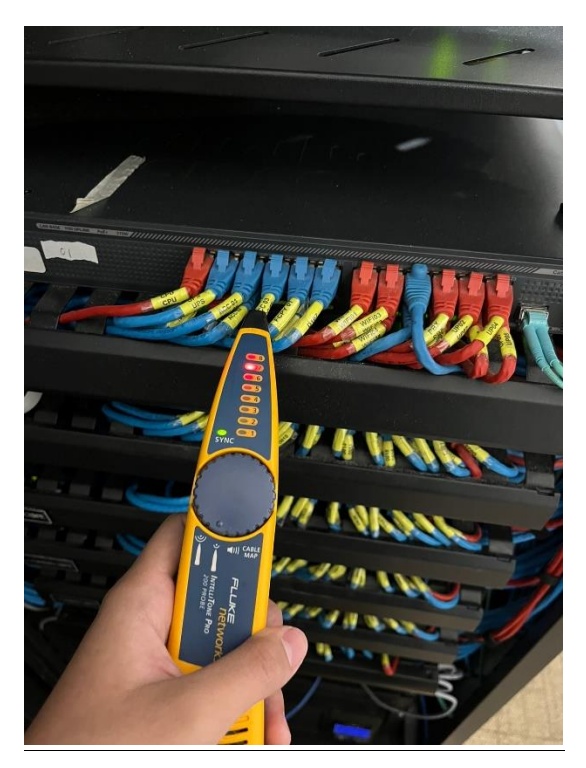

Gambar L-4. 6 Tracing kabel untuk mencari pot yang terhubung

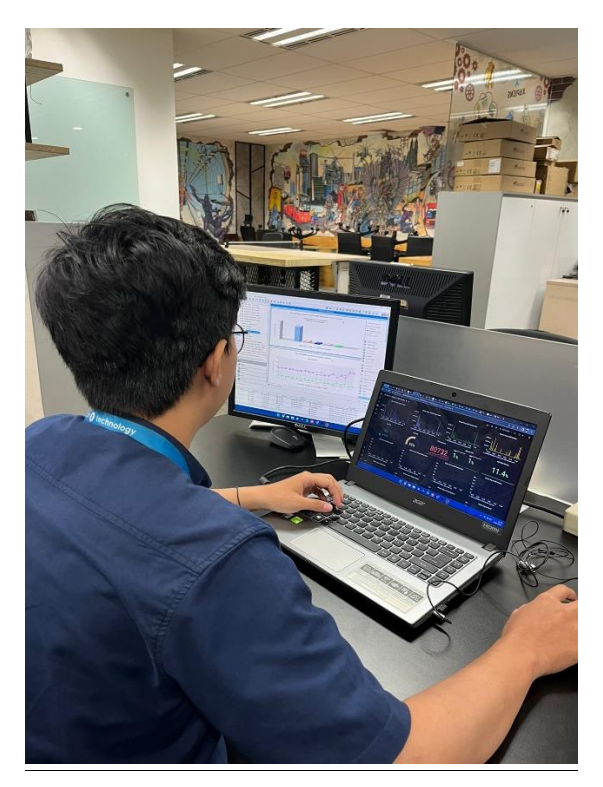

Gambar L-4. 7 Melakukan monitoring traffic internet Business Unit

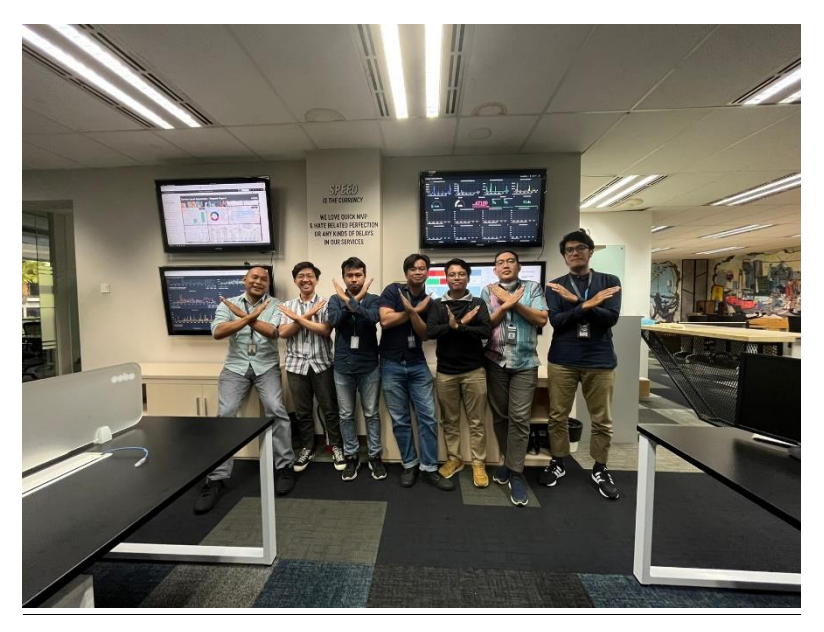

Gambar L-4. 8 Foto Perpisahan Bersama tim Xapiens Teknologi Indonesia